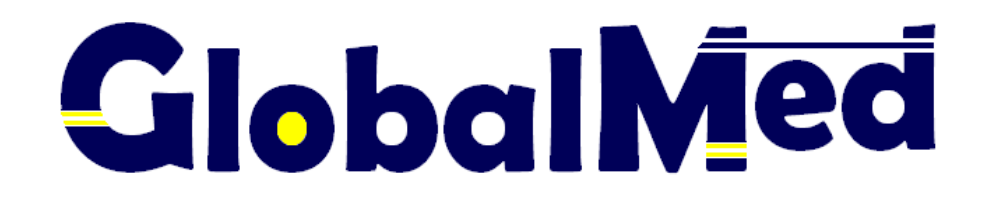

# INSTRUKCJA OBSŁUGI UŻYTKOWNIKA

System do rozliczeń z NFZ dla zakresu ZAOPATRZENIE W PRZEDMIOTY ORTOPEDYCZNE I ŚRODKI POMOCNICZE

> Wersja 3.2.6.0 Wg stanu na dzień 16.06.2016

### Spis treści:

| 1. W  | stęp                                                                            | 3   |
|-------|---------------------------------------------------------------------------------|-----|
| 2. Pr | zed przystąpieniem do pracy - podstawowe zasady działania programu              | . 3 |
| 2.1.  | Instalacja programu                                                             | 3   |
| 2.2.  | Uruchamianie i logowanie się do programu                                        | . 3 |
| 2.3.  | Rejestracja świadczeniodawców                                                   | 3   |
| 2.4.  | Aktualizacja programu                                                           | 6   |
| 2.5.  | Zakończenie pracy w programie                                                   | 8   |
| 3. Ac | ministracja                                                                     | 8   |
| 3.1.  | Zmiana hasła                                                                    | 8   |
| 3.2.  | Komunikaty informacyjne                                                         | 8   |
| 3.3.  | Dodawanie użytkowników                                                          | 8   |
| 4. Ja | k przyśpieszyć pracę w programie?                                               | 9   |
| 4.1.  | Skróty klawiaturowe                                                             | 9   |
| 4.2.  | Wprowadzanie dat                                                                | 9   |
| 4.3.  | Wybór ze słowników                                                              | 9   |
| 4.4.  | "Żółte pola" – dane obligatoryjne                                               | 10  |
| 5. Ur | nowy z NFZ                                                                      | 10  |
| 5.1.  | Import umowy/aneksu                                                             | 10  |
| 5.2.  | Przeglądanie umów/aneksów                                                       | 11  |
| 6. Sł | owniki                                                                          | 11  |
| 6.1.  | Przeglądanie słowników                                                          | 11  |
| 6.2.  | Definiowanie parametrów w słownikach                                            | 11  |
| 7. Re | jestracja pacjentów                                                             | 13  |
| 7.1.  | Dodawanie pacjenta                                                              | 13  |
| 7.2.  | Poprawa danych pacjenta                                                         | 14  |
| 7.3.  | Usuwanie danych pacjenta                                                        | 14  |
| 7.4.  | Wyszukiwanie danych pacjenta                                                    | 15  |
| 8. Re | jestracja personelu medycznego.                                                 | 15  |
| 9. Re | jestracja usług                                                                 | 15  |
| 9.1.  | Wypełnianie karty wydanego przedmiotu/środka pomocniczego                       | 15  |
| 9.2.  | Zapisywanie danych uzupełnionych na karcie przedmiotu/środka pomocniczego       | 18  |
| 9.3.  | Weryfikacja danych uzupełnionych na karcie przedmiotu/środka pomocniczego       | 18  |
| 9.4.  | Poprawianie, kopiowanie i usuwanie danych o wydanych przedmiotach/środkach      | 19  |
| 10.   | Komunikacja z Oddziałem NFZ od 2009 roku                                        | 19  |
| 11.   | Raporty statystyczne przekazywane do NFZ                                        | 20  |
| 11.1. | Generowanie raportu                                                             | 20  |
| 11.2. | Podgląd pozycji raportu statystycznego                                          | 22  |
| 11.3. | Zatwierdzanie, generowanie pliku, wydruk raportu                                | 22  |
| 11.4. | Różnice w generowaniu raportów pomiędzy Oddziałami NFZ (Kamsoft a Signity)      | 23  |
| 12.   | Import raportu zwrotnego I fazy                                                 | 23  |
| 13.   | Poprawianie błędów z NFZ                                                        | 24  |
| 14.   | Import raportu zwrotnego II fazy wraz z szablonem                               | 25  |
| 15.   | Rachunki                                                                        | 25  |
| 15.1. | Dodawanie rachunku na podstawie szablonu                                        | 26  |
| 15.2. | Wydruk rachunku                                                                 | 26  |
| 15.3. | Generowanie pliku zawierającego rachunek                                        | 26  |
| 15.4. | Dodawanie korekt rachunków na podstawie szablonów                               | 27  |
| 15.5. | Dodawanie rachunku bez szablonu                                                 | 27  |
| 15.6. | Dodawanie korekty rachunku nie na podstawie szablonu                            | 28  |
| 15.7. | Anulowanie szablonów rachunków                                                  | 28  |
| 16.   | Rozliczanie usług z Oddziałami NFZ świadczeniobiorców (tzw. Oddziałów "obcych") | 29  |
| 17.   | Zestawienia                                                                     | 29  |
| 18.   | Import danych z innych programów                                                | 30  |
| 18.1. | Import danych pacjentów z KS-SWD                                                | 30  |
| 18.2. | Import pacjentów z Realizatora Zaopatrzenia                                     | 30  |
| 18.3. | Import usług z Realizatora Zaopatrzenia                                         | 31  |
| 18.4. | Import danych pacjentów z KS-PPS                                                | 31  |
| 19.   | Narzędzia                                                                       | 32  |
| 19.1. | Archiwizacja danych                                                             | 32  |
| 19.2. | Opcje programu                                                                  | 32  |
|       |                                                                                 |     |

### 1. Wstęp

Program GlobalMed-Zaopatrzenie (GlobalZpo) został przygotowany jako narzędzie umożliwiające świadczeniodawcom posiadającym umowy z Narodowym Funduszem Zdrowia z zakresu zaopatrzenia w przedmioty ortopedyczne i środki pomocnicze ewidencję wykonanych usług oraz przekazanie do NFZ wymaganej dokumentacji rozliczeniowej.

Do podstawowych funkcji realizowanych przez system GlobalZpo należą:

- a. Obsługa bazy pacjentów
- b. Obsługa bazy personelu medycznego
- c. Import umów i aneksów z NFZ
- d. Rejestracja wydanych przedmiotów z zakresu zaopatrzenia w środki pomocnicze i przedmioty ortopedyczne
- Obsługa rozliczeń z NFZ (generowanie komunikatów XML akceptowanych przez NFZ oraz import komunikatów zwrotnych)
- f. Tworzenie i wydruk rachunków refundacyjnych
- g. Analizy monitorowanie wykonania kontraktu.

Program GlobalZpo umożliwia rozliczanie umów z kilku różnych oddziałów NFZ (tj. zarówno z oddziałów gdzie wcześniej do rozliczeń stosowano program KS-SWD, jak i z oddziałów gdzie używano programu Realizator Zaopatrzenia). W jednej instalacji programu można rozliczać kilku świadczeniodawców.

Program GlobalZpo w wersji Professional został wyposażony dodatkowo w funkcjonalność umożliwiającą zintegrowane wprowadzanie danych w warunkach rozproszonej struktury organizacyjnej świadczeniodawcy. W tej wersji programu dodane zostały funkcje umożliwiające wymianę danych pomiędzy tzw. filiami (instalacjami programu, w których wprowadzane są dane) oraz centralą, która gromadzi dane ze wszystkich filii i prowadzi rozliczenia.

Aby rozpocząć pracę w programie konieczne jest posiadanie komputera z zainstalowanym systemem operacyjnym Microsoft Windows 98, XP. Aby drukować z systemu dokumenty konieczne jest posiadanie współpracującej z komputerem drukarki.

#### 2. Przed przystąpieniem do pracy - podstawowe zasady działania programu

#### 2.1. Instalacja programu

Aby zainstalować program należy uruchomić – przekazany po zakupie – program instalacyjny Instaluj\_GlobalZPO.exe. Instalacja zostanie rozpoczęta po dwukrotnym kliknięciu nazwy programu instalacyjnego. Uruchomiony zostanie wtedy tzw. kreator instalacji programu GlobalZPO.

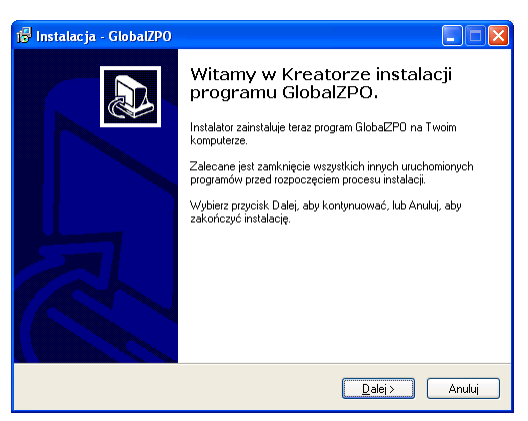

Rys. 1. Pierwsze okno kreatora instalacji programu GlobalMed

Aby poprawnie zainstalować program należy postępować zgodnie z opisami i komunikatami pojawiającymi się na kolejnych oknach kreatora.

#### 2.2. Uruchamianie i logowanie się do programu

W trakcie instalacji programu na pulpicie komputera domyślnie

tworzona jest ikonka programu (skrót) GIOBALZPO LEEuruchomienie programu. Po dwukrotnym kliknięciu tej ikonki program zostanie uruchomiony.

Domyślnie program instalowany jest na dysku C w katalogu GlobalZPO (C:\Norcom\GlobalZPO).

W trakcie uruchamiania programu należy podać nazwę użytkownika (login) i hasło dostępu do programu. Standardowym użytkownikiem jest "*ADMIN*" z hasłem "*ADMIN*" – wielkość liter nie ma znaczenia. Dane te będą takie same do czasu ich zmiany przez użytkownika.

| Autoryzacja  |                      |                  |
|--------------|----------------------|------------------|
| Proszę wprow | adzić informacje o u | żytkowniku       |
| Użytkownik:  | ADMIN                |                  |
| Hasło:       | жжжж                 |                  |
|              |                      |                  |
|              | <b>√</b> <u>0</u> K  | 🗙 <u>A</u> nuluj |

|  | R١ | vs. | 2. | Okno | do | wprov | vadzenia | dan | vch d | dost | ep | ٥w | /cł | h |
|--|----|-----|----|------|----|-------|----------|-----|-------|------|----|----|-----|---|
|--|----|-----|----|------|----|-------|----------|-----|-------|------|----|----|-----|---|

#### 2.3. Rejestracja świadczeniodawców

Pierwszą operacją jaką należy wykonać po pierwszym uruchomieniu programu jest operacja rejestracji świadczeniodawcy. Składa się ona z trzech etapów:

a. <u>wprowadzenie do systemu danych świadczeniodawcy</u> tj. zarejestrowanie w programie danych podmiotu, który rozliczał będzie się za pomocą tej instalacji programu GlobalZPO,

b. <u>wprowadzenie do systemu kodu świadczeniodawcy nadanego</u> <u>przez NFZ</u> (np. w oddziale wielkopolskim NFZ kod ten standardowo składa się z 9 cyfr, przy czym pierwsze dwie cyfry są identyfikatorem oddziału wielkopolskiego).

c. przesłanie pliku rejestracyjnego i import pliku z licencją.

<u>UWAGA</u>: Za pomocą jednej instalacji programu GlobalZPO może rozliczać się więcej niż jeden świadczeniodawca. W takim przypadku rozliczenia świadczeniodawców, korzystających z tej samej instalacji programu, prowadzone są niezależnie od siebie.

#### 2.3.1 Wprowadzanie danych świadczeniodawcy

W związku z tym, że praca w programie nie jest możliwa bez wykonania czynności związanych z wprowadzeniem danych i rejestracją świadczeniodawcy, już w trakcie pierwszego uruchamiania programu wyświetlony zostanie komunikat informacyjny:

| Uwaga |                                                                                                    |
|-------|----------------------------------------------------------------------------------------------------|
| 2     | W programie nie zarejestrowanego żadnego świadczeniodawcy. Czy chcesz teraz zarejestrować nowego świadczeniodawcę? |
|       | <u>Iak</u> <u>N</u> e                                                                                              |

Klikając klawisz <u>rek</u> należy przejść do wprowadzenia danych świadczeniodawcy. Po kliknięciu tego klawisza wyświetlone zostanie okno "Dane świadczeniodawcy–dodawanie", na którym należy uzupełnić obligatoryjnie pola oznaczone kolorem żółtym (wypełnienie "białych pól" nie jest obowiązkowe).

| Dane świadczeni                                          | Dane świadczeniodawcy - dodawanie 🛛 🔀                           |              |              |            |   |            |                   |  |
|----------------------------------------------------------|-----------------------------------------------------------------|--------------|--------------|------------|---|------------|-------------------|--|
| Dane podstawow                                           | Dane podstawowe:                                                |              |              |            |   |            |                   |  |
| Kod:                                                     |                                                                 |              |              |            |   |            |                   |  |
| Nazwa:                                                   | PRZYCHODI                                                       | NIA LEKARS   | SKA "TWOJE Z | DROWIE''   |   |            |                   |  |
| NIP:                                                     | 999-99-99-99                                                    | 99           | REGON:       | 9999999990 |   |            |                   |  |
| Konto bankowe:                                           |                                                                 |              |              |            |   |            |                   |  |
| Kod kontrahenta (I                                       | FK) - nadawar                                                   | ny przez NFZ |              |            |   |            |                   |  |
| Adres siedziby:                                          |                                                                 |              |              |            |   |            |                   |  |
| Ulica:                                                   | JANA SEBAS                                                      | STIANA BAC   | 'HA          |            |   |            |                   |  |
| Kod poczt.:                                              | 60-111                                                          |              | Miejscowość: | POZNAŃ     |   |            |                   |  |
| Telefon:                                                 | (61) 888 88 8                                                   | 38           |              |            |   |            |                   |  |
| Adres do korespo                                         | ondencji:                                                       |              |              |            | ۲ | Przepisz : | z adresu siedziby |  |
| Ulica:                                                   | JANA SEBAS                                                      | STIANA BAC   | HA           |            |   |            |                   |  |
| Kod poczt.:                                              | 60-111                                                          |              | Miejscowość: | POZNAŃ     |   |            |                   |  |
| Telefon:                                                 | (61) 888 88 8                                                   | 38           |              |            |   |            |                   |  |
| Dane kontaktowe - na potrzeby komunikacji (SMS, E-mail); |                                                                 |              |              |            |   |            |                   |  |
| Tel. komórkowy:                                          | 600 000 000                                                     |              |              |            |   |            |                   |  |
| E-mail:                                                  | E-mail: SWIADCZENIODAWCA.TESTOWY@WP.PL                          |              |              |            |   |            |                   |  |
| Świadczeniodawo                                          | Swiadczeniodawca niezarejestrowany -> <u>R</u> ejestrujQKAnuluj |              |              |            |   |            |                   |  |
|                                                          |                                                                 |              |              |            |   |            |                   |  |

Rys. 3. Wypełnione danymi okno "Dane świadczeniodawcy"

Opis: "Świadczeniodawca niezarejestrowany" oznacza, że w wyszarzonym polu: "*Kod*" nie wprowadzono kodu świadczeniodawcy nadanego przez NFZ. Kod świadczeniodawcy należy wprowadzić w trybie poprawiania (edycji) danych.

W przypadku, gdyby na tym etapie użyto przycisku "Rejestruj" na ekranie pojawi się komunikat:

| Uwaga | La construction de la construction de la constructi |
|-------|----------------------------------------------------------------------------------------------------|
| 1     | Zarejestrowanie świadczeniodawcy możliwe jest dopiero podczas poprawiania jego danych.<br>Należy zapisać wprowadzane dane, uruchomić ponownie program i w menu Administrator wybrać pozycję Dane<br>świadczeniodawcy.                                                                                                    |
|       | OK                                                                                                    |

Dlatego dane wprowadzone w oknie "Dane świadczeniodawcy – dodawanie" należy zapisać klikając klawisz v uk umieszczone zostaną na liście świadczeniodawców.

| Lista świado | czeniodawców - wybieranie          |                     |                  |
|--------------|------------------------------------|---------------------|------------------|
| Kod śwd.     | Nazwa                              | Ulica               | Kod p            |
| •            | PRZYCHODNIA LEKARSKA "TWOJE ZDROWI | E'' JANA SEBASTIANA | BACHA 90-000     |
|              |                                    |                     |                  |
|              |                                    |                     |                  |
|              |                                    |                     |                  |
|              |                                    |                     |                  |
|              |                                    |                     |                  |
|              |                                    |                     |                  |
|              |                                    |                     |                  |
|              |                                    |                     |                  |
|              |                                    |                     |                  |
|              |                                    |                     |                  |
|              |                                    |                     |                  |
| <            |                                    |                     | >                |
| 1 F2 · Doda  | aj świadczeniodawcę                | Vybierz             | 🗙 <u>A</u> nuluj |

Rys. 4. Dane świadczeniodawcy wprowadzonego do systemu

#### 2.3.2 Wprowadzanie kodu świadczeniodawcy nadanego przez NFZ

Po wprowadzeniu danych świadczeniodawcy należy zamknąć i ponownie uruchomić program.

W trakcie uruchamiania należy standardowo podać nazwę użytkownika (login) i hasło dostępu do programu. Przy pierwszym uruchomieniu programu standardowym użytkownikiem jest *"AD-MIN"* z hasłem *"ADMIN"* – wielkość liter nie ma znaczenia. Dane te będą takie same do czasu ich zmiany przez użytkownika.

| utoryzacja   |                      |                  |
|--------------|----------------------|------------------|
| Proszę wprow | adzić informacje o u | żytkowniku       |
| Użytkownik:  | ADMIN                |                  |
| Hasko:       | NNNN                 |                  |
|              |                      |                  |
|              | <b>√</b> <u>0</u> K  | 🗙 <u>A</u> nuluj |
|              |                      |                  |

Rys. 5. Okno do wprowadzenia danych dostępowych

Po zalogowaniu do programu należy przejść do menu Administrator – Dane świadczeniodawcy.

| Administrator | Rozliczenia NFZ | Rejes |
|---------------|-----------------|-------|
| Dane świad    | czeniodawcy     |       |
| Generuj plik  | rejestracyjny   |       |
| Wyrejestruj   | świadczeniodawo | ę     |
| Lista świado  | zeniodawców     |       |
|               |                 |       |

Na wyświetlonym oknie "Dane świadczeniodawcy - <u>poprawianie"</u> należy kliknąć klawisz

| Dane świadczeni   | Dane świadczeniodawcy - poprawianie 🛛 🛛 🔀 |                    |           |              |                  |  |  |
|-------------------|-------------------------------------------|--------------------|-----------|--------------|------------------|--|--|
| Dane podstawow    | Dane podstawowe:                          |                    |           |              |                  |  |  |
| Kod:              | 0                                         |                    |           |              |                  |  |  |
| Nazwa:            | PRZYCHODNIA LEKAR                         | SKA "TWOJE Z       | DROWIE''  |              |                  |  |  |
| NIP:              | 999-99-99-999                             | REGON:             | 999999990 |              |                  |  |  |
| Konto bankowe:    |                                           |                    |           |              |                  |  |  |
| Kod kontrahenta ( | FK) - nadawany przez NF2                  | 2:                 |           |              |                  |  |  |
| Adres siedziby:   |                                           |                    |           |              |                  |  |  |
| Ulica:            | JANA SEBASTIANA BA                        | CHA                |           |              |                  |  |  |
| Kod poczt.:       | 60-111                                    | Miejscowość:       | POZNAŃ    |              |                  |  |  |
| Telefon:          |                                           |                    |           |              |                  |  |  |
| Adres do koresp   | ondencji:                                 |                    |           | 🗣 Przepisz z | adresu siedziby  |  |  |
| Ulica:            | JANA SEBASTIANA BAI                       | CHA                |           |              |                  |  |  |
| Kod poczt.:       | 60-111                                    | Miejscowość:       | POZNAŃ    |              |                  |  |  |
| Telefon:          | (61) 888 88 88                            |                    |           |              |                  |  |  |
| Dane kontaktow    | e - na potrzeby komu                      | nikacji (SMS,      | E-mail):  |              |                  |  |  |
| Tel. komórkowy:   | 600 000 000                               |                    |           |              |                  |  |  |
| E-mail:           | SWIADCZENIODAWCA                          | .TESTOWY@w         | /P.PL     |              |                  |  |  |
| Świadczeniodaw    | ca niezarejestrowany                      | -> <u>R</u> ejesti | ui 🔤      | ✔ <u>о</u> к | 🗙 <u>A</u> nuluj |  |  |

Rys. 6. Okno "Dane świadczeniodawcy - poprawianie" umożliwiające wprowadzenie kodu NFZ

| o kl | iknięciu | tego | klawisza | wyświetlor | iy zostanie | komunikat: |
|------|----------|------|----------|------------|-------------|------------|
|      |          |      |          |            |             |            |

| Uwaga |                                                               |
|-------|---------------------------------------------------------------|
| 2     | Rejestracja jest operacją jednorazową. Czy chcesz kontynować? |
|       | [Iak] Nie                                                     |

P

Po udzieleniu odpowiedzi twierdzącej poprzez kliknięcie klawisza wyświetlone zostanie okno umożliwiające wprowa- dzenie kodu świadczeniodawcy nadanego przez NFZ. Kod ten w oddziale NFZ w Poznaniu standardowo składa się z 9 cyfr, przy czym pierwsze dwie cyfry są identyfikatorem oddziału wielkopol- skiego, kod ten jest też elementem numeru umowy z NFZ.

Po wpisaniu kodu świadczeniodawcy należy wybrać oddział NFZ, który nadał ten kod.

| i i ∠, ittory i                                                                                                    | addi torr nou.                                                                                                  |                                                                                                    |                  |  |  |  |
|----------------------------------------------------------------------------------------------------|----------------------------------------------------------------------------------------------------|----------------------------------------------------------------------------------------------------|------------------|--|--|--|
| Rejestracja ś                                                                                                    | wiadczeniodawcy                                                                                                 |                                                                                                    |                  |  |  |  |
| <u>Podaj kod nu</u>                                                                                                    | Podaj kod numeryczny świadczeniodawcy - nadawany przez NFZ                                                      |                                                                                                    |                  |  |  |  |
| Kod:                                                                                                    | 150009999                                                                                                    |                                                                                                    |                  |  |  |  |
| Oddział NFZ:                                                                                                    | 15 - WIELKUPULSKI                                                                                               | <b>•</b>                                                                                                    |                  |  |  |  |
| Uwaqa:<br>Oddziały NFZ<br>02 - Kujawsk<br>03 - Lubelski<br>07 - Mazowie<br>10 - Podlaski<br>13 - Świętoku<br>14 - Warmińs<br>15 - Wielkop<br>16 - Zachodr<br>Kod jest 9 c<br>Przykład: dl<br>wielkopolski | o - Pomorski<br>zyski<br>ko - Mazurski<br>olski<br>niopomorski<br><b>yfrowy</b><br>a oddziału<br>ego: 159009999 | Oddziały NFZ<br>01 - Dolnośląski<br>04 - Lubuski<br>05 - Łódzki<br>06 - Małopolski<br>08 - Opolski<br>09 - Podkarpacki<br>11 - Pomorski<br>12 - Śląski |                  |  |  |  |
|                                                                                                    |                                                                                                    | <b>√</b> <u>о</u> к                                                                                                    | 🗙 <u>A</u> nuluj |  |  |  |

Rys. 7. Wpisany kod świadczeniodawcy i oddział NFZ

Prawidłowe wykonanie powyższej operacji zostanie potwierdzone komunikatem:

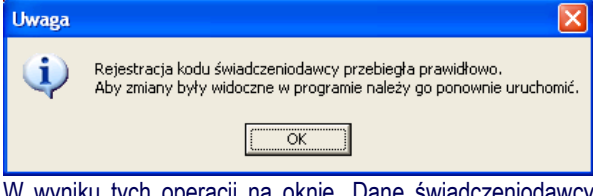

W wyniku tych operacji na oknie "Dane świadczeniodawcy – poprawianie" w polu "Kod" pojawi się wprowadzony kod świadczeniodawcy, dotychczasowy opis "Świadczeniodawca niezarejestrowany" oznaczony kolorem czerwonym zostanie zmieniony w opis "Świadczeniodawca zarejestrowany" oznaczony kolorem zielonym.

| Dane świadczeni    | iodawcy - poprawiar      | ie           |                 |              |                   |
|--------------------|--------------------------|--------------|-----------------|--------------|-------------------|
| Dane podstawow     | ve:<br>150009999         |              |                 |              |                   |
| Nazwa:             | PRZYCHODNIA LEKAR        | SKA "TWOJE Z | DROWIE"         |              |                   |
| NIP:               | 999-99-99-999            | REGON:       | 9999999990      |              |                   |
| Konto bankowe:     |                          |              |                 |              |                   |
| Kod kontrahenta (I | FK) - nadawany przez NF2 | :            |                 |              |                   |
| Adres siedziby:    |                          |              |                 |              |                   |
| Ulica:             | JANA SEBASTIANA BAO      | CHA          |                 |              |                   |
| Kod poczt.:        | 60-111                   | Miejscowość: | POZNAŃ          |              |                   |
| Telefon:           |                          |              |                 |              |                   |
| Adres do korespo   | ondencji:                |              |                 | 🗣 Przepisz   | z adresu siedziby |
| Ulica:             | JANA SEBASTIANA BAO      | CHA          |                 |              |                   |
| Kod poczt.:        | 60-111                   | Miejscowość: | POZNAŃ          |              |                   |
| Telefon:           | (61) 888 88 88           |              |                 |              |                   |
| Dane kontaktow     | e - na potrzeby komur    | ikacji (SMS, | <u>E-mail):</u> |              |                   |
| Tel. komórkowy:    | 600 000 000              |              |                 |              |                   |
| E-mail:            | SWIADCZENIODAWCA.        | TESTOWY@W    | P.PL            |              |                   |
| Świadczeniodaw     | ca zarejestrowany        |              |                 | ✔ <u>о</u> к | 🗙 Anuluj          |

Rys. 8. Okno zarejestrowanego świadczeniodawcy

#### 2.3.3 Przesłanie pliku rejestracyjnego i import pliku z licencją

Ostatnim trzecim etapem rejestracji świadczeniodawcy jest generacja pliku rejestracyjnego z programu i import pliku licencji otrzymanego od producenta. Aby wygenerować plik rejestracyjny należy z głównego menu uruchomić opcję "Administrator -> Generuj plik rejestracyjny".

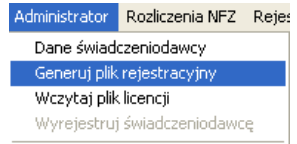

Po uruchomieniu tej opcji pojawi się okno umożliwiające wybór zamawianego typu licencji oraz okresu, w jakim ma obowiązywać licencja.

| Generacja pliku rejestracyjnego 🛛 🔀                                                                                                    |
|----------------------------------------------------------------------------------------------------|
| 1. Proszę określić zamawiany typ licencji                                                                                                    |
| Rodzaj licencji - <del>w</del> ersja: Wersja Mini 👤                                                                                                    |
| Opis wereji Mini                                                                                                    |
| • prawo do aktualizacji programu<br>• licencja jednostanowiskowa, roczna<br>• podstawowy system pomocy w programie<br><u>Proszę zapoznać się z aktualnym cennikiem wersji</u> |
| 2. Proszę określić od kiedy ma obowiązywać roczna licencja                                                                                                    |
| Rok: 2008 🛨 Okres: Styczeń 💌<br>Jest to pierwszy okres za jaki beda mogł Państwo rozliczwó sie z NFZ je pomoca programu GłobałMed.                                            |
| 🗾 🖉 QK 🛛 🗙 Anuluj                                                                                                    |

Rys. 9. Wybrany zamawiany typ licencji i okres jej obowiązywania

Po zaakceptowaniu dokonanego wyboru klawiszem vojawi się okno umożliwiające wskazanie miejsca na komputerze gdzie ma zostać zapisany wygenerowany plik.

**<u>UWAGA:</u>** Pliku rejestracyjnego nie można wygenerować bez uprzedniego wprowadzenia kodu świadczeniodawcy na formatce "Karta świadczeniodawcy".

| Zapisywanie ja                      | ko                       |                               |       |                 |       | ? 🛛    |
|-------------------------------------|--------------------------|-------------------------------|-------|-----------------|-------|--------|
| Za <u>p</u> isz w:                  | 📄 eksport                |                               | •     | <del>(=</del> 主 | 📸 🛄 • |        |
| Moje bieżące<br>dokumenty<br>Pulpit |                          |                               |       |                 |       |        |
| Moje dokumenty                      |                          |                               |       |                 |       |        |
| <b>Si</b><br>Mój komputer           |                          |                               |       |                 |       |        |
| <b>S</b>                            |                          |                               |       |                 |       |        |
| Moje miejsca                        | <u>N</u> azwa pliku:     | Rei_150003716_2008-07-09_0    | 09_25 | .06             | •     | Zapisz |
| andolowe                            | Zapisz jako <u>t</u> yp: | Pliki rejestracyjne RKH (rkh) | _     |                 | •     | Anuluj |

Rys. 10. Zapisywanie pliku rejestracyjnego

Standardowo program zapisuje plik rejestracyjny na dysku C w katalogu Norcom\GlobalZPO\eksport.

Prawidłowe zapisanie pliku zostanie potwierdzone komunikatem:

| Uwaga |                                                                                                    |
|-------|----------------------------------------------------------------------------------------------------|
| (į)   | Plik rejestracyjny został wygenerowany.<br>Należy dostarczyć go do producenta w celu otrzymania pliku licencji.<br>Można go wysłać mailem na adres: global@norcom.pl |
|       | ()                                                                                                    |

Wygenerowany plik rejestracyjny należy przesłać do producenta na adres: <u>global@norcom.pl</u>. Na tej podstawie dla zainstalowanego programu wygenerowany zostanie plik licencji (*Licencja.xml*) umożliwiający pracę w programie i potwierdzający prawo do użytkowania programu. Licencja jest czasowa –roczna.

Plik Licencja.xml – przekazany przez producenta – musi się fizycznie znajdować w katalogu, w którym został zainstalowany

program. Domyślnie program jest instalowany w katalogu: "C:\Norcom\GlobalZPO". W związku z tym po otrzymaniu pliku licencji należy go zaimportować za pomocą funkcji "Wczytaj plik licencji" dostępnej w menu Administrator.

| Administrator  | Rozliczenia NFZ   | Rejes |
|----------------|-------------------|-------|
| Dane świad     | czeniodawcy       |       |
| Generuj plik   | rejestracyjny     |       |
| 👘 Wczytaj plik | licencji          |       |
| Wyrejestruj    | j świadczeniodawc | ę     |

Po uruchomieniu tej funkcji należy wskazać otrzymany od producenta plik *Licencja.xml* i go zaimportować.

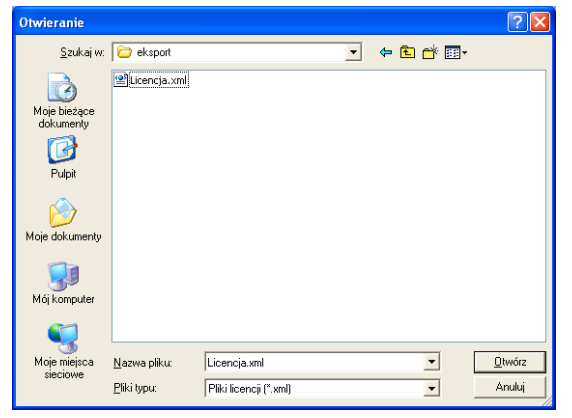

#### Rys. 11. Import pliku Licencja.xml

Warunki udzielonej licencji można zobaczyć po zaimportowaniu pliku z licencją klikając na link: <u>Pokaż dane o licencji</u> umieszczony w prawym dolnym rogu głównego menu programu.

#### 2.3.4 Dodawanie kolejnego świadczeniodawcy

Aby dodać kolejnego świadczeniodawcę, którego rozliczenia będą prowadzone w danej instalacji programu należy w głównym menu programu wybrać opcję Administrator – Lista świadczeniodawców.

| Administrator | Rozliczenia NFZ   | Rejes |
|---------------|-------------------|-------|
| Dane świad    | czeniodawcy       |       |
| Generuj plik  | rejestracyjny     |       |
| Wczytaj plik  | licencji          |       |
| Wyrejestruj   | j świadczeniodawo | ę     |
| Lista świado  | zeniodawców       |       |
| Użytkownic    | /                 |       |
| Zmień hasło   | I                 |       |
| Przeloguj     |                   |       |
| Zakończ pra   | icę               |       |

Po uruchomieniu tej opcji wyświetlona zostanie lista dotychczas zarejestrowanych świadczeniodawców. Korzystając z

klawisza F2-Dodaj świadczeniodawcę należy wyświetlić okno dodawania świadczeniodawcy i uzupełnić wymagane dane. Dane te należy uzupełnić analogicznie jak w przypadku pierwszego dodawanego świadczeniodawcy. W wyniku tych operacji na liście świadczeniodawców pojawią się dane nowododanego świadczeniodawcy.

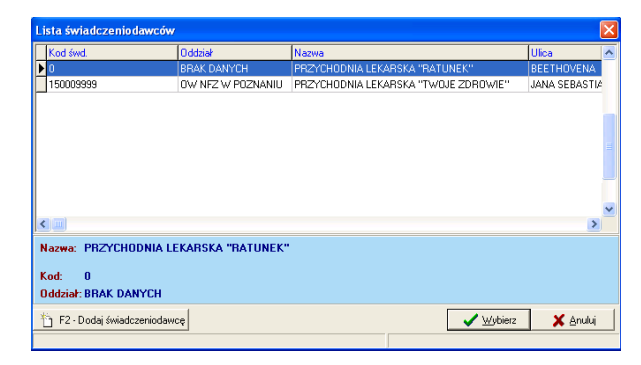

#### Rys. 12. Lista świadczeniodawców

Kolejnymi czynnościami jakie należy wykonać są wprowadzenie kodu świadczeniodawcy, generacja pliku rejestracyjnego i import pliku licencyjnego. Aby je wykonać należy zamknąć i ponownie uruchomić program. W trakcie uruchamiania programu pojawi się komunikat:

| Uwaga |                                                                                                    |
|-------|----------------------------------------------------------------------------------------------------|
| ٩     | Dane z licencji nie są zgodne z danymi zarejestrowanymi w programie świadczeniodawcy.<br>Program będzie pracował w wersji DEMO. |
|       | С                                                                                                    |

Komunikat ten oznacza, że program zostanie uruchomiony - nie wszystkie funkcje programu będą jednak dostępne (pełna funkcjonalność zostanie udostępniona po imporcie pliku licencyjnego).

Po akceptacji powyższego komunikatu pojawi się okno logowania a następnie okno zawierające listę świadczeniodawców, których dane zostały wprowadzone do systemu. Na tym oknie należy zaznaczyć świadczeniodawcę, którego chcemy zareje-

Vybierz 🗸 strować i kliknać klawisz Po wybraniu tego klawisza wyświetlona zostanie ponownie karta świadczeniodawcy, na której należy wpisać kod świadczeniodawcy i wybrać odpowiedni oddział NFZ.

Następnie należy wygenerować plik rejestracyjny ("Administrator -> Generuj plik rejestracyjny") i przesłać go pod wskazany adres. Po otrzymaniu pliku licencji od producenta należy go zaimportować ("Administrator->Wczytaj plik licencji).

#### 2.3.5 Rozliczanie umów z różnych oddziałów NFZ przez tego samego świadczeniodawcę

W związku z tym, że w każdym oddziale NFZ dany świadczeniodawca identyfikowany jest przez inny kod, konieczne jest wprowadzenie na liście świadczeniodawców pozycji odpowiadających kodom nadanym w poszczególnych oddziałach. Oznacza to, że jeden podmiot zostanie wprowadzony na listę świadczeniodawców tyle <u>razy z iloma oddziałami NFZ posiada umowy</u>. W każdej pozycji z innym kodem.

<u>UWAGA</u>: Istnieje również możliwość rozliczania usług zrealizowanych dla pacjentów z innych oddziałów NFZ niż ten, z którym świadczeniodawca posiada umowę (tzw. rozliczanie oddziałów "obcych"). Funkcjonalność tę opisano w rozdz. 14.

#### 2.4. Aktualizacja programu

Aktualizację programu można wykonać dwoma sposobami:

- <u>zdalnie</u> komputer na którym zainstalowany jest program GlobalZPO musi posiadać dostęp do Internetu
- <u>lokalnie</u> komputer na którym zainstalowany jest program GlobalZPO nie posiada dostępu do Internetu, w trakcie lokalizacji wskazywany jest plik zawierający aktualizację znajdującą się np.: na płycie CD.

### ZAOPATRZENIE

#### 2.4.1 Aktualizacja zdalna

Aktualizacja zdalna jest zalecanym sposobem wykonywania aktualizacji.

#### 2.4.1.1 Sprawdzanie dostępności aktualizacji

Aby sprawdzić czy zostały udostępnione nowe aktualizacje programu należy z głównego menu uruchomić opcję Pomoc – Sprawdź dostępność aktualizacji.

| Pomoc            |                                                                                                    |  |
|------------------|----------------------------------------------------------------------------------------------------|--|
| Po<br>Ins<br>Ins | dstawowa instrukcja użytkownika<br>trukcja uzytkownika dot. wymiany danych<br>trukcja - Komunikacja z NFZ |  |
| Ор               | vis zmian wersji                                                                                          |  |
| Sp               | rawdź dostępność aktualizacji                                                                             |  |
| 0                | programie                                                                                                 |  |

Po wyborze tej funkcji pojawi się okno "Sprawdzanie dostępności aktualizacji", na którym za pomocą klawisza

udostępnione nowe aktualizacje do pobrania.

| Sprawdzanie dostępnoś       | ci aktualizacji                       | ×                         |
|-----------------------------|---------------------------------------|---------------------------|
| Wersja ostatniej aktu       | ializacji: 3.2.6.0 Data wyk. aktualiz | acji: 2016-01-21 13:42:01 |
| <u>Ustawienia serwera F</u> | TP:                                   |                           |
| Adres serwera FTP:          | norcom.pl                             | C Sprawdź                 |
| Użytkownik:                 | HORMORE                               |                           |
| Hasto:                      | NORMERSEN                             |                           |
|                             |                                       | ^                         |
|                             |                                       |                           |
|                             |                                       |                           |
|                             |                                       |                           |
|                             |                                       |                           |
| <                           |                                       | >                         |
| Zapisz log                  | Odblokuj dane użytk. i hasła          | 🚛 Zamknij                 |

### Rys. 13. Okno umożliwiające sprawdzenie czy udostępnione zostały nowe aktualizacje programu

**<u>UWAGA</u>**: Istnieje możliwość sprawdzania dostępności nowych aktualizacji w trakcie uruchamiania programu. W tym celu należy wybrać opcję funkcję Narzędzia – Opcje w głównym menu programu. Następnie na zakładce "Ogólne" należy włączyć parametr automatycznego sprawdzania dostępności nowych wersji w trakcie uruchamiania programu.

W przypadku pojawienia się informacji o nowo udostępnionych aktualizacjach konieczne jest ich zainstalowanie.

#### 2.4.1.2 Pobieranie i instalacja aktualizacji

Pobieranie i instalacja aktualizacji programu GlobalZPO wykonywana jest za pomocą zewnętrznego programu *Aktualizuj.exe* umieszczonego standardowo w katalogu, w którym zainstalowany jest program GlobalZPO (tj. C:\GlobalZPO). Po uruchomieniu tego programu wyświetlone zostanie okno umożliwiające wykonanie ww. operacji.

| Aktualizacia program     | u: GlobalZPO                     |                    |           |              |   |
|--------------------------|----------------------------------|--------------------|-----------|--------------|---|
| Źródło aktualizacji:     | Internet/FTP                     | Adres serwera FTP: | norcom pl |              |   |
|                          | 🔘 z określonej lokalizacji (dysł | :u)                | 1         |              |   |
|                          |                                  |                    |           | 🐼 Aktualizuj |   |
| Log aktualizacji:        | Status aktualizacji:             |                    |           |              |   |
|                          |                                  |                    |           |              |   |
|                          |                                  |                    |           |              |   |
| ¢                        |                                  |                    |           |              | > |
| <<br>Postęp sktuslizacji |                                  |                    |           |              | > |

#### Rys. 14. Okno programu Aktualizuj.exe umożliwiającego przeprowadzenie zdalnej aktualizacji programu GlobalZPO

<u>UWAGA:</u> Program GlobalZPO musi zostać zamknięty przez rozpoczęciem aktualizacji.

Pobieranie i instalowanie aktualizacji należy rozpocząć klikając klawisz klawisz Aktualizuj . Po zakończeniu tej operacji zostanie wyświetlony komunikat o jej przebiegu.

| <b></b>                                                                                                    |                                                                                                    |                    |                      |            |     |
|----------------------------------------------------------------------------------------------------|----------------------------------------------------------------------------------------------------|--------------------|----------------------|------------|-----|
| <u>Zródło aktualizacji:</u>                                                                                                    | Internet/FTP                                                                                                    | Adres serwera FTP: | norcom.pl            |            |     |
|                                                                                                    | 🔿 z określonej lokalizacji                                                                                                    | (dysku)            |                      |            |     |
|                                                                                                    |                                                                                                    |                    |                      | 7€ Aktuali | zui |
| .og aktualizacji:                                                                                                    | Status aktualizacji: Zakoń                                                                                                    | zona pomyślnie     |                      |            | _   |
| Przetwarzanie danych: 289<br>Przetwarzanie danych: 290<br>Przetwarzanie danych: 291<br>Przetwarzanie danych: 292<br>Przetwarzanie danych: 293<br>Zakończono poprawnie akt | <ul> <li>#OK (P)</li> <li>#OK (P)</li> <li>#OK (W)</li> <li>#OK (W)</li> <li>#OK (W)</li> <li>ualizację struktury bazy danych.</li> </ul> | Komunikat          | à                    | ×          |     |
| Rozpoczęto aktualizację rap<br>Liczba elementów do przeł<br>Zakończono poprawnie akt                                                                                      | ortów<br>worzenia: 0<br>ualizację raportów.                                                                                               | Proces aktuali:    | zacji zakończony pom | ıyślnie!   |     |
| Proces aktualizacji zakończo<br>Data zakończenia procesu<br>Zapis logowanie akt. ne                                                                                       | ony pomyślnie!<br>aktualizacji: 2016-06-23 11:44:02<br>et, stan:0                                                                         |                    |                      | ОК         |     |
|                                                                                                    |                                                                                                    |                    |                      |            |     |

Rys. 15. Informacja o pomyślnie wykonanej aktualizacji w trybie zdalnym

### 2.4.2 Aktualizacja lokalna - "z określonej lokalizacji komputera"

Aktualizacja lokalna powinna zostać wykonana jeżeli komputer na którym zainstalowany jest program GlobalZPO nie posiada dostępu do Internetu.

Aby przeprowadzić aktualizację lokalną należy posiadać pliki aktualizacyjne przekazane przez producenta programu, np. na płycie CD.

**<u>UWAGA:</u>** Program GlobalZPO musi zostać zamknięty przez rozpoczęciem aktualizacji.

Aktualizacja przeprowadzana jest za pomocą programu Aktualizuj.exe. Program ten dostępny jest na dysku C komputera w katalogu C:\GlobalZPO lub C:\NORCOM\GlobalZPO. Po uruchomieniu programu zostanie wyświetlone następujące okno:

| Aktualizacja programu | ı: GlobalZPO                       |                    |           |      |           |   |
|-----------------------|------------------------------------|--------------------|-----------|------|-----------|---|
| Źródło aktualizacji:  | Internet/FTP                       | Adres serwera FTP: | norcom.pl |      |           |   |
|                       | 📀 z określonej lokalizacji (dysku) |                    |           |      |           |   |
|                       |                                    |                    |           |      |           |   |
|                       |                                    |                    |           | €∂ A | ktualizuj |   |
| .og aktualizacii:     | Status aktualizacii:               |                    |           | ·    |           |   |
|                       |                                    |                    |           |      |           |   |
|                       |                                    |                    |           |      |           |   |
|                       |                                    |                    |           |      |           | > |
| ostęp aktualizacji 🗌  |                                    |                    |           |      |           | > |

Rys. 16. Okno programu aktualizującego z zaznaczoną opcją "z określonej lokalizacji (dysku)"

Na wyświetlonym oknie należy zaznaczyć opcję "z określonej

lokalizacji (dysku)", a następnie kliknąć klawisz Aktualizuj. Po wybraniu tej opcji zostanie wyświetlone okno wyboru, na którym należy wskazać miejsce, w którym umieszczone są pliki aktualizacyjne (np. płytę CD).

| 🖶 Otwieranie  |                        |                  | ×         |
|---------------|------------------------|------------------|-----------|
| Szukaj w      | Nowy folder            | 🗢 🗈 💣 📰 •        |           |
| 4             | Nazwa                  | Data modyfikacji | Тур       |
| Szybki dostęp | 🗳 akt8.zip             | 2016-05-30 15:37 | zip Archi |
|               |                        |                  |           |
| Pulpit        |                        |                  |           |
|               |                        |                  | 2         |
| Biblioteki    |                        |                  |           |
|               |                        |                  |           |
| Ten komputer  |                        |                  |           |
| <b>S</b>      |                        |                  |           |
| Sieć          |                        |                  |           |
|               |                        |                  |           |
|               |                        |                  |           |
|               |                        |                  | ,         |
|               | Nazwa pliku:  akt8.zip |                  | Otwórz    |
|               | Pliki typu:            | -                | Anuluj    |

Rys. 17. Okno wyboru plików aktualizacyjnych

Po zaznaczeniu pliku zawierającego aktualizację (o nazwie np. *akt8.zip*) rozpoczęty zostanie proces aktualizacji. Po zakończe- niu tej operacji zostanie wyświetlony komunikat o jej przebiegu.

| Log aktualizacji: Stat                                                                                         | is aktualizacji: Zakończona pomyślnie |                   |
|----------------------------------------------------------------------------------------------------|---------------------------------------|-------------------|
| Przetwarzanie danych: 289 #OK (P)<br>Przetwarzanie danych: 290 #OK (P)<br>Przetwarzanie danych: 291 #OK (W     |                                       | ^                 |
| Przetwarzanie danych: 292 #OK (W<br>Przetwarzanie danych: 293 #OK (W<br>Zakończono poprawnie aktualizację st   | Komunikat                             | ×                 |
| Rozpoczęto aktualizację raportów<br>Liczba elementów do przetworzenia:<br>Zakończono poprawnie aktualizację ra | portów.                               | ony pomyślnie!    |
|                                                                                                    |                                       | ОК                |
| Data zakończenia procesu aktualizacji:                                                                         | 2016-06-23 11:44:02                   |                   |
| Zapis logowanie akc. net, stanto -                                                                             |                                       | ~                 |
| <                                                                                                    |                                       | >                 |
| Postęp aktualizacji                                                                                            |                                       |                   |
|                                                                                                    | 📃 Zapisz log d                        | o pliku 🗐 Zamknij |

#### Rys. 18. Informacja o pomyślnie wykonanej aktualizacji

Po zakończeniu aktualizacji należy zamknąć program aktualizacyjny. Można rozpocząć pracę w programie GlobalZPO.

#### 3.1. Zakończenie pracy w programie

Pracę w programie GlobalZPO można zakończyć:

- wybierając w menu Administrator opcję Zakończ pracę,

- klikając w symbol 🖾 umieszczony standardowo w prawym górnym rogu okna programu,

- korzystając ze skrótu klawiaturowego ALT+F4.

#### 3. Administracja

#### 3.1. Zmiana hasła

Funkcja zmiany hasła zalogowanego użytkownika dostępna jest w menu Administrator – Zmień hasło. W trakcie operacji zmiany hasła konieczne jest podanie dotychczasowego hasła oraz nowego – dwukrotnie.

| Zmiana hasła użytkowr            | iika              | × |
|----------------------------------|-------------------|---|
| Prosze                           | ; wprowadzić dane |   |
| Obecne hasło:                    |                   |   |
| Nowe hasło:<br>Powtórzone hasło: |                   |   |
|                                  | V OK X Anulu      | i |

#### Rys. 19. Okno zmiany hasła

#### 3.2. Komunikaty informacyjne

W wersji programu 1.6.7.0 uruchomiona została funkcjonalność umożliwiająca odbieranie komunikatów przekazywanych przez producenta. Komunikaty zawierają ważne informacje dotyczące konieczności wykonania aktualizacji programu oraz nowych funkcji wprowadzonych do programu.

Informacja o nowym komunikacie wyświetli się bezpośrednio po uruchomieniu programu – w postaci komunikatu:

| Owaga |                                                                                       |
|-------|---------------------------------------------------------------------------------------|
| ٩     | W bazie danych znajdują się nieodczytane komunikaty.<br>Czy chcesz je teraz odczytać? |
|       | <u>Iak</u> <u>N</u> ie                                                                |

Po wyborze klawisza **I**ek wyświetlona zostanie treść komunikatu.

| 🖉 Lista komunikatów                                                                                                    |                              |
|----------------------------------------------------------------------------------------------------|------------------------------|
| Status: Dowohy                                                                                                    | Szukaj (F5)                  |
| Information (Type) Remarketor<br>Decomposition (Neory Instantia)                                                                                                    | Data sublikacy<br>2008-10-03 |
| Trefé komunikatu dia świadczeniodawcy o kodzie: 150000000                                                                                                    |                              |
| Szanowni Państwol                                                                                                    |                              |
| Suzzene informatern, ze zustan u uutkoniona funkcijonatość unożówniejsa przekazywane<br>Profitawi konunitatie o koleczanych skłudzacjech oraz nowowprownóżonych funkcjich w<br>programie (Rokudzjo,<br>Z poważaniem<br>Zarpół Globałkied |                              |
|                                                                                                    | Zankraj                      |

#### Rys. 20. Treść komunikatu

Wszystkie komunikaty są przechowywane w bazie danych programu. Aby w terminie późniejszym odczytać ponownie komunikat należy korzystając z opcji Administrator  $\rightarrow$  Komunikaty otworzyć okno zawierające listę komunikatów.

#### 3.3. Dodawanie użytkowników

Oprócz domyślnego użytkownika ADMIN – tworzonego w momencie instalowania programu – istnieje możliwość dodawania kolejnych użytkowników. Funkcjonalność ta dostępna jest w menu Administrator – Lista użytkowników.

Aby dodać nowego użytkownika należy na oknie "Lista użytkowników" za pomocą klawisza Dodaj [F2] otworzyć "Kartę użytkownika – dodawanie" i uzupełnić wymagane pola.

| Karta użytkownika - | dodawanie X      |
|---------------------|------------------|
| Login:              | JAN KOWALSKI     |
| Nazwisko:           | KOWALSKI         |
| Imię:               | JAN              |
| Hasło:              | XXXX             |
| Powtórzone hasło:   | *****            |
| Aktywny:            |                  |
|                     | 🗸 🛛 K 🛛 🗶 Anuluj |

#### Rys. 21. Karta użytkownika – dodawanie

Usuwanie użytkowników polega na zmianie na "Karcie użytkownika" znacznika Aktywny na wartość "NIE". Użytkownicy deaktywowani oznaczani są na liście użytkowników kursywą – szarym kolorem. Nie można deaktywować użytkownika AD-MIN.

#### 4. Jak przyśpieszyć pracę w programie?

System GlobalZPO został standardowo wyposażony w funkcjonalność umożliwiającą wykonywanie operacji w programie przy użyciu:

- a. myszki
- b. klawiatury.

Należy podkreślić, że praca – a zwłaszcza – wprowadzanie danych za pomocą klawiatury jest bardziej efektywne. Użycie określonych klawiszy lub ich kombinacji umożliwia osiągnięcie takiego samego efektu jak przy użyciu myszki. Warto korzystać z tej metody zwłaszcza przy rejestracji dużych ilości danych. Poniżej przedstawiamy najważniejsze informacje dotyczące pracy w systemie z użyciem klawiatury.

#### 4.1. Skróty klawiaturowe

#### 4.1.1. Skróty klawiaturowe standardowe

W systemie dostępne są standardowe skróty klawiaturowe używane w systemie Windows:

- ALT+podkreślona litera w menu, np. aby rozwinąć menu <u>Słowniki</u> dostępne w głównym panelu systemu należy użyć kombinacji klawiszy ALT+s,
- b. klawisz litery podświetlonej w nazwie opcji, np. aby z wyświetlonego menu "Słowniki" wybrać pozycję: "Miejsca wykonywania usług" należy użyć klawisza oznaczonego literą "m".

| Słowniki        | Nar <u>z</u> ędzia | <u>W</u> ymiana danych | Importy |
|-----------------|--------------------|------------------------|---------|
| Słowni          | ik usług           |                        |         |
| Sł <u>o</u> wni | ik kodów świ       | adczeń                 |         |
| <u>M</u> iejsc  | a wykonywa         | nia usług (dane z ur   | nów)    |
| Sło <u>w</u> ni | ik produktów       | handlowych             |         |
| Słow <u>n</u> i | ik oddziałów       | NFZ                    |         |

- c. kombinacje klawiszy Ctrl+C (kopiuj) i Ctrl+V (wklej) dostępne są w polach słownikowych na "Karcie realizacji wniosku/karty", np. w polu "Pozycja z pakietu"
- d. ALT+F4 ta kombinacja klawiszy umożliwia zamknięcie otwartego okna (formatki) i programu.

#### 4.1.2. Klawisze funkcyjne

Najważniejsze operacje w systemie zostały przypisane do poszczególnych klawiszy funkcyjnych, tj.:

- a. F2 Dodaj (za pomocą tego klawisza z klawiatury można wywołać, np. kartę dodawania wydanego przedmiotu/środka Dodaj zlecenie [F2] ).
- b. F3 Podgląd

- c. F4 Popraw
- d. F5 Szukaj
- e. F8 Usuń.

#### 4.1.3. Dodatkowe skróty klawiaturowe

W systemie GlobalZPO z myślą o zapewnieniu wysokiego komfortu pracy zaprojektowano specjalne klawisze umożliwiające wykonanie najczęściej wykonywanych operacji, tj.

- a. <u>klawisz TAB</u> klawisz ten umożliwia poruszanie się po kolei po polach umieszczonych na danej formatce systemu
- <u>CTRL+U</u> kombinacja klawiszy umożliwiająca zapisanie danych na karcie realizacji karty/wniosku oraz otwarcie nowej karty z częściowo zachowanymi danymi z poprzednio uzupełnianej karty; taki sam efekt uzyskać można klikając

na widoczny w systemie klawisz: Następna usługa - Ctrl+U

c. <u>CTRL+P</u> – kombinacja klawiszy umożliwiająca zapisanie danych na karcie realizacji karty/wniosku oraz otwarcie nowej karty z częściowo zachowanymi danymi z poprzednio uzupełnianej karty; taki sam efekt uzyskać można klikając

na widoczny w systemie klawisz: Następny pacjent - Ctrl+P

d. <u>CTRL+D</u> – kombinacja klawiszy umożliwiająca zapisanie danych na karcie realizacji karty/wniosku oraz otwarcie nowej karty z częściowo zachowanymi danymi z poprzednio uzupełnianej karty; taki sam efekt uzyskać można klikając na widoczny w systemie klawisz: <u>Następny pacjent [dzień] - Ctrl+D</u>

#### 4.2. Wprowadzanie dat

Daty można wprowadzać używając klawiszy oznaczonych odpowiednimi cyframi. Dodatkowo daty można zmieniać używając klawiatury:

- klawisz oznaczony symbolem "↑" zmiana daty wykonywania usługi na o jeden dzień wcześniejszą,
- klawisz oznaczony symbolem "↓" zmiana daty wykonywania usługi na o jeden dzień późniejszą,
- klawisze oznaczone symbolem "↑" i/lub "↓" zmiana wartości w polu rok: 2007 ÷.
- d. Na "Karcie realizacji wniosku/karty" w polach data realizacji od, data realizacji do, data zlecenia istnieje możliwość przechodzenia klawiszami nawigacyjnymi "→" i "←" pomiędzy rokiem, miesiącem i dniem.

#### 4.3. Wybór ze słowników

Wybór ze słowników jest jedną z częściej wykonywanych operacji w trakcie wprowadzania danych w systemie GlobalZPO. W związku z tym wprowadzono następujące możliwości pracy z polami słownikowymi:

- a. <u>klawisz spacji</u> otwarcie słownika; za pomocą klawisza spacji otworzyć można słowniki podpięte pod następującymi polami w systemie: "Miejsce wykonywania świadczeń", "Kod świadczenia", "Pacjent", "ICD10", "Punkt umowy", "Pozycja z pakietu". Po otwarciu słownika wyświetlona zostanie lista wszystkich pozycji umieszczonych w słowniku. Po wybraniu właściwej pozycji należy ją zaznaczyć i potwierdzić dokonany wybór klawiszem "enter".
- <u>wybór z predefiniowanej listy odpowiedzi</u> aby wybrać daną pozycję ze słownika należy przejść do pola z podpiętą listą odpowiedzi za pomocą klawisza TAB, np.:
   <u>INWALIDA WOJENNY</u>, a następnie posługując się klawiszami "1" i/lub "1" wybrać poszukiwaną odpowiedź.

#### 4.4. "Żółte pola" – dane obligatoryjne

Pola odpowiadające danym, których podanie w raportach do NFZ jest obligatoryjne – zaznaczone są kolorem żółtym. Uzupełnienie tych danych jest konieczne.

#### 5. Umowy z NFZ

Umowa udostępniona przez NFZ w postaci pliku XML (UMX), zawiera informację o zakontraktowanych i rozliczanych usługach opieki zdrowotnej. Elementem umowy mogą być również miejsca udzielania świadczeń, ceny usług, produktów handlowych oraz zakontraktowane na każdy miesiąc obowiązywania umowy limity świadczeń. <u>Import umowy jest warunkiem rozpoczęcia rejestracji usług w systemie GlobalZPO</u>. W pliku umowy zawarte są usługi oraz ich wagi/ceny wykorzystywane w trakcie ewidencji usług w systemie.

#### 5.1. Import umowy/aneksu

Aby zaimportować do systemu GlobalZPO plik umowy – pobrany wcześniej z systemu informatycznego NFZ – należy w głównym menu wybrać opcję "Rozliczenia z NFZ", a następnie pozycję "Lista umów".

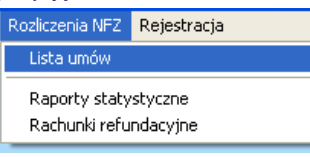

Po wybraniu tej opcji wyświetlone zostanie okno zawierające listę umów/aneksów. Aby zaimportować umowę należy kliknąć

| Lista umów/anekso                                                           | SW :              |                                   |         |         |                  |              |
|-----------------------------------------------------------------------------|-------------------|-----------------------------------|---------|---------|------------------|--------------|
| Rok: 2007 🕂 Type                                                            | Dowołny           | *                                 |         |         |                  |              |
| Typ Nr umowy                                                                | Nr pierwotny      |                                   | Data od | Data do | Oddz NFZ         | Watod        |
|                                                                             |                   |                                   |         |         |                  |              |
|                                                                             |                   |                                   |         |         |                  |              |
|                                                                             |                   |                                   |         |         |                  | 3            |
| ecyfikacja umowy                                                            |                   |                                   |         |         |                  | Szukaj (F5)  |
|                                                                             |                   |                                   |         |         |                  |              |
| Pkt Kod usługi                                                              | lod pracy Nazwa u | stugi                             |         |         | Liczba usł. Cena | Watość       |
| Pkt.  Kod usługi                                                            | od pracy Nazwa u  | stugi                             |         |         | Liczba usł. Cena | Wartość      |
| Pkt Kodusługi  ł                                                            | lod pracy Nazwa u | alugi                             |         |         | Liczbe usł. Cene | Watość       |
| Pkt  Koduslugi  F                                                           | lod pracy Nazwa u | alugi                             |         |         | Liczba usł. Cene | Watolć       |
| Pkt  Kodusługi  k                                                           | od pracy Nazwa u  | alugi                             |         |         | Liczba ust. Cene | Watość       |
| Pist:   Kod uslugi    H                                                     | lod pracy Nazwa u | alug                              |         |         | Liczba ust. Cene | Watość       |
| Pit  Koduniug                                                               | lod pracy Nazwa u | dug                               |         |         | Liczba ud Cene   | Watoć        |
| Phi: Kod usługi [I                                                          | lod precy Nazwa u | alugi                             |         |         | Liczba ud Cene   | [Watość<br>≱ |
| Pit Kod usługi H<br>manety usługi<br>namety usługi<br>najcek<br>tak         | lod precy Nazwa u | Nejscowsté:                       |         |         | Liczba ud Cene   | Watoć        |
| Pict Kod usługi (I<br>samoty usługi<br>warodky usługi<br>koż<br>usłuża WAT: | Kod PKW/U:        | Alugi<br>Mejscowské<br>Kod pracy: |         |         | Licoba uut Coma  | Watof.       |

Rys. 22. Okno importu umowy z zaznaczonym klawiszem importu

Po wybraniu klawisza importu pojawi się okno wyboru, w którym należy wskazać przeznaczony do importu plik umowy.

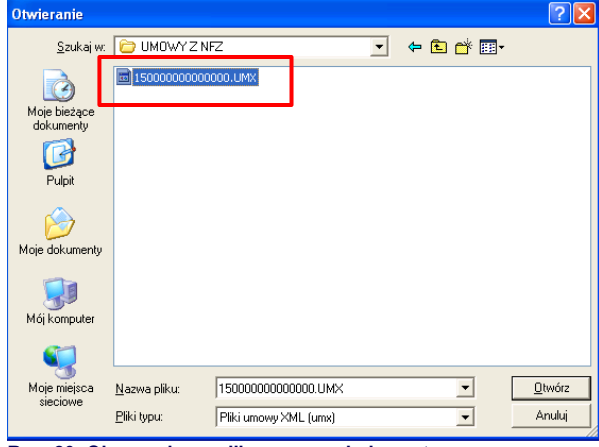

Rys. 23. Okno wyboru pliku umowy do importu

Po zaznaczeniu pliku umowy i potwierdzeniu wyboru klawiszem "Otwórz" rozpocznie się import umowy. W oknie przebiegu importu umowy wyświetlone zostaną poszczególne elementy umowy podlegające importowi. Koniec operacji importu sygnalizowany jest komunikatem: "Import został zakończony". Poprawność importu potwierdzana jest poprzez wyświetlenie informacji "Dokumentów zaimportowanych: 1".

| Przebieg importu umowy                                                                                                    |     |
|----------------------------------------------------------------------------------------------------|-----|
| Import rozpoczęto: 2007-11-08 19:35:45                                                                                                    | ~   |
| Rozpakowano plik z umową: C:\TESTY\umowy\1500000000000_aneks.UMX<br>Rozpakowany plik: 15000000000000                                                                                                    |     |
| Progroupsky proces practiwarski danych umowy<br>Practiwarski polosik unowy<br>Practiwarski polosik unowy<br>Practiwarski pologi downik wcych<br>Practiwarski pologi downik wcych<br>Practiwarski polosik udiaceni pologi<br>Practiwarski polosik udiaceni<br>Practiwarski polosikowych na<br>Practiwarski polosikowych<br>Practiwarski polosikowych<br>Practiwarski polosikowych<br>Practiwarski polosikowych<br>Practiwarski polosikowych<br>Practiwarski polosikowych |     |
| Dokument zostak zaimportowany poprawnia, plk: C:\TESTY\umowy\15000000000000_aneks.UMX                                                                                                    |     |
| Dokumentów importowanych: 1<br>Dokumentów zampotowanych: 1<br>Dokumentów inazimpotrowanych: 0                                                                                                    |     |
| Import zakończono: 2007-11-08 19:35:53 Uwaga                                                                                                    |     |
| Import został zakończony<br>OK                                                                                                    |     |
|                                                                                                    | v   |
| Stan po imporcie: OK                                                                                                    |     |
|                                                                                                    |     |
| 👖 Zamk                                                                                                    | nij |
|                                                                                                    | _   |

Rys. 24. Komunikat o poprawnym imporcie umowy

Po zaimportowaniu na liście umów powinien być wyświetlany nagłówek umowy a w dolnej części okna lista zakontraktowanych usług.

| ) Lista Pac | jentów: |     |                             |                       |             |            | -                  |         | >   |
|-------------|---------|-----|-----------------------------|-----------------------|-------------|------------|--------------------|---------|-----|
| atus: A - A | Akywni  | _   | Oddział NFZ pac.: D0        | IWOLNY                | -           |            |                    |         |     |
| Pesel       | Cudz.   | NN. | Nazwisko i imię             | Data urodzenia        | Oddział NFZ | Kraj       | Miejscowość        |         |     |
|             | Т       | N   | HELENE                      | 1928-08-19            | 12          | NIEMCY     | BAMBERG            |         |     |
|             | N       | Т   | GERTRUDA                    | 1935-10-21            | 12          | POLSKA     | RYBNIK             |         |     |
| 0211        | N       | Ν   | WIKTORIA                    | 2000-01-12            | 12          | POLSKA     | <b>PRZYSZOWICE</b> |         |     |
| 00211       | N       | Ν   | KAMIL                       | 2000-01-17            | 12          | POLSKA     | RYBNIK             |         |     |
| 021         | N       | Ν   | ALICIA                      | 2000-01-23            | 12          | POLSKA     | RYBNIK.            |         |     |
| 021:        | N       | Ν   | JAN                         | 2000-01-30            | 6           | POLSKA     | RYBNIK             |         |     |
| 02          | N       | Ν   | JAKUB                       | 2000-01-31            | 12          | POLSKA     | GLIWICE            |         |     |
| 0221        | N       | Ν   | WERONIKA                    | 2000-02-09            | 12          | POLSKA     | RYBNIK             |         |     |
| 022         | N       | Ν   | WIKTORIA                    | 2000-02-11            | 12          | POLSKA     | GLIWICE            |         |     |
| 0221        | N       | Ν   | . KRZYSZTOF                 | 2000-02-14            | 12          | POLSKA     | GLIWICE            |         |     |
| 0221        | N       | Ν   | PATRYK                      | 2000-02-15            | 12          | POLSKA     | GLIWICE            |         |     |
| 0231        | N       | Ν   | KRZYSZTOF                   | 2000-03-17            | 12          | POLSKA     | GLIWICE            |         |     |
| 023         | N       | Ν   | DANIEL                      | 2000-03-20            | 12          | POLSKA     | GLIWICE            |         |     |
| 0232        | N       | Ν   | SYLWIA                      | 2000-03-29            | 6           | POLSKA     | RYBNIK             |         |     |
| 023         | N       | Ν   | SYLWIA                      | 2000-03-29            | 12          | POLSKA     | RYBNIK             |         |     |
| 024         | N       | Ν   | OLGA                        | 2000-04-01            | 12          | POLSKA     | CZERWIONKA L       | ESZCZYN | Y   |
| 024         | N       | Ν   | PAULINA                     | 2000-04-20            | 12          | POLSKA     | TARNOWSKIE G       | iÓRY    |     |
|             |         |     |                             |                       |             |            |                    |         | 2   |
| dział NFZ:  | ŚLĄSKI  |     | l                           | Jprawnienie: BRAK DAM | IYCH        |            |                    |         |     |
| jscowość:   | BAMBERI | G   | Ulica: SCHLUS               | SELBERGER             |             | Nr domu: 1 | Nr lokalu:         |         |     |
| akaj wg: 🖡  | Pesel   |     |                             | I                     |             |            |                    | Szukaj  | (F5 |
| i nuur      |         | Rod | alad (E2) De Doorson (E4) d | t Limercon 1          |             |            |                    | - 7.    |     |

Rys. 25. Zaimportowana umowa na oknie listy umów

**<u>UWAGA:</u>** Aby umowa była wyświetlana na liście w filtrze roku umieszczonym w górnym lewym rogu formatki powinien być wybrany rok, w którym dana umowa obowiązuje.

<u>UWAGA:</u> Operację importu aneksu należy wykonywać tak samo jak importu umowy.

#### 5.2. Przeglądanie umów/aneksów

W każdym momencie pracy w systemie GlobalZPO możliwy jest powrót do listy umów/aneksów i ponowne wyświetlenie poszczególnych elementów umowy. Dostęp do tych danych – podobnie jak do funkcji importu – można uzyskać z okna "Lista umów/aneksów".

Klikając na klawisz danych związanych z zaznaczoną pozycją umowy, tj.: miejsca wykonywania świadczeń oraz pakietów produktów handlowych związanych z danym miejscu w wybranym miesiącu.

Za pomocą klawisza <u>Excel</u> możliwe jest wyeksportowa- nie produktów handlowych do pliku xls. Klawisz <u>Securi</u> natomiast umożliwia wydruk listy produktów.

| esiąc: Styczeń   |           | Msc. wyk. świadczeń:                                           |                   |           |               |    |
|------------------|-----------|----------------------------------------------------------------|-------------------|-----------|---------------|----|
| Kod prod. handl. | Kod pracy | Produkt handlowy                                               | Model             | Cena/Pkt. | Producent     | 1  |
|                  | 2416316   | STABILIZATOR STAWU SKOKOWEGO - 640004-6 STABILIZATOR STAWU     | STABILIZATOR      | 200,00    | TYNOR         | 1  |
|                  | 2416347   | STABILIZATOR STAWU SKOKOWEGO Z USZTYWNIENIAMI                  | S 04              | 200,00    | NEOX          |    |
|                  | 2416371   | ORTEZA SKOKOWO - STOPOWA                                       | ACCESS 1520       | 200,00    | THUASNE       |    |
|                  | 2416382   | ORTEZA SKOKOWO - STOPOWA                                       | MALLEO DYNASTAB   | 250,00    | THUASNE       |    |
|                  | 2416385   | ORTEZA SKOKOWO - STOPOWA                                       | LIGACAST AIR      | 250,00    | THUASNE       |    |
|                  | 2416386   | ORTEZA SKOKOWO - STOPOWA                                       | LIGACAST GEL      | 300,00    | THUASNE       |    |
|                  | 2416411   | ORTEZA STAWU SKOKOWEGO                                         | MALLEOSTRONG      | 200,00    | ORTHOSERVIC   |    |
|                  | 2416412   | ORTEZA STAWU SKOKOWEGO                                         | ORTEZA STAWU      | 300,00    | ORTHOSERVIC   |    |
|                  | 2416444   | ORTEZA STAWU SKOKOWEGO                                         | M. STEP           | 200,00    | MEDI          |    |
|                  | 2416445   | ORTEZA STAWU SKOKOWEGO                                         | ACHIMED           | 250,00    | MEDI          |    |
|                  | 2416462   | ORTEZA STAWU SKOKOWEGO                                         | PROTECT. ANKLE    | 200,00    | MEDI          |    |
|                  | 2416464   | ORTEZA STAWU SKOKOWEGO                                         | PROTECT. ANKLE    | 200,00    | MEDI          |    |
|                  | 2416467   | ORTEZA STAWU SKOKOWEGO                                         | PROTECT. ANKLE    | 200,00    | MEDI          |    |
|                  |           |                                                                |                   |           | >             |    |
| ukajwg: Kod pro  | od. handl | •                                                              |                   |           | Szukaj (FS    | 5] |
| dukt: STABILIZA  | TOR STAW  | J SKOKOWEGO - 640004 6 STABILIZATOR STAWU SKOKOWEGO - 640004 6 | STABILIZATOR STAV | /υ skokow | /EGO - 640004 | ÷  |

Rys. 26. Podgląd pozycji umowy – lista produktów handlowych przypisanych do stycznia do miejsca realizacji usług o kodzie: 22222

#### 6. Słowniki

W systemie zostały zaimplementowane następujące bazy słownikowe o charakterze ogólnym:

- słownik kodów chorób i problemów zdrowotnych ICD10
- słownik procedur medycznych ICD9
- słownik kodów świadczeń MZ

oraz przekazane przez NFZ w umowie:

- słownik miejsc wykonywania usług
- słownik usług (tj. przedmiotów ortopedycznych/środków pomocniczych (wg kodów Ministerstwa Zdrowia))
   słownik produktów handlowych.

Baza miejsc wykonywania świadczeń i rozliczanych produktów są w ograniczonym zakresie definiowalne.

#### 6.1. Przeglądanie słowników

Słowniki usług, kodów świadczeń MZ, miejsc wykonywania świadczeń i produktów handlowych dostępne są z pozycji "Słowniki" umieszczonej w głównym menu programu.

**<u>UWAGA:</u>** Słowniki te dostępne są w programie po zaimportowaniu umowy z NFZ.

| <u>S</u> łowniki | Nar <u>z</u> ędzia | Wymiana danych      | <u>I</u> mporty | Pom |
|------------------|--------------------|---------------------|-----------------|-----|
| Sło              | wnik usług         |                     |                 |     |
| Sło              | wnik kodów s       | wiadczeń            |                 |     |
| Mi               | ejsca wykony       | wania usług (dane z | umów)           |     |
| Sło              | wnik produkt       | ów handlowych       |                 |     |
| Sło              | wnik oddziałó      | w NFZ               |                 |     |

Po wybraniu słownika wyświetlone zostanie okno z listą pozycji wybranego słownika.

#### 6.2. Definiowanie parametrów w słownikach

W słownikach miejsc wykonywania świadczeń, usług i produktów handlowych można zdefiniować parametry poszczególnych danych. W związku z tym, że w znaczący sposób może to przyspieszyć rejestrację usług, warto wykonać te czynności przed przystąpieniem do pracy.

#### 6.2.1 Parametry w słowniku usług

Aby zdefiniować parametry usług w słowniku usług należy przy użyciu klawisza otworzyć okno karty usługi.

| p ushug | ji: Dowolny        | <u> </u>      |                  |                                       |             |                                          | 1              |                 |
|---------|--------------------|---------------|------------------|---------------------------------------|-------------|------------------------------------------|----------------|-----------------|
| yp usł. | Kod pracy          | Kod usługi    | Kod pierwotny    | Stawka VAT                            | PKWIU       | Kod świadczenia                          | Nazwa usługi   |                 |
| K       | 4.12.2970.033.09   | 412970003309  | 4.12.2970.033.09 | ZW                                    |             |                                          | ZAUPATRZENIE V | V PRZEDMIU P    |
| ĸ       | 4.12.2971.033.09   | 412971003309  | 4.12.2971.033.09 | ZW                                    |             |                                          | ZAOPATRZENIE   | V SRODKI PO     |
| J       | 9111.01            | 911101        | 9111.01          | ZW                                    |             | 36.18                                    | PROTEZOWA WK   | ŁADKA DO BU     |
| J       | 9111.01.N          | 911101N       | 9111.01.N        | ZW                                    |             | 36.18                                    | NAPRAWA: PROT  | EZUWA WKŁA      |
| J       | 9111.02            | 911102        | 9111.02          | ZW                                    |             | 36.18                                    | PROTEZA UZUPE  | ŁNIAJĄCA STO    |
| J       | 9111.02.N          | 911102N       | 9111.02.N        | ZW                                    |             | 36.18                                    | NAPRAWA: PROT  | EZA UZUPEŁN     |
| J       | 9111.03            | 911103        | 9111.03          | ZW                                    |             | 36.18                                    | PROTEZA ZE STA | WEM SKOKOV      |
| J       | 9111.03.N          | 911103N       | 9111.03.N        | ZW                                    |             | 36.18                                    | NAPRAWA: PROT  | EZA ZE STAWI    |
| J       | 9112.01            | 911201        | 9112.01          | Z₩                                    |             | 36.18                                    | PROTEZA ZE STA | WEM SKOKOV      |
| J       | 9112.01.N          | 911201N       | 9112.01.N        | ZW                                    |             | 36.18                                    | NAPRAWA: PROT  | EZA ZE STAWI    |
| J       | 9112.02            | 911202        | 9112.02          | ZW                                    |             | 36.18                                    | PROTEZA PODUC  | izia: skórzan   |
| -       | Kadushugi          | •             |                  |                                       |             |                                          |                | ><br>Szukai IES |
| iramet  | U Limity (ceny/ild | iści)         |                  |                                       |             |                                          |                | o control pro   |
| shuga:  | ZAOPATRZEN         | NE W PRZEDMIO | ITY ORTOPEDYC2   | ZNE                                   |             |                                          |                |                 |
| awka \  | /AT: ZW            | Kod PKWiU:    | Ко               | d pracy: 4.12.2                       | 970.033.09  | Kodiś                                    | wiadczenia:    |                 |
| dpłatno | sść: BZ-d          |               | Ign              | orowanie znaca                        | mika NFZ do | t. wyliczania ceny                       | jedn.: NIE     |                 |
|         |                    |               |                  | 1 1 1 1 1 1 1 1 1 1 1 1 1 1 1 1 1 1 1 | and shares  | 1.1.1.1.1.1.1.1.1.1.1.1.1.1.1.1.1.1.1.1. |                |                 |

#### Rys. 27. Lista usług w słowniku usług

W wyświetlonym oknie karty usługi wprowadzić można:

- <u>kod pracy usługi</u> jest to kod własny zdefiniowany przez użytkownika, za pomocą tego kodu wyszukiwane będą usługi w momencie rejestracji danych o wykonanym świadczeniu; kod ten powinien być prosty i łatwy do zapamiętania dla użytkownika,
- <u>PKWiU</u> kod usługi z Polskiej Klasyfikacji Wyrobów i Usług, kod ten powinien zostać podany na rachunku wystawionym dla NFZ za zrealizowane usługi, jeżeli powyższy kod zostanie zdefiniowany dla danej usługi w słowniku usług automatycznie wydrukuje się na rachunku,
- <u>stawka VAT</u> stawka podatku od towarów i usług VAT, którą również należy podać na rachunku, jeżeli stawka zostanie zdefiniowana dla danej usługi w słowniku usług, automatycznie wydrukuje się na rachunku,
- <u>odpłatność</u> rodzaj odpłatności przypisany dla danego sprzętu/środka pomocniczego wynikający z przepisów rozporządzenia MZ; ustalony w słowniku rodzaj odpłatności będzie się domyślnie pojawiał na karcie rejestracji usługi; domyślnie wyświetlony rodzaj odpłatności będzie można zmienić na tej karcie.

| •        |
|----------|
|          |
| -        |
|          |
| o edycji |
|          |
| 0        |

Rys. 28. Karta usługi ze zdefiniowanym kodem pracy, PKWiU, stawką VAT i rodzajem odpłatności

### ZAOPATRZENIE

## **Global**Med

 <u>parametr</u>: Ignoruj znacznik NFZ dot. ceny jednostkowej; parametr jest dostępny od wersji programu 1.4.6.0; ustawienie znacznika na TAK, spowoduje, że podczas dodawania usługi na karcie realizacji karty/wniosku limit ceny nie będzie dzielony przez ilość sztuk przewidzianą w pakiecie – cena będzie podawana zgodnie z limitem wg MZ dla całego pakietu (nie dla pojedynczej sztuki).

<u>Przykład</u>: Przy obecnych limitach dla środka o kodzie 9246.01 po zaznaczeniu powyższego znacznika limit wartościowy ustalony zostanie na 39,00 zł (przy niezaznaczonym znaczniku będzie to wartość 6,5 zł (będąca ilorazem limitu wartościowego i ilościowego ustalonego w rozporządzeniu MZ, czyli 39,00zł/6 szt. = 6,50 zł/szt.). Oznacza to, że do wyliczania kwoty refundacji przez NFZ użyta zostanie wartość równa 39,00 zł (a nie 6,50 zł).

| Karta usługi |                                                                                           | ×                                                                                                    |
|--------------|-------------------------------------------------------------------------------------------|----------------------------------------------------------------------------------------------------|
| Kod usługi:  | 924302 Kod                                                                                | pierwotny: 9243.02                                                                                                 |
| Nazwa:       | WORKI SAMOPRZYLEPNE JEDNOI<br>Równowartości ich kosztu i<br>irygacyjne, płytki + worki it | RAZOWEGO UŻYCIA W ILOŚCI DO 90 SZT. LUB W<br>NNY SPRZĘT STOMIJNY (NP. ZESTAWY<br>P.) - JELICIE GRUBYM (KOLOSTOMII) |
| Parametry:   |                                                                                           |                                                                                                    |
| Kod pracy:   | 9243.02                                                                                   | Stawka VAT: ZW                                                                                                    |
| PKWiU:       |                                                                                           | Tylko dla 2007r.<br>Odpłatność: BZ-d - Bezpłatnie do limitu 🗨                                                      |
| Jednostka:   | szt.                                                                                      |                                                                                                    |
| 🔽 Ignoruj zr | nacznik NFZ dot. wyliczania ceny jednostkow                                               | ej Kwota refundacji usługi zablokowana do edycji                                                                   |
| 🔲 Wyliczaj I | kwotę refundacji nie wyższą niż limit ceny                                                |                                                                                                    |
|              |                                                                                           | 🖌 🖉 K 🛛 🗶 Anuluj                                                                                                   |
|              |                                                                                           |                                                                                                    |

### Rys. 29. Znacznik: Ignoruj znacznik NFZ dotyczący wyliczania ceny jednostkowej

 <u>parametr</u>: Wyliczaj kwotę refundacji nie wyższą niż limit ceny; parametr jest dostępny od wersji programu 1.5.1.0; po włączeniu parametru kwota refundacji wyliczana przez program nie jest wyższa niż limit dla danego produktu. Parametr ma największe zastosowanie w rozliczaniu sprzętu stomijnego. Parametr jest dostępny na karcie usługi w menu: Narzędzia → Lista usług.

| Karta usługi          |                                                                                                    | ×                                                                                                    |
|-----------------------|----------------------------------------------------------------------------------------------------|----------------------------------------------------------------------------------------------------|
| Kod usługi:<br>Nazwa: | 924302 Kody<br>WORKI SAMOPRZYLEPNE JEDNOR<br>RÓWNOWARTOŚCI ICH KOSZTU IN<br>IRYGACYJNE, PŁYTKI + WORKI ITP | ierwohy, 9243.02<br>AZOWEGO UŻYCIA W IŁOŚCI DO 90 SZT. LUB W<br>NY SPRZĘT STOMUNY (NP. ZESTAWY<br>.) - JELICIE GRUBYM (KOLOSTOMII) |
| Parametry:            |                                                                                                    |                                                                                                    |
| Kod pracy:            | 9243.02                                                                                                    | Stawka VAT: ZW                                                                                                    |
| PKWiU:                |                                                                                                    | Tylko dla 2007r.<br>Odpłatność: BZ-d - Bezpłatnie do limitu 💌                                                                      |
| Jednostka:            | szt.                                                                                                    | 🗖 Kueta refundacij uskupi zaklakovana de odvoji                                                                                    |
| 🔲 Ignoruj zr          | nacznik NFZ dot. wyliczania ceny jednostkowe                                                               | <ul> <li>Kwota rerundacji usrugi zabiokowana do edycji</li> </ul>                                                                  |
| 🔽 Wyliczaj            | kwotę refundacji nie wyższą niż limit ceny                                                                 |                                                                                                    |
|                       |                                                                                                    | 🖌 🖉 K 🛛 🗶 Anuluj                                                                                                    |
|                       |                                                                                                    |                                                                                                    |

#### Rys. 30. Znacznik: Wyliczaj kwotę refundacji nie wyższą niż limit ceny

Po wprowadzeniu nowe dane należy zapisać używając klawisza **verece szaczenie szaczeni szaczenie szaczeni** 

| lyp ush      | Kod pracy           | Kod usługi     | Kod pierwotny    | Stawka VAT        | PKWiU        | Kod świadczenia     | Nazwa usługi  |               |
|--------------|---------------------|----------------|------------------|-------------------|--------------|---------------------|---------------|---------------|
|              | 4.12.2970.033.09    | 412970003309   | 4.12.2970.033.09 | ZW                |              |                     | ZAOPATRZENIE  | W PRZEDMI     |
| K            | 4.12.2971.033.09    | 412971003309   | 4.12.2971.033.09 | Zw                |              |                     | ZAOPATRZENIE  | W ŚRODKI P    |
| J            | 9111.01             | 911101         | 9111.01          | ZW                |              | 36.18               | PROTEZOWA W   | 'K ŁADKA DO I |
| J            | 9111.01.N           | 911101N        | 9111.01.N        | ZW                |              | 36.18               | NAPRAWA: PRO  | TEZOWA WK     |
| J            | 9111.02             | 911102         | 9111.02          | ZW                |              | 36.18               | PROTEZA UZUP  | E ENIAJĄCA S  |
| J            | 9111.02.N           | 911102N        | 9111.02.N        | ZW                |              | 36.18               | NAPRAWA: PRO  | TEZA UZUPE    |
| J            | 9111.03             | 911103         | 9111.03          | Zw                |              | 36.18               | PROTEZA ZE ST | AWEM SKOK     |
| J            | 9111.03.N           | 911103N        | 9111.03.N        | ZW                |              | 36.18               | NAPRAWA: PRO  | TEZA ZE STA   |
| J            | 9112.01             | 911201         | 9112.01          | ZW                |              | 36.18               | PROTEZA ZE ST | AWEM SKOK     |
| J            | 9112.01.N           | 911201N        | 9112.01.N        | ZW                |              | 36.18               | NAPRAWA: PRO  | TEZA ZE STA   |
| J            | 9112.02             | 911202         | 9112.02          | ZW                |              | 36.18               | PROTEZA PODU  | idzia: skórz  |
| <b>-</b>     |                     |                |                  |                   |              |                     |               | -1            |
| sukaj w      | g Kod usługi        | •              |                  |                   |              |                     |               | Szukaj        |
| aramet       | Ty Limity (ceny/ile | ości)          |                  |                   |              |                     |               |               |
| shuga:       | ZAOPATRZE           | NIE W PRZEDMIO | TY ORTOPEDYCZ    | NE                |              |                     |               |               |
| -<br>tauka \ | VAT: 74V            | Kod PKWIT      | Kor              | Infactir: 412.2   | 970 033 09   | Kodić               | wiadozonia:   |               |
|              |                     | read in terms. |                  | , proof, 1, 12, 2 |              |                     |               |               |
|              | AAA D7.4            |                | lanı             | prowanie znacz    | inika NE∠ do | it, wyliczania ceny | edn: Nit      |               |

#### Rys. 31. Zmodyfikowane parametry usługi

<u>UWAGA</u>: W poniższej tabeli przedstawiono możliwości zastosowania parametrów "Zignoruj znacznik NFZ dotyczący wyliczania ceny jednostkowej" oraz "Wyliczaj kwotę refundacji nie większą niż limit". Dane przedstawiono na przykładzie produktu o kodzie 9246.01 o cenie produktu wg świadczeniodawcy równej 10,33 zł oraz odpłatności pacjenta równej 30% dla 1 i 4 szt. sprzedawanego produktu.

Tabela 1. Przykładowe wartości dla poszczególnych ustawień parametrów

| lgnoruj<br>znacznik<br>ceny<br>jednost-<br>kowej | Kwota ref<br>nie<br>większa<br>niż limit | llość<br>sprzeda-<br>nych<br>produktów | Limit produktu<br>uwzględniany<br>przy oblicze-<br>niach kwoty<br>ref. | Refundacja<br>NFZ | Dopłata<br>pacjen-<br>ta | Kwota<br>brutto |
|--------------------------------------------------|------------------------------------------|----------------------------------------|------------------------------------------------------------------------|-------------------|--------------------------|-----------------|
| Nie                                              | Nie                                      | 1                                      | 6,50                                                                   | 4,55              | 5,78                     | 10,33           |
| Nie                                              | Nie                                      | 4                                      | 6,50                                                                   | 18,20             | 23,12                    | 41,32           |
| Tak                                              | Nie                                      | 1                                      | 39,00                                                                  | 7,23              | 3,10                     | 10,33           |
| Tak                                              | Nie                                      | 4                                      | 39,00                                                                  | 28,92             | 12,10                    | 41,32           |
| Nie                                              | Tak                                      | 1                                      | 6,50                                                                   | 4,55              | 5,78                     | 10,33           |
| Nie                                              | Tak                                      | 4                                      | 6,50                                                                   | 4,55              | 36,77                    | 41,32           |
| Tak                                              | Tak                                      | 1                                      | 39,00                                                                  | 7,23              | 3,10                     | 10,33           |
| Tak                                              | Tak                                      | 4                                      | 39,00                                                                  | 27,30             | 14,02                    | 41,32           |

#### Wyjaśnienia:

Nie – znacznik nie jest zaznaczony

- Tak znacznik jest zaznaczony.
- <u>parametr:</u> Kwota refundacji usługi zablokowana do edycji; parametr jest dostępny od wersji programu 1.6.7.1;

| Karta usługi               |                                                                                                  | ×                                                                                                    |
|----------------------------|--------------------------------------------------------------------------------------------------|----------------------------------------------------------------------------------------------------|
| Kod usługi:                | 924302 Kod pie                                                                                   | rwotny: 9243.02                                                                                           |
| Nazwa:                     | WORKI SAMOPRZYLEPNE JEDNORAZ<br>RÓWNOWARTOŚCI ICH KOSZTU INN<br>IRYGACYJNE, PŁYTKI + WORKI ITP.) | ZOWEGO UŻYCIA W ILOŚCI DO 90 SZT. LUB W<br>Y SPRZĘT STOMUNY (NP. ZESTAWY<br>- JELICIE GRUBYM (KOLOSTOMII) |
| Parametry:                 |                                                                                                  |                                                                                                    |
| Kod pracy:                 | 9243.02                                                                                          | Stawka VAT: ZW                                                                                            |
| PKWiU:                     |                                                                                                  | Tylko dla 2007r.<br>Odpłatność: BZ-d - Bezpłatnie do limitu 💌                                             |
| Jednostka:<br>🔲 Ignoruj zr | nacznik NFZ dot. wyliczania ceny jednostkowej                                                    | 🦳 Kwota refundacji usługi zablokowana do edycji                                                           |
| Vyliczaj                   | kwotę refundacji nie wyższą niż limit ceny                                                       |                                                                                                    |
| Υ -                        |                                                                                                  | 🗸 🛛 K 🛛 🗶 Anuluj                                                                                          |
|                            |                                                                                                  |                                                                                                    |

Rys. 32. Wyłączony parametr "Kwota refundacji usługi zablokowana do edycji" – w pole "Refundacja" można wpisać dowolną wartość

Po zmianie ww. parametru (tj. wyłączeniu) na "Karcie realizacji karty/wniosku" przy polu "Refundacja" po wyborze pozycji z pakietu pojawi się znacznik umożliwiający odblokowanie tego pola do edycji. Znacznik pojawi się dopiero po wyborze i uzupełnieniu pola z pozycją z pakietu.

|   | er trerendede i La | mity (contyniosci) | robierny walioacji |                   |             |                               |
|---|--------------------|--------------------|--------------------|-------------------|-------------|-------------------------------|
|   | Cena:              | 23,850000 zł       | Limit ceny - wg H  | IZ: 300,000000 zł | Odpłatność: | BZ-d - Bezpłatnie do limitu 📃 |
| r | nosc.              | 27                 | Limit noici - wg l | IZ: 1,00          |             |                               |
| I | 🔽 Refundacja:      | 600,00 zł          | Dopłata pacjer     | ita: 43,95 zł     | Brutto:     | 643,95 zł                     |
|   |                    |                    |                    |                   |             |                               |

Rys. 33. Przy zaznaczonym znaczniku możliwie jest wpisanie dowolnej kwoty w pole "*Refundacja*"

**<u>UWAGA:</u>** Powyższy parametr będzie miał największe znaczenie dla ewidencji produktów dla których rozporządzenie MZ dopuszcza wydanie w ramach jednego limitu wartościowego różnych produktów o różnych cenach, np. dla świadczeń o kodzie 9243 - Worki samoprzylepne jednorazowego użycia w ilości do 90 szt. lub w równowartości ich kosztu, inny sprzęt stomijny (np. zestawy irygacyjne, płytki + worki itp.).

#### 6.2.2 Parametry w słowniku miejsc wykonywania usług

W słowniku miejsc wykonywania świadczeń można zdefiniować własny kod danego miejsca. Kodem tym można posługiwać się w trakcie rejestracji danych o wykonanej usłudze. Jest to kod użytkownika i powinien być prosty i łatwy do zapamiętania.

Aby zdefiniować kod pracy dla danego miejsca należy za pomocą klawisza: <u>
<u>
ustaw kod pracy [F4]</u> dostępnego na liście miejsc wykonywania świadczeń otworzyć kartę miejsca i wpisać tam własny kod.</u>

| 🕒 Lista miejsc wykonyw  | wania usług |      | -                                    |            | ×      |
|-------------------------|-------------|------|--------------------------------------|------------|--------|
| KODP                    | IMWU        | KODS | NMWU                                 |            | ^      |
| 269117                  | 269117      | 9999 | IWONA PĄCZKO SKLEP MEDYCZNY PROM-MED |            |        |
| 159459                  | 159459      | 9999 | IWONA PACZKO SKLEP MEDYCZNY PROM-MED |            |        |
|                         |             |      |                                      |            |        |
|                         |             |      |                                      |            |        |
|                         |             |      |                                      |            | I      |
|                         |             |      |                                      |            | ~      |
| <                       |             |      |                                      |            | >      |
| Szukaj wg: Kod pracy    | •           | ·    |                                      | Szukaj     | [F5]   |
| Kod pracy: 269117       |             |      |                                      |            |        |
| Miejsce: IWONA PĄCZKO   | SKLEP MEDY  | CZNY | PROM-MED                             |            |        |
| Hica: ZYBMUNTA STAR     | EGO 27      |      | Miejscowość: GLIWICE                 |            |        |
| 🖀 Listaw kod pracy (F4) | 1           |      |                                      | <b>1</b> z | amknij |
|                         |             |      | Lb. rek.: 2                          |            |        |

Rys. 34. Lista miejsc wykonywania usług z zaznaczonym klawiszem "Ustaw kod pracy"

| Karta miejsca       | ×        |
|---------------------|----------|
| Parametry:          |          |
| Kod pracy: 5        |          |
| <b>√</b> <u>0</u> K | 🗶 Anuluj |

#### Rys. 35. Karta miejsca z wpisanym kodem własnym

Po zapisaniu wprowadzonych danych za pomocą klawisza na liście miejsc wykonywania świadczeń w kolumnie "Kod pracy" będą widoczne nowowprowadzone dane.

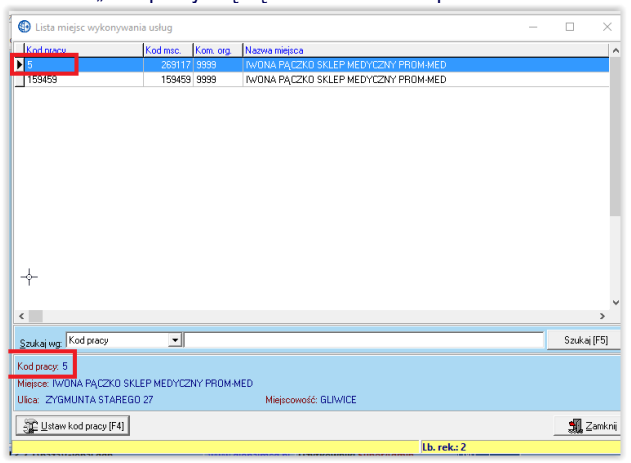

Rys. 36. Lista miejsc wykonywania usług z wprowadzonym kodem prac

#### 6.2.3 Parametry w słowniku produktów handlowych

Dla każdego produktu handlowego zdefiniować można kod własny, którym użytkownik będzie posługiwał się w momencie rejestracji w programie wydanych przedmiotów. Aby dodać kod własny dla produktu handlowego należy otworzyć listę produktów handlowych dostępną w menu Słowniki – Słowniki produktów

handlowych. Następnie za pomocą klawisza otworzyć okno "Karta produktu handlowego", na którym w polu kod pracy należy wpisać własny kod. Kod ten będzie umożliwiał szybsze wyszukanie danego przedmiotu - powinien być zatem prosty i łatwy do zapamiętania.

| Nazwa pidu. Handidwegu.<br>Pończocha kikutowa - D | A AMPUTACJI PODUDZIA   |
|---------------------------------------------------|------------------------|
| Kod prod. handl.:                                 | Kod usługi MZ: 9115.02 |
|                                                   |                        |
| Jsługa MZ:<br>POŃCZOCHA KIKUTOWA -                | DLA AMPUTACJI PODUDZIA |
| Jsługa MZ:<br>POŃCZOCHA KIKUTOWA -<br>Parametry:  | DLA AMPUTACJI PODUDZIA |

### Rys. 37. Karta produktu handlowego z wprowadzonym kodem własnym

### 7. Rejestracja pacjentów

Tworzenie bazy pacjentów można rozpocząć przed importem umowy z NFZ. Jest to baza niezależna od danych przekazywanych w umowie przez NFZ. Każdy pacjent podlegający rozliczeniu w systemie GlobalZPO musi zostać dodany do bazy pacjentów.

Dane pacjenta do systemu można dodać korzystając z nastęujących opcji:

 <u>dodawanie na oknie listy pacjentów</u> dostępnej z pozycji głównego menu "Rejestracja wizyt" i podmenu "Pacjenci",

| Rejestracja wizyt | Analizy/Zestawienia |
|-------------------|---------------------|
| لista wykona      | anych usług         |
| Pacjenci          |                     |
| Personel leka     | arski               |

 oraz <u>dodawanie w trakcie rejestracji usług</u> – za pomocą funkcji dodawania dostępnej na karcie dodawania usługi.

Poniżej zostanie opisany pierwszy sposób wprowadzania ww. danych. W przypadku drugiego sposobu funkcja dodawania danych pacjenta działa analogicznie inne jest tylko miejsce, z którego ta funkcja jest wywoływana.

#### 7.1. Dodawanie pacjenta

Aby dodać dane nowego pacjenta do bazy pacjentów należy przejść do okna "Lista pacjentów" dostępnego z pozycji głównego menu "Rejestracja wizyt", podmenu "Pacjenci", a następnie za

pomocą klawisza Dodai [F2] wyświetlić kartę "Dane pacjenta"

### ZAOPATRZENIE

# **Global**<u>Med</u>

| itus: TA - Akyi | eer u      |     | Uddział NFZ pac.:   UU            | WOLNT                 | -           |             |             |            |    |
|-----------------|------------|-----|-----------------------------------|-----------------------|-------------|-------------|-------------|------------|----|
| esel            | Cudz.      | NN. | Nazwisko i imię                   | Data urodzenia        | Oddział NFZ | Kraj        | Miejscowość |            |    |
|                 | N          | T   | PAWEŁ                             | 1925-01-13            | 12          | POLSKA      | RYBNIK      |            | ł  |
|                 | T          | N   | . HELENE                          | 1928-08-19            | 12          | NIEMCY      | BAMBERG     |            |    |
|                 | N          | T   | I                                 | 1935-10-21            | 12          | POLSKA      | RYBNIK      |            |    |
|                 | Ν          | T   | RAJMUND                           | 1932-07-18            | 12          | POLSKA      | SMOLNICA    |            |    |
| 02112           | N          | N   | See. WIKTORIA                     | 2000-01-12            | 12          | POLSKA      | PRZYSZOWICE |            |    |
| 02111           | N          | N   | 1° KAMIL                          | 2000-01-17            | 12          | POLSKA      | RYBNIK      |            |    |
| 0212            | Ν          | N   | June ALIGIA                       | 2000-01-23            | 12          | POLSKA      | RYBNIK      |            |    |
| 02136           | N          | Ν   | I IAN                             | 2000-01-30            | 6           | POLSKA      | RYBNIK      |            |    |
| 0215100000      | N          | N   | <ul> <li>JAKUB MIKOŁAJ</li> </ul> | 2000-01-31            | 12          | POLSKA      | GLIWICE     |            |    |
| 02205           | N          | N   | WERONIKA                          | 2000-02-09            | 12          | POLSKA      | RYBNIK      |            |    |
| 0221            | Ν          | N   | WIKTORIA                          | 2000-02-11            | 12          | POLSKA      | GLIWICE     |            |    |
| 02214           | N          | N   | KRZYSZTOF                         | 2000-02-14            | 12          | POLSKA      | GLIWICE     |            |    |
| 02211           | N          | N   | PATRYK                            | 2000-02-15            | 12          | POLSKA      | GLIWICE     |            |    |
| 02317L          | N          | N   | KRZYSZTOF                         | 2000-03-17            | 12          | POLSKA      | GLIWICE     |            |    |
| 023201          | Ν          | N   | DANIEL                            | 2000-03-20            | 12          | POLSKA      | GLIWICE     |            |    |
| 023290 ```*     | N          | N   | SYLWIA                            | 2000-03-29            | 6           | POLSKA      | RYBNIK      |            |    |
| 023257777       | N          | N   | . SYLWIA                          | 2000-03-29            | 12          | POLSKA      | RYBNIK      |            |    |
|                 |            |     |                                   |                       |             |             |             | >          |    |
| Iział NFZ: ŚLA  | <b>SKI</b> |     | l                                 | Jprawnienie: BRAK DAM | 4YCH        |             |             |            |    |
| scowość: RYE    | BNIK       |     | Ulica: MARIAŃ                     | SKA                   |             | Nr domu: 21 | a Nriokalu: |            |    |
| kai wr Pese     | el         |     | •                                 |                       |             |             |             | Szukaj (F5 | j] |

Rys. 38. Okno zawierające listę pacjentów z zaznaczonym klawiszem dodawania

Na karcie pacjenta należy po kolei uzupełniać poszczególne dane. Pola, których uzupełnienie jest obligatoryjne oznaczono kolorem żółtym. Obligatoryjność poszczególnych pól może się zmienić w zależności od rodzaju pacjenta, którego dane są wprowadzane, tj.

- pacjent z własnym nr PESEL obywatel Polski,
- pacjent cudzoziemiec,
- pacjent bez nr PESEL tzw. NN.

Wprowadzając dane pacjenta z własnym nr PESEL – obywatela polskiego, konieczne jest wprowadzenie nr PESEL (poprawność matematyczna tego nr jest sprawdzana wzorem tzw. sumy kontrolnej), nazwiska, imienia, płci i daty urodzenia (są one wyznaczane na podstawie danych zawartych w nr PESEL) oraz oddziału NFZ pacjenta (domyślnie wybrany jest oddział wielkopolski).

|                      |               |               | 1.1           |        |
|----------------------|---------------|---------------|---------------|--------|
| Dane Pacjenta        |               |               |               | ×      |
| Podstawowe           |               |               |               |        |
| Dane Personalne      |               | Dane Adresowe |               |        |
| Pesel:               | 00211206426   | Kod Pocztowy: | 44-178        |        |
| NN:                  |               | Miejscowość:  | POZNAŃ        |        |
| Nazwisko:            | SOBOTA        | Ulica:        | SADOWA        |        |
| lmię:                | HENRYK        | Nr domu:      | 95 Nr lokalu: |        |
| Drugie Imię:         |               | Telefon:      |               |        |
| Płeć:                | Mężczyzna 💌   |               |               |        |
| Data urodzenia:      | 2000-01-12    |               |               |        |
| Pesel opiekuna:      |               |               |               |        |
| Aktywny:             | <b>v</b>      |               |               |        |
| Nr dokumentacji med. |               | Cudzoziemiec: |               |        |
| Uprawnienie dodatk:  | BRAK DANYCH 🔹 | Kraj:         | POLSKA        | ~      |
| Oddział NFZ:         | 12 - ŚLĄSKI   | Nr Paszportu: |               |        |
| Dodatkowe informacje | e:            |               |               |        |
|                      |               | I             |               | ^      |
|                      |               | ~             |               | ~      |
|                      |               |               | 🖌 ок 🛛 🗶      | Anului |
| Die é De sie sta     |               |               |               |        |
| iec i acjentă        |               |               |               |        |

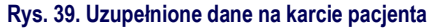

W trakcie rejestracji danych pacjenta-cudzoziemca konieczne

jest zaznaczenie znacznika Cudzoziemiec: ☑, podanie informacji o kraju pochodzenia oraz nr paszportu. W takim przypadku nie jest wymagany nr PESEL.

| Pesel:  NN:  Nazwisko: KGV Imię: JAN Drugie Imię:  Płeć: Męż | /ALSKI                 |   | Kod Pocztowy:<br>Miejscowość:<br>Ulica:<br>Nr. domu: |          |            |  |
|--------------------------------------------------------------|------------------------|---|------------------------------------------------------|----------|------------|--|
| Data urodzenia: 1980<br>Pesel opiekuna:                      | czyzna<br>6-05-26<br>T | • | Telefon:                                             |          | Nr lokalu: |  |
| Aktywny:                                                     |                        |   | Cudzoziemiec:                                        | <b>v</b> |            |  |
| Uprawnienie dodatk: BBA                                      | K DANYCH               | • | Krai:                                                | PORTUG   | ALIA       |  |
| Oddział NFZ: 01 ·                                            | DOLNOŚLĄSKI            | • | Nr Paszportu:                                        | AR11351  | 3145556    |  |
| Dodatkowe informacje:                                        |                        |   |                                                      |          |            |  |
|                                                              |                        |   |                                                      |          |            |  |
|                                                              |                        |   |                                                      |          |            |  |

Rys. 40. Karta pacjenta uzupełniona danymi pacjenta - cudzoziemca

Kolejną kategorią pacjenta jest pacjent bez nr PESEL tzw. pacjent nieznany - NN. W takim przypadku należy zaznaczyć na karcie pacjenta znacznik NN: I i uzupełnić dane dotyczące nazwiska, imienia i płci

| Dane Personalne                                                                                                |                                                | Dane Adresowe                                                   |                                      |                   |            |
|----------------------------------------------------------------------------------------------------|------------------------------------------------|-----------------------------------------------------------------|--------------------------------------|-------------------|------------|
| Pesel:<br>NN:<br>Nazwisko:<br>Imię:<br>Drugie Imię:<br>Płeć:<br>Data urodzenia:<br>Pesel opiekuna:<br>Aktywny: | V<br>BERTA<br>WIKTORIA<br>Kobiela<br>200002:11 | Kod Pocztowy:<br>Miejscowość:<br>Ulica:<br>Nr domu:<br>Telefon: | 44-100<br>GLIWICE<br>OSSOLIŃSK<br>13 | UCH<br>Nr lokalu: | [11<br>[23 |
| Nr dokumentacji med.<br>Uprawnienie dodatk:<br>Oddział NFZ:<br>Dodatkowe informacje                            | 127/2365<br>BRAK DANYCH 💌<br>12 · SLĄSKI 💌     | Cudzoziemiec:<br>Kraj:<br>Nr Paszportu:                         | POLSKA                               |                   | <u>-</u>   |

#### 7.2. Poprawa danych pacjenta

Dane pacjenta można poprawiać w dowolnym momencie. Operację poprawiania danych należy wykonać przy użyciu klawisza

Popraw [F4] dostępnego na liście pacjentów.

|            | le i   | []    |                       | In a second           | 10.000      | he is      | here a       |          |
|------------|--------|-------|-----------------------|-----------------------|-------------|------------|--------------|----------|
| Pesel      | Ludz   | . NN. | Nazivisko i imię      | Data urodzenia        | Uddział NFZ | Kraj       | Miejscowosc  |          |
|            | N      | T     | CERTRUDA              | 1925-00-15            | 12          | POLCKA     | DMNDCHU      |          |
| 00011      | N      | N     | MAKTODIA              | 2000.01.12            | 12          | POLONA     | DDDACZOWICE  |          |
| 00211      | N      | IN N  | WINTUMIA              | 2000-01-12            | 12          | POLONA     | PHZT5ZUWICE  |          |
| 00211      | N      | IN N  | NAMIL                 | 2000-01-17            | 12          | POLONA     | DVDNIK       |          |
| 0021       | N      | IN N  | ALIUA                 | 2000-01-23            | 12          | POLONA     | DYDNIK       |          |
| 0021.      | N      | IN N  | JAN                   | 2000-01-30            | 10          | POLONA     | D I DNIN     |          |
| 002        | N      | IN N  | JANUB                 | 2000-01-31            | 12          | PULSNA     | DYDNIK       |          |
| 00220      | N      | IN N  | WENDNINA              | 2000-02-03            | 12          | POLONA     | D I DNIN     |          |
| 0022       | N      | IN N  | WINTUHIA<br>KD7XC7TOF | 2000-02-11            | 12          | PULSNA     | GLIWICE      |          |
| 00221      | N      | IN N  | DATEAX                | 2000-02-14            | 12          | POLONA     | CLIWICE      |          |
| 00221      | N      | IN N  | PRINT                 | 2000-02-15            | 12          | PULSNA     | GLIWICE      |          |
| 00231      | N      | IN N  | NH2T52TUF             | 2000-03-17            | 12          | POLONA     | CLIWICE      |          |
| 0023.      | N      | IN N  | DANIEL                | 2000-03-20            | 12          | PULSNA     | DYDNIK       |          |
| 00232      | N      | IN N  | STEWIA                | 2000-03-25            | 10          | POLONA     | DYDNIK       |          |
| 0023       | N      | IN N  | STEWIA                | 2000-03-29            | 12          | PULSNA     | RTBNIK       |          |
| 0024       | N      | N     | ULGA                  | 2000-04-01            | 12          | PULSKA     | LZERWIUNKA L | LESZUZYN |
| 0024       | N      | IN    | PAULINA               | 2000-04-20            | 12          | PULSNA     | TARNUWSKIE   | aurit    |
|            |        |       |                       |                       |             |            |              |          |
| ddział NFZ | ŚLĄSKI |       |                       | Uprawnienie: BRAK DAt | VYCH        |            |              |          |
| ieiscowość | BAMBER | G     | Ulica: SCHLU          | SSELBERGER            |             | Nr.domu: 1 | Nr lokalu:   |          |
| ·          |        |       |                       | 7                     |             |            |              |          |

#### Rys. 42. Lista pacjentów z zaznaczonym klawiszem poprawiania

Po kliknięciu klawisza Popraw [F4] zostanie wyświetlona karta pacjenta – poprawianie. Po poprawieniu danych należy je zapisać przy użyciu klawisza VIII.

#### 7.3. Usuwanie danych pacjenta

Operacja usuwania danych sprowadza się do deaktywacji danych pacjenta na liście pacjentów. Operację tę można wykonać

w dowolnym momencie przy użyciu klawisza Usuń [F8] dostępnego na liście pacjentów. Po kliknięciu tego klawisza pojawi się następujący komunikat:

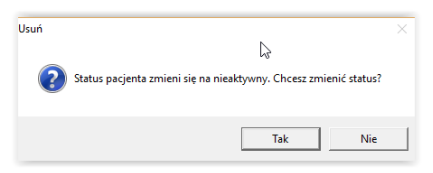

Po wybraniu opcji "Tak" dane pacjenta zostaną zdeaktywowane (przy standardowych filtrach nie będą widoczne na liście pacjentów).

Aby wyświetlić dane deaktywowanego pacjenta należy w górnym filtrze "Status" wybrać opcję "N-Nieaktywni" i kliknąć klawisz Szukaj [F5]

| Status: | N - Nieaktywni                           | • |
|---------|------------------------------------------|---|
|         | Wszyscy                                  |   |
| Pes     | A - Akywni                               |   |
|         | N Nieaktywni                             |   |
|         | 1 11 1 1 1 1 1 1 1 1 1 1 1 1 1 1 1 1 1 1 |   |

System wyświetli dane zdeaktywowanego pacjenta – dane te będą zapisane kursywą.

| 🕒 Lista Pacje         | entów    |     |                               |                     |             |              | -           |        | ×     |
|-----------------------|----------|-----|-------------------------------|---------------------|-------------|--------------|-------------|--------|-------|
| Status: N · Ni        | eaktywni | i   | Oddział NFZ pac.: DOW         | OLNY                | •           |              |             |        |       |
| Pesel                 | Cudz.    | NN. | Nazwisko i imie               | Data urodzenia      | Oddział NFZ | Kraj         | Miejscowość |        | ^     |
| Þ                     | N        |     | FRIWEZ                        | 1925-01-13          | 12          | FOLSKA       | RYBNIK      |        |       |
|                       | N        | 7   | RAIMLIND                      | 1992-07-18          | 12          | FOLSKA       | SMOLNICA    |        |       |
|                       | N        | 7   | TEST TESTOWY                  | 1984-06-06          | 12          | FOLSKA       |             |        |       |
| ¢                     |          |     | Ŀ;                            |                     |             |              |             |        | ×     |
|                       |          |     |                               |                     |             |              |             |        |       |
| Oddział NFZ: Śl       | LĄSKI    |     | Up                            | rawnienie: BRAK DAM | VYCH        |              |             |        |       |
| Miejscowość: R        | YBNIK    |     | Ulica: MARIAŃSK               | A                   |             | Nr domu: 21a | Nr lokalu:  |        |       |
| <u>S</u> zukaj wg: Pe | sel      |     | •                             |                     |             |              |             | Szukaj | [F5]  |
| bodaj (F2             | 21   🖪   | Pod | glad [F3] 🛛 😰 Popraw [F4] 🛛 👘 | Usuń (F8)           |             |              |             | 🚮 Za   | nknij |

#### Rys. 43. Okno listy pacjentów z pacjentem deaktywowanym

Aby przywrócić aktywność deaktywowanemu pacjentowi należy po wyszukaniu danych tego pacjenta, przy pomocy klawisza

Popraw [F4] wyświetlić "Kartę pacjenta" i zmienić stan aktyw- ności w znaczniku: Aktywny: 🔽.

#### 7.4. Wyszukiwanie danych pacjenta

Dane pacjenta można wyszukiwać za pomocą dolnego filtra wybierając kategorię wyszukiwania – PESEL lub nazwisko – i wpisując w polu obok początek lub fragment szukanego ciągu znaków. Dane zostaną wyszukane po kliknięciu klawisza

| Szukai wa: Nazwisko | TEST                     | Szukaj (F5) |
|---------------------|--------------------------|-------------|
| Petel               |                          |             |
| Oddsie NF2 Nazwisko | Uprawrierie: BRAK DANYCH |             |

Rys. 44. Wyszukiwanie pacjenta o nazwisku "TEST"

#### 8. Rejestracja personelu medycznego

W trakcie rejestracji usług z rodzaju: zaopatrzenie w przedmioty ortopedycznie i środki pomocnicze, a następnie w raportach do NFZ nie jest wymagane podawanie danych osoby wykonującej usługę. W związku z tym – przy obecnych przepisach - w programie nie ma potrzeby tworzenia i dalszego obsługiwania bazy osób personelu medycznego. Funkcjonalność taka została jednak zaprojektowana w systemie GlobalZPO, aby w przypadku ewentualnych zmian ram prawnych, można było ją szybko uruchomić. Funkcjonalność ta przewiduje możliwość dodawania, modyfikowania i usuwania (deaktywacji) danych personelu medycznego.

#### 9. Rejestracja usług

Rejestracja usług w systemie GlobalZPO polega na ewidencji informacji o wydanych pacjentowi przedmiotach ortopedycznych/środkach pomocniczych. Z wprowadzonych danych tworzony jest - po zakończonym okresie rozliczeniowym - raport statystyczny, który przekazywany jest do NFZ.

Przed rozpoczęciem wprowadzania do systemu danych o wydanych przedmiotach ortopedycznych/środkach pomocniczych warto zapoznać się ze wskazówkami dotyczącymi rejestracji danych w systemie zawartymi w rozdz. 4. Jak przyspieszyć pracę w systemie? oraz rozdz. 6.2 Definiowanie parametrów w słownikach.

## 9.1. Wypełnianie karty wydanego przedmiotu/środka pomocniczego

Aby zarejestrować informację o wydanych pacjentowi przedmiotach ortopedycznych/środkach pomocniczych należy wybrać w głównym menu opcję "Rejestracja wizyt", a następnie pozycję "Lista wykonanych usług".

| Rejestracja wizyt      | Analizy/Zesta |  |  |  |  |  |
|------------------------|---------------|--|--|--|--|--|
| Lista wykonanych usług |               |  |  |  |  |  |
| Pacjenci               |               |  |  |  |  |  |
| Personel lekarsk       | di            |  |  |  |  |  |
|                        |               |  |  |  |  |  |

Po uruchomieniu tej opcji wyświetlone zostanie okno "Lista wykonanych usług". Okno to służy do dodawania, przeglądania i usuwania usług oraz przeglądania informacji o błędach przypisanych do poszczególnych pozycji przekazanych w tzw. raporcie zwrotnym z NFZ.

| 0                            |                         | Lista wyko                 | onanych usług 3.2.9     | .0                       | - 🗆 🗡                              |
|------------------------------|-------------------------|----------------------------|-------------------------|--------------------------|------------------------------------|
| Rok: 2016 + Okres: Do        | wolny 💌 🛛               | tdz. NFZ pac.: Dowo        | ny 🔄                    | Status walid.            | w NFZ: Błędne 💌                    |
| Minisce                      |                         |                            |                         | Szablon - noz            | ucie: Dowolny 🔻                    |
| E Pokat jozbu pozradkowa o   | d 1 🔺 do                | 000 🔺 /                    | 1                       |                          | sk war arren unit 🔽 Szczegółu      |
| In the second person of the  |                         |                            | <u> </u>                |                          | ne mpr. przez atylie 14 o totogory |
| H. Id ushugi Id raportu St   | atus walidacji w NFZ Pe | el Nazwisko                | LIMIE<br>MIERERAND LANZ | Uddz. NFZ pac. L         | ata wyk. usługi Nr dok. uprawn A   |
| 130105 Tak (571)             | Dredy 30                | 2                          | MIELZTSEAW              | 15                       | 2016-02-25 2-15-16-00135/          |
| 133265 Tak [375]             | Blady 00                |                            | STANISLAW/              | 15                       | 2016-02-02 245-16-002200           |
| <<br>Szukaj wg: Nazwiskodmię |                         |                            |                         |                          | Szukaj (F5)                        |
| Dane wizyty Lista problemóv  | Ida usługi Dane admir   | istracyjne                 |                         |                          | Data was                           |
| Blad                         | 3989930 CZEKAM          | Y NA SKAN OŚWIADI          | ZENIA ŻE PACIENT W      | E O ZMIANIE DATY ODBIOBU | 2016-04-21 10 19:                  |
| <                            | A Podglad [F3]          | Popraw (F4)                | 📸 Коріці                | 💼 Usuń (F8)              | >                                  |
|                              |                         | days and the second second | and Destroit            | ma Lines sha             | ᄳ Zaulai                           |
| 2 I worz rapolt stat.        | Trobleniý walidacji u   | arug                       | Chinkal                 | C ozoberni               |                                    |

#### Rys. 45. Okno "Lista wykonanych usług"

Aby zarejestrować w systemie fakt wydania przedmiotu ortopedycznego/środka pomocniczego należy przy użyciu klawisza Dodaj złecenie [F2] na "Liście wykonanych usług" wyświetlić okno "Karta realizacji karty/wniosku".

| Karta realizacji karty/wi | niosku - dodawanie 3.  | 2.6.0                |                         |               |               | ×                |
|---------------------------|------------------------|----------------------|-------------------------|---------------|---------------|------------------|
| 1. Data realizacji od:    | 2016-03-22 >>>         | do: 2016-03-22 Mas   | ka daty: [rrrr-mm-dd]   | I             |               |                  |
| 2. Msc. wyk. świadczeń:   |                        |                      |                         |               |               |                  |
| 3. Kod świadczeń:         | 40.18 PO               | ZOSTAŁE PRZEDMIOTY   | ORTOPEDYCZNE LU         | B ŚRODKI POMC | CNICZE        |                  |
| 4. Pacjent:               |                        | P.:                  |                         |               |               |                  |
| Ubezpieczony              |                        | 🗾 Uprawnier          | ie dodatk.: BRAK I      | DANYCH        |               | •                |
| 5. Dokument uprawn.:      | Brak danych            | •                    |                         | 🔹 Data        | zlecenia dok  |                  |
| Lb. porządkowa:           |                        | 0 Okn                | es zaopatrzenia         | Do frok /     | okres):       |                  |
|                           |                        |                      |                         |               |               |                  |
|                           |                        |                      |                         |               |               |                  |
| 6. ICD10 główne:          |                        |                      |                         |               |               |                  |
| Z. Pkt. umowy:            |                        |                      |                         |               |               |                  |
| Pozycja z pakietu:        |                        |                      |                         |               |               |                  |
| 8. Umiejscowienie:        | Brak danych            | -                    |                         |               |               |                  |
| 9. Refundacja Lim         | ity (ceny/ilości) 🌐 Pr | oblemy walidacji     |                         |               |               |                  |
| Cena:                     | 0,00 zł                | Limit ceny - wg MZ   | 0,000000 zł             | Odpłatność:   | BZ-d - Bezpka | tnie do limitu 💌 |
| llość:                    | 1                      | Limit ilości - wg MZ | 0,00                    |               |               |                  |
| Refundacja:               | 0,00 zł                | Doprata pacjenta     | 0,00 zł                 | Brutto:       |               | 0,00 zł          |
| 10. Podsumowanie zreali   | zowanych środków d     | dla dokumentu nr:    |                         |               | 1             | .b. poz.: 0      |
| llość:                    | 0 Refundacja:          | 0                    | Dopłata pac.:           | C             | Brutto:       | 0                |
| Następna usługa - Ctrl+U  | Następny pacjent - (   | Ctrl+P Następny pacj | ent [dzień] - Ctrl+D po | idpow. nr wn  | 🗸 <u>о</u> к  | 🗙 Anuluj         |

#### Rys. 46. Okno "Karta realizacji karty/wniosku"

Na wyświetlonej karcie należy kolejno uzupełniać poszczególne pola:

- a. <u>data wykonania usługi (</u>po wpisaniu daty w polu "od" i wyjściu z pola za pomocą klawisza TAB automatycznie uzupełniona zostanie data "do"), zmiana dnia możliwa jest przy wykorzystaniu klawiszy nawigacyjnych "↑" i "↓"; od wersji 1.6.3.0 dodana została możliwość przechodzenia klawiszami nawigacyjnymi "→" i "←" pomiędzy rokiem, miesiącem i dniem.
- b. <u>miejsce wykonywania świadczeń</u> pole słownikowe, które można otworzyć używając klawisza spacji (w takim przypadku wyświetlony zostanie cały słownik) lub wpisując początek kodu pracy miejsca wykonywania usług – zdefiniowanego wcześniej w słowniku miejsc wykonywania świadczeń, np. 5 (w takim przypadku wyświetlone zostaną wszystkie miejsca pracy których kod miejsca rozpoczyna się od cyfry "5").

| 1. Data realizacji od:  | 2016-03-22 >>                      | do: 2016-03-22 Maska                        | daty: [rrrr·mm-dd]  |                   |                         |    |
|-------------------------|------------------------------------|---------------------------------------------|---------------------|-------------------|-------------------------|----|
| 2. Msc. wyk. świadczeń: |                                    |                                             |                     |                   |                         |    |
| 3. Kod świadczeń:       |                                    |                                             |                     |                   |                         |    |
| 4. Pacient:             | KODP                               | KODS NMWU<br>9999 IWONA PACZKI              |                     |                   | _ ^ _                   |    |
| Ubezpieczony            | 159459                             | 9999 IWONA PACZK                            | D SKLEP MEDYCZN     | IY PROM-MED       |                         | •  |
| 5. Dokument uprawn.:    |                                    |                                             |                     |                   | lok.:                   | T  |
| Lb. porządkowa:         |                                    |                                             |                     |                   |                         |    |
|                         |                                    |                                             |                     |                   |                         |    |
|                         |                                    |                                             |                     |                   |                         |    |
| 6. ICD10 główne:        | <                                  | 10                                          |                     | 1                 | , <sup>*</sup>          |    |
| 7. Pkt. umowy:          | Opis: ZYGMUNTA STA<br>IWONA PACZKO | AREGO 27. GLIWICE<br>I SKLEP MEDYCZNY PROM- | MED                 |                   |                         |    |
| Pozycja z pakietu:      |                                    |                                             |                     |                   |                         |    |
| 8. Umiejscowienie:      | Potwierdź wybór kla                | wiszem Enter Użyj klawis                    | sza Escape - aby za | amknąć okno wyboi | ru                      |    |
| 9. Refundacja Lim       | ity (ceny/ilości) Pro              | oblemy walidacji                            |                     |                   |                         |    |
| Cena:                   | 0,00 zł                            | Limit ceny - wg MZ:                         | 0,000000 zł         | Odpłatność: BZ-d  | d - Bezpłatnie dolimitu | •  |
| llość:                  | 1                                  | Limit ilości - wg MZ:                       | 0,00                |                   |                         | L  |
| Refundacja:             | 0,00 zł                            | Dopłata pacjenta:                           | 0,00 zł             | Brutto:           | 0,00 ;                  | łł |

#### Rys. 47. Otwarty słownik miejsc wykonywania świadczeń

Właściwe miejsce należy zaznaczyć i potwierdzić dokonany wybór klawiszem "enter". Po wykonaniu tej operacji w polu miejsca wyświetlony zostanie kod pracy, a obok pojawi się nazwa miejsca i adres.

2. Msc. wyk. świadczeń: 5 ZYGMUNTA STAREGO 27, GLIWICE IWONA PĄCZKO SKLEP MEDYCZNY PROM-MED

#### Rys. 48. Dodane miejsce pracy

c. <u>kod świadczeń</u> – pole słownikowe zawierające słownik kodów świadczeń zdefiniowany przez Ministerstwo Zdrowia; pole to należy uzupełnić analogicznie jak w przypadku miejsca wykonywania świadczeń; słownik związany z tym polem można otworzyć używając klawisza spacji (w takim przypadku wyświetlony zostanie cały słownik) lub wpisując początek kodu świadczenia, np. 36 (na wyświetlonej liście znajdować się będą kody rozpoczynające się od liczby 36). Wybrany kod należy zaznaczyć i potwierdzić dokonany wybór klawiszem "enter". Po wykonaniu tej operacji w polu kodu świadczenia wyświetlony zostanie kod, a obok pojawi się nazwa świadczenia.

| 3. Kod świadczeń: |   |       |                                                            |    |
|-------------------|---|-------|------------------------------------------------------------|----|
| A Pacient:        | 3 | 6     |                                                            | E  |
| Hhomiosanu        | Γ | Kod   | Nazwa                                                      |    |
| Jonezhierzonik    | Þ | 36.18 | PRZEDMIOTY ORTOPEDYCZNE. OBEJMUJĄ PROTEZY KOŃCZYN, PASY CH | IR |

#### Rys. 49. Wybór kodu świadczenia

d. <u>pacjent</u> – pole o charakterze słownikowym umożliwiające wybór pacjenta; słownik można otworzyć używając klawisza spacji lub wpisując początek nazwiska pacjenta lub początek nr PESEL. Dane wybranego pacjenta należy zaznaczyć i potwierdzić dokonany wybór klawiszem "enter". Po wykonaniu tej operacji w polu pacjenta wyświetlone zostanie imię i nazwisko, a obok pojawi się PESEL pacjenta.

| 4. Pacjent:              |            |                 |           | Pesel: |      |              |     |       |      |
|--------------------------|------------|-----------------|-----------|--------|------|--------------|-----|-------|------|
| Ubezpieczony             | <u>S</u> : | zukaj wg.: Nazv | isko;lmię | •      |      | 눱 Dodaj [F2] | 😢 F | opraw | [F4] |
| 5. Dokument uprawn.:     | S          | OB              |           |        |      |              |     |       | X    |
| Lb porządkową:           |            | Pesel           | Nazwisko  |        | Imię |              |     | NFZ   |      |
| – Okres zaopatrzenia ––– | Þ          | 88870299993     | SOBIESKI  |        | JAN  |              |     | 15    |      |
| Początek okresu (rok/o   |            |                 |           |        |      |              |     |       |      |

#### Rys. 50. Wyszukiwanie pacjenta o nazwisku "Sobieski"

<u>UWAGA</u>: W oknie wyboru pacjenta dostępne są dodatkowe funkcje:

- <u>Szukaj wg</u> funkcja umożliwia określenie kryterium wyszukiwania: nazwisko lub PESEL oraz wyszukanie pacjentów wg wpisanych w polu wyszukiwania danych; nagłówki kolumn zawierające dane odpowiadające kryterium ustawionemu w polu "Szukaj wg", oznaczone są żółtym kolorem;
- <u>Dodawanie nowych pacjentów</u> za pomocą klawisza
   <u>Dodaj [F2]</u> otworzyć można "Kartę pacjenta" i wprowadzić do bazy pacjentów dane nowego pacjenta;
- Poprawianie danych pacjentów za pomocą klawisza
   Popraw [F4] otworzyć można "Kartę pacjenta" i poprawić dane pacjenta wcześniej wprowadzonego do bazy pacjentów (oznacza to, że w praktyce nie trzeba korzystać ze słownika pacjentów aby dodawać nowe dane i modyfikować dane wcześniej wprowadzone).

| <u>S</u> zukaj wg.:                                           | Pesel           |            | - | <u>ئ</u> | odaj [F2] | 🔡 Popraw | [F4] |  |
|---------------------------------------------------------------|-----------------|------------|---|----------|-----------|----------|------|--|
| 88861                                                         | Pesel<br>Nazwi: | sko;Imię   |   |          |           |          | ×    |  |
| Pesel                                                         |                 | Nazwisko   |   | Imię     |           | NFZ      | ~    |  |
| 8886189                                                       | 9993            | KOWALSKI   |   | JAN      |           | 15       |      |  |
| 8886199                                                       | 9990            | KOWALEWSKI |   | JOACHIM  |           | 15       |      |  |
|                                                               |                 |            |   |          |           |          | ~    |  |
| I Dejis: 88861899933<br>KDWALSKI JAN<br>Oddział: Wielkopolski |                 |            |   |          |           |          |      |  |

Rys. 51. Wyszukiwanie, dodawanie i poprawianie danych pacjenta z karty realizacji karty/wniosku

e. <u>Uprawnienie</u> – uprawnienie dodatkowe pacjenta do korzystania z usług; pole należy uzupełnić poprzez rozwinięcie li-

sty za pomocą klawisza **I** oraz wskazanie właściwego rodzaju uprawnienia. Pole można uzupełnić również korzystając z klawiszy "↑" i "↓" z klawiatury.

Po wyborze uprawnienia dodatkowego automatycznie określany jest rodzaj odpłatności: bezpłatnie do limitu.

| BRAK DANYCH                               | > |
|-------------------------------------------|---|
| INWALIDA WOJENNY                          | - |
| INWALIDA WOJSKOWY                         |   |
| OSOBA REPRESJONOWANA                      | Ŀ |
| CYWILNE NIEWIDOME OFIARY DZIAŁAŃ WOJENNYC |   |
| LIPBAWNIENI ŻOŁNIEBZE OBAZ PBACOWNICY     | ~ |

#### Rys. 52. Słownik uprawnień dodatkowych pacjenta

f. <u>Dokument uprawniający</u> – ze słownika dokumentów należy wybrać rodzaj dokumentu tj.: kartę na zaopatrzenie lub wniosek na zaopatrzenie. Wyboru można dokonać rozwijając listę i wskazując właściwą pozycję lub korzystając z klawiszy "↑" i "↓" z klawiatury

•

K - Nr karty na zaopatrzenie Brak danych

K - Nr karty na zaopatrzenie

W - Nr wniosku na zaopatrzenie

#### Rys. 53. Słownik dokumentów uprawniających

- h. <u>Nr dokumentu uprawniającego</u> w kolejnym polu należy podać nr dokumentu (karty lub wniosku – w zależności od dokonanego wcześniej wyboru); poprawność numerów sprawdzana jest wzorem sumy kontrolnej; w wersji programu 1.4.6.0 dodano możliwość przeglądania historii wcześniej użytych numerów kart/wniosków dla danego pacjenta. Lista numerów dostępna jest pod klawiszem:
- i. <u>Data zlecenia dok.</u> pole przeznaczone jest do wpisania daty zlecenia z karty zaopatrzenia; jeżeli w polu "Dokument uprawniający" wybrano opcję "Wniosek" pole to standardowo będzie nieaktywne. Istnieje możliwość odblokowania pola z datą zlecenia dla wniosków – w tym celu w menu Narzędzia-Opcje, zakładka: Zaopatrzenie należy zaznaczyć parametr:

🔽 Odblokowanie daty zlecenia dokumentu dla wniosków na zaopatrzenie

- j. <u>Liczba porządkowa</u> nr kolejnego dokumentu źródłowego (karty lub wniosku), wg powyższego nr sortowane są dokumenty przekazywane do NFZ, pole uzupełniane jest automatycznie, nadany nr należy przepisać na dokumenty źródłowe;
- k. <u>Daty początku i końca okresu na jaki wydano środki pomocnicze (</u>należy uzupełniać tylko dla kart); przy wykorzystaniu klawiszy nawigacyjnych "↑" i "↓" możliwa jest zmiana miesiąca; od wersji 1.6.3.0 dodana została możliwość przechodzenia klawiszami nawigacyjnymi "→" i "←" w polu pomiędzy rokiem i miesiącem.

| 5. Dokument uprawn.: | WSNr wniosku na zaopatrzenie 💌 2 | 12-12-0066948-9                               | Data zlecenia dok.: 2016-03-22 |
|----------------------|----------------------------------|-----------------------------------------------|--------------------------------|
| Lb. porządkowa:      | 1 067                            | Okres zaopatrzenia<br>Od (rok/okres): 2016-03 | Do (rok/okres): 2016-03        |

#### Rys. 54. Uzupełnione dane dotyczące karty lub wniosku

k. <u>ICD10</u> – kod schorzenia pacjenta – dla napraw sprzętu ortopedycznego pole nie jest obligatoryjne; aby uzupełnić pole należy otworzyć słownik używając klawisza spacji lub wpisując początek kodu ICD10 (np. V – wyświetlone zostaną wtedy wszystkie kody rozpoczynające się od litery "V"). Wybrany kod należy zaznaczyć i potwierdzić dokonany wybór klawiszem "enter". Po wykonaniu tej operacji w polu ICD10 zostanie wyświetlony wybrany kod;

| 6. ICD10 główne:   |   |       |                                                         |     |
|--------------------|---|-------|---------------------------------------------------------|-----|
| 7 Pkt upowii:      | М |       |                                                         | ×   |
| T. I KC dillowy.   |   | Kod   | Nazwa                                                   | ^   |
| Pozycja z pakietu: | Þ | V01   | PIESZY RANNY W KOLIZJI Z ROWEREM                        | -   |
| 8. Umieiscowienie: |   | V01.0 | PIESZY BANNY W KOLIZJI Z BOWEBEM (WYPADEK NIEKOMI INIKA | r I |

#### Rys. 55. Wybór kodu ICD10

 Punkt umowy – pole to zawiera słownik zakontraktowanych usług odpowiadających pozycji w umowie a następnie pozycji na rachunku refundacyjnym; słownik można otworzyć używając klawisza spacji lub wpisując początek kodu pracy usługi (zdefiniowanego wcześniej w słowniku usług). Dane wybranej usługi należy zaznaczyć i potwierdzić dokonany wybór klawiszem "enter". Po wykonaniu tej operacji w polu "punkt umowy" wyświetlony zostanie kod pracy i nazwa wybranej usługi.

**UWAGA:** W wersji 1.6.3.0 dodano funkcjonalność, która podczas zapisu danych na "Karcie realizacji wniosku/karty" przepisuje na nowo otwartą kartę ostatnio dodany punkt umowy.

| Z. Pkt. umowy:                 |           |               |                              | -    |
|--------------------------------|-----------|---------------|------------------------------|------|
| Pozycja z pakietu:             | SP        |               |                              | ×    |
| 8. Umiejscowienie:             | Kod pracy | Nr umowy      | Usługa                       |      |
| <b>&amp;9. Refundacja</b> Limi | ▶ SP      | TEST/ZP0/2008 | ZAOPATRZENIE W ŚRODKI POMOCN | ICZE |

#### Rys. 56. Wybór punktu umowy (usługi) za pomocą kodu pracy

<u>Pozycja z pakietu</u> – pole to zawiera słownik usług pakietowych – zakontraktowanych przedmiotów ortopedycznych/środków pomocniczych; słownik można otworzyć używając klawisza spacji, wpisując fragment kodu pracy usługi (zdefiniowanego wcześniej w słowniku usług), fragment kodu produktu wg MZ, fragment nazwy produktu lub fragment nazwy modelu produktu.

Przy wyszukiwaniu produktów należy zwrócić uwagę na kryteria wyszukiwania, dostępne na liście "Szukaj wg".

| <u>S</u> zukaj wg.: | Kod pracy        | Ŧ |
|---------------------|------------------|---|
|                     | Dowolny          |   |
|                     | Kod pracy        |   |
|                     | Kod pracy usługi |   |
| Nod prac            | Produkt handlowy |   |
| 🕨 KOD HAI           | Model            |   |

#### Rys. 57. Kryteria wyszukiwania produktu

W przypadku wybrania kryterium "Dowolny" program w trakcie wyszukiwania weźmie pod uwagę dane z wszystkich kolumn umieszczonych na liście i wyświetli wszystkie rekordy zawierające szukany ciąg znaków.

Jeżeli natomiast jako kryterium wyszukiwania zostanie wybrany "Kod pracy" program w trakcie wyszukiwania uwzględniać będzie tylko dane z kolumny "Kod pracy" (jeżeli szukany ciąg znaków wystąpi w innych kolumnach to nie zostanie znaleziony). Program działa analogicznie w przypadku kryteriów: "Kod pracy usługi", "Produkt handlowy" i "Model".

Wybrane kryterium jest zapamiętywane i domyślnie zostanie użyte przez program w kolejnym wyszukiwaniu.

| 12                                                                                                    |           |                |                                               |                 |      | - |  |
|----------------------------------------------------------------------------------------------------|-----------|----------------|-----------------------------------------------|-----------------|------|---|--|
| ĸ                                                                                                    | JU        |                |                                               |                 |      | × |  |
|                                                                                                    | Kod pracy | Kod pracy usł. | Produkt handlowy                              | Model           | Cena | ^ |  |
| ۲                                                                                                    | KOD100    | 9246.02        | 9246.02 - WOREK DO DOBOWEJ ZBIÓRKI MOCZU 2 L  | WOREK DO DOBOV  | 2,5  |   |  |
|                                                                                                    | KOD101    | 9246.02        | 9246.02 · WOREK DO DOBOWEJ ZBIÓRKI MOCZU 2 L  | WOREK DO DOBO\  | 4,9  |   |  |
|                                                                                                    | KOD102    | 9246.02        | 9246.02 · WOREK DO ZBIÓRKI MOCZU 600 ML Z DRE | WOREK DO ZBIÓRI | 3,2  |   |  |
|                                                                                                    | K0D103    | 9246.02        | 9246.02 · WOREK DO ZBIÓRKI MOCZU 750 ML Z DRE | WOREK DO ZBIÓRI | 3,85 |   |  |
|                                                                                                    | KOD104    | 9246.02        | 9246.02 · WOREK DO ZBIÓRKI MOCZU 750 ML Z DRE | WOREK DO ZBIÓRI | 10   |   |  |
|                                                                                                    |           |                |                                               |                 |      | ~ |  |
| <                                                                                                    |           |                |                                               |                 | >    |   |  |
| Opis: 9246.02 - WOREK DO DOBOWEJ ZBIÓRKI MOCZU 2 L /PROD. UNOMEDICAL/ - UNOMEDICAL (mod.: WOREK<br>DO DOBOWEJ ZBIÓRKI MOCZU 2 L /PROD. UNOMEDICAL/]<br>WORKI DO ZBI6RKI MOCZU 2 U /DROD. UNOMEDICAL/] |           |                |                                               |                 |      |   |  |

Rys. 58. Wyszukiwanie przy zastosowaniu kryterium "Kod pracy". Wyszukano wszystkie produkty dla których w kolumnie "Kod pracy" wystąpił ciąg znaków *kod* 

Dane wybranej usługi należy zaznaczyć i potwierdzić dokonany wybór klawiszem "enter". Po wykonaniu tej operacji w polu "punkt umowy" wyświetlony zostanie kod pracy i nazwa wybranej usługi.

| Z. Pkt. umowy:     | [4         | .12.2971.03 | 2971.033.09) ZAOPATRZENIE W ŚRODKI POMOCNICZE Z WYŁĄCZENIEM ŚRODKÓW POMOCNICZYCH Z ZAKF |                      |          |      |         |   |
|--------------------|------------|-------------|-----------------------------------------------------------------------------------------|----------------------|----------|------|---------|---|
| Pozycja z pakietu: | Γ          |             |                                                                                         |                      |          |      |         |   |
| 8. Umiejscowienie: | <u>S</u> 2 | ukajwg.: D  | owolny                                                                                  | -                    |          |      |         |   |
| 9. Refundacja Lim  | Lim Phot T |             |                                                                                         |                      |          |      | ×       |   |
| Cena:              |            | Kod pracy   | Kod pracy usk.                                                                          | Produkt handlowy     | Model    | Cena | Produce | ~ |
| Hodde              | Þ          | 2420170     | P.101.PM                                                                                | PIELUCHY ANATOMICZNE | SAN SENI | 1,1  | TZMO S  |   |
| nose.              |            | 2420171     | P.101.PM                                                                                | PIELUCHY ANATOMICZNE | SAN SENI | 1,5  | TZM0 S  |   |
| Refundacja         |            | 2420173     | P.101.PM                                                                                | PIELUCHY ANATOMICZNE | SAN SENI | 1,3  | TZM0 9  |   |

Rys. 59. Wybór produktu handlowego za pomocą kodu pracy

m. <u>Umiejscowienie</u> – ze słownika umiejscowień należy wybrać właściwy rodzaj umiejscowienia. Wyboru można dokonać rozwijając listę i wskazując właściwą pozycję lub korzystając z klawiszy "↑" i "↓" z klawiatury

| L - Lewa strona  |  |
|------------------|--|
| Brak danych      |  |
| L - Lewa strona  |  |
| P - Prawa strona |  |
| 0 - Obustronnie  |  |
|                  |  |

#### Rys. 60. Słownik umiejscowień

 n. <u>Ilość i wartość wydanych przedmiotów/środków</u> – po wybraniu usługi z pakietu (uzupełnieniu pola "pozycja z pakietu") automatycznie uzupełniane są pola:

- "<u>Limit ceny</u>" (limit jednostkowy, dla produktów dla których w rozporządzeniu MZ ustalono limit na pakiet, limit jednostkowy jest wyliczany w systemie),

- "<u>Cena</u>" (cena produktu handlowego przekazana w umowie),

- <u>"Odpłatność</u>" (domyślnie wyświetlana jest wartość zdefiniowana w słowniku usług w umowie), ze słownika można wybrać inny rodzaj odpłatności. Wyboru można dokonać rozwijając listę i wskazując właściwą pozycję lub korzystając z klawiszy "↑" i "↓" z klawiatury. Od wersji 1.6.3.0 jeżeli w polu uprawnienia pacjenta wybrana zostanie opcja: inwalida wojenny, inwalida wojskowy, osoba represjonowana – po wyborze tego uprawnienia automatycznie określany jest rodzaj odpłatności: bezpłatnie do limitu.

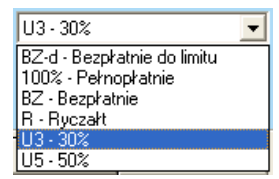

#### Rys. 61. Słownik odpłatności

 <u>"Ilość</u>" - pole domyślnie uzupełniane jest wartością równą "1"
 <u>"Limit ilości</u>" – limit ilościowy wynikający z zapisów rozporządzenia MZ,

 "<u>Refundacja</u>" – kwota refundacji NFZ obliczona jako iloczyn ilości, limitu ceny oraz rodzaju odpłatności,

 <u>"Dopłata pacjenta</u>" – kwota dopłaty pacjenta stanowiąca różnicę pomiędzy refundacją NFZ a rzeczywistą ceną przedmiotu/środka,

 <u>"Brutto</u>" – suma wartości z pól "Refundacja" i "Dopłata pacjenta".

| 9. Refundacja | Refundacja Limity (ceny/liości) Problemy walidacji |          |                       |             |             |          |          |  |  |  |  |  |  |
|---------------|----------------------------------------------------|----------|-----------------------|-------------|-------------|----------|----------|--|--|--|--|--|--|
|               | Cena:                                              | 1,50 zł  | Limit ceny - wg MZ:   | 1,500000 zł | Odpłatność: | U3 · 30% | •        |  |  |  |  |  |  |
|               | llość:                                             | 30       | Limit ilości - wg MZ: | 60,00       |             |          |          |  |  |  |  |  |  |
| Ref           | fundacja:                                          | 31,50 zł | Dopłata pacjenta:     | 13,50 zł    | Brutto:     |          | 45,00 zł |  |  |  |  |  |  |

#### Rys. 62. Automatycznie obliczona kwota refundacji NFZ

**<u>UWAGA:</u>** Pola "Cena", "Odpłatność" i "Ilość" są edytowalne. Po zmianie wartości w powyższych polach – dane w pozostałych polach zostana automatycznie przeliczone.

**<u>UWAGA:</u>** Obok zakładki *Refundacja* na Karcie realizacji karty/wniosku umieszczono zakładkę *Limity[ilości/ceny]*. Na tej zakładce prezentowane są limity ustalone dla danego przedmiotu/środka w rozporządzeniu MZ.

<u>UWAGA:</u> Na sposób obliczania kwoty refundacji NFZ i dopłaty pacjenta mają wpływ parametry usług ustawione dla danych

usług w menu Słowniki → Słownik usług, tj. "Ignoruj znacznik NFZ, dotyczący wyliczania ceny jednostkowej" oraz "Wyliczaj kwotę refundacji nie wyższą niż limit ceny".

**<u>UWAGA:</u>** Od wersji 1.6.3.0 dodane zostały dla wniosku/karty (z daną datą zlecenia) informacje o sumie wcześniej zrealizowa- nych usług dla tego wniosku/karty wraz z wartością bieżącego

dokumentu. Wyświetlana jest suma ilości, kwota refundacji NFZ, kwota dopłaty pacjenta, wartość brutto. Funkcjonalność włączana jest na parametr "Na karcie usługi obliczaj i pokazuj podsumowanie dla zrealizowanych środków" dostępny w menu: Narzędzia — Opcje — zakłada: Zaopatrzenie.

Funkcjonalność ta umożliwia stałe kontrolowanie wartości zrealizowanych usług w ramach danego dokumentu.

#### 9.2. Zapisywanie danych uzupełnionych na karcie przedmiotu/środka pomocniczego

Po wprowadzeniu wszystkich danych należy je zapisać za pomocą klawisza v m.

| Karta realizacii karty/w  | njosku - dodawanje 32.60 X                                                                     |
|---------------------------|------------------------------------------------------------------------------------------------|
| Varia realizacji karty, w |                                                                                                |
| 1. Data realizacji od:    | 2016-03-22 do; 2016-03-22 Maska daty: [rrrr-mm-dd]                                             |
| 2. Msc. wyk. świadczeń:   | 289117 ZYGMUNTA STAREGO 27, GLIWICE<br>IWONA PACZKO SKLEP MEDYCZNY PROM-MED                    |
| 3. Kod świadczeń:         | 40.18 POZOSTAŁE PRZEDMIOTY ORTOPEDYCZNE LUB ŚRODKI POMOCNICZE                                  |
| 4. Pacjent:               | P.: 7111 [12] CZERNICA<br>HALLERA18A                                                           |
| Ubezpieczony              | Uprawnienie dodatk.: BRAK DANYCH                                                               |
| 5 Dokument uprawn :       | W - Nr wniosku na zaopatrzenie 💌 15-00-04-000002-5 💽 💽 Data zlecenia dok                       |
| Lb porządkowa:            | 1 067 Okres zaopatrzenia                                                                       |
| co. porządkowa.           | Od (rok/okres): Do (rok/okres):                                                                |
|                           |                                                                                                |
|                           | han                                                                                            |
| 6. ICD10 główne:          | pio                                                                                            |
| Z. Pkt. umowy:            | [4.12.2971.033.09] ZAOPATRZENIE W ŚRODKI. POMOCNICZE Z WYŁĄCZENIEM ŚRODKÓW POMOCNICZYCH Z ZAKP |
| Pozycja z pakietu:        | [2420171] [P.101.PM] PIELUCHY ANATOMICZNE                                                      |
| 8. Umiejscowienie:        | Brak darych 💌                                                                                  |
| 9. Refundacja Lim         | ity (centy/lości) Problemy walidacji                                                           |
|                           | 150 zt 1 - 1                                                                                   |
| Lena                      | 20 VILLAND CONTRACT CONTRACT CONTRACTOR                                                        |
| llość:                    | 21 E0.4 10501 - Wg MZ; 000.00                                                                  |
| Refundacja:               | 31,50 27 Dopłata pacjenta: 13,50 27 3 Brutto: 45,00 27                                         |
| 10. Podsumowanie zreali   | zowanych środków dla dokumentu nr. 15:00-04:000002-5 Lb. poz.: 1                               |
| llość:                    | 30 Refundacja: 31,50 zł Dopłata pac.: 13,50 zł Brutto: 45,00 zł                                |
| Nastana ushan Chill       | Nasteonu pacient - Ctil+P Nasteonu pacient (dzień) - Ctil+D podpow prwp                        |

#### Rys. 63. Karta realizacji wniosku/karty z uzupełnionymi danymi

Jednak jeżeli użytkownik nie kończy pracy z programem może zapisać dane korzystając z innych opcji tj.: za pomocą klawisza: a. Natecno utugo - Crieli - dla zapisania wprowadzonych danych i rozpoczęcia wprowadzania danych pod taką samą datą, dla tego samego pacjenta i dokumentu uprawniającego, ale dla innej usługi pakietowej; po wybraniu tej opcji system zapisze dane i wyświetli nową kartę realizacji wniosku/karty z uzupełnionymi danymi takimi samymi jak na karcie poprzedniej, ale z pustym polem usługi pakietowej, wystarczy wtedy uzupełnić tylko to pole i zapisać dane,

b. Następny pacjent - Ctrl+P - dla zapisania wprowadzonych danych i rozpoczęcia wprowadzania danych pod taką samą datą, ale dla innego pacjenta; po wybraniu tej opcji system zapisze dane i wyświetli nową kartę realizacji wniosku/karty zatrzymując kursor na polu "Pacjent", należy wtedy uzupełnić brakujące dane i je zapisać,

c. Następny pacjent [dzień] - Ctrl+D - dla zapisania wprowadzonych danych i rozpoczęcia wprowadzania danych pod <u>inną</u> datą, dla innego pacjenta; po wybraniu tej opcji system zapisze dane i wyświetli nową kartę realizacji wniosku/karty zatrzymując kursor na polu "Data od", należy wtedy uzupełnić brakujące dane i je zapisać.

#### 9.3. Weryfikacja danych uzupełnionych na karcie przedmiotu/środka pomocniczego

Przy zapisywaniu danych sprawdzana jest ich poprawność pod względem kompletności oraz zgodności z parametrami usług przekazanymi przez NFZ w pliku umowy. W przypadku stwier-

dzenia niezgodności system wyświetla komunikaty ostrzegawcze. Do weryfikowanych danych należą m.in.:

- rodzaj dokumentu uprawniającego niektóre usługi mogą być wykonane tylko na podstawie danego rodzaju dokumentu (tylko karty lub tylko wniosku), system sprawdza czy dla danej usługi podano właściwy rodzaj dokumentu,
- płeć pacjenta system wyświetli komunikat ostrzegawczy ieżeli w bazie usług zdefiniowano, że usługa może być wykonana tylko dla pacjentów o określonej płci a użytkownik wybrał inną płeć niż zdefiniowana w słowniku,
- ICD10 system wyświetli komunikat ostrzegawczy jeżeli użytkownik nie podał kodu ICD10,
- umiejscowienie system wyświetli komunikat ostrzegawczy jeżeli użytkownik nie wybrał umiejscowienia a w słowniku usług zdefiniowano, że podanie umiejscowienia jest obligatoryjne. Dodatkowo kontrolowana jest zgodność ilości zrealizowanych usług z wartością wybraną w polu "umiejscowienie". Jeżeli ilość zrealizowanych usług jest liczbą parzystą a w polu "umiejscowienie" wybrano opcje: L-Lewa strona lub P-Prawa strona oraz analogicznie - jeżeli ilość zrealizowanych usług jest liczbą nieparzystą a w polu "umiejscowienie" wybrano opcję: O-Obustronnie - w trakcie zapisywania usługi wyświetlony zostanie komunikat ostrzegawczy.

#### 9.4. Poprawianie, kopiowanie i usuwanie danych o wydanych przedmiotach/środkach

Wprowadzone dane można poprawiać i usuwać. Operacje te można wykonywać z listy wykonanych usług korzystając z klawiszy odpowiednio: Popraw [F4] i. 💼 Usuń [F8]

Po wybraniu klawisz: Popraw [F4] wyświetlona zostanie karta realizacji karty/wniosku, na której należy nanieść poprawki i ją zapisać.

Aby usunąć usługę należy ją zaznaczyć na liście i użyć klawisza 💼 Usuń (F8) System zaakceptowaniu po komunikatu

monitującego usunie usługe z listy wykonanych usług.

Jeżeli poprawiane/usuwane dane były wcześniej umieszczone na raporcie statystycznym, na ich podstawie system wygeneruje korekty, które zostaną ujęte na kolejnym generowanym za dany miesiąc raporcie.

W powyższy sposób powinny być również poprawiane pozycje dla których w raporcie zwrotnym z NFZ przekazano informacje o błędzie. Szczegóły dotyczące raportów zwrotnych i błędów zostały przedstawione w rozdziale 12. Poprawianie błędów z NFZ.

W wersji 1.4.8.0 dodana została funkcja kopiowania wybranej, wprowadzonej wcześniej usługi. Aby skorzystać z funkcji należy na liście wykonanych usług zaznaczyć rekord, z którego dane mają zostać skopiowane, a następnie wybrać klawisz

🎬 Kopiuj . W wyniku tej operacji wyświetlona zostanie karta realizacji karty/wniosku z danymi skopiowanymi z zaznaczonego rekordu. Potwierdzenie klawiszem sze dane.

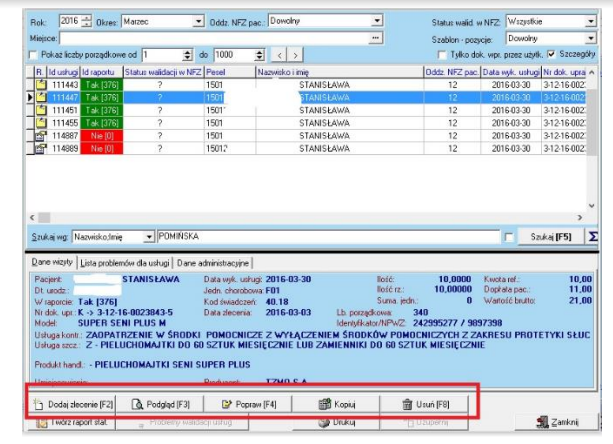

Rys. 64. Lista wykonanych usług z zaznaczonymi klawiszami umożliwiającymi poprawę i usuwanie usług

UWAGA: W wersji 2.3.0.0 na liście dodanych usług dodano:

- kolumne (standardowo kolumna umieszczona jest jako ostatnia) zawierającą informację czy dana usługa jest ujęta na szablonie rachunku (czyli czy jest opłacona) i jaki jest identyfikator szablonu na jakim umieszczona jest ta usługa,
- filtr "Szablon-pozycje" umożliwiający wyszukanie pozycji ujętych na szablonie i nie ujętych na szablonie,
- filtr "Miejsce" umożliwiający wyszukanie produktów zrealizowanych w danym miejscu,
- filtr "Tylko dok.wpr.przez użytk." umożliwiający wyszukanie pozycji wprowadzonych przez zalogowanego użytkownika
- możliwość sortowania wg wybranego kryterium ustalonego w Szukaj **[F5]**  $\overline{\mathbf{v}}$

polu "Szukaj wg" – sortowanie włącza znacznik

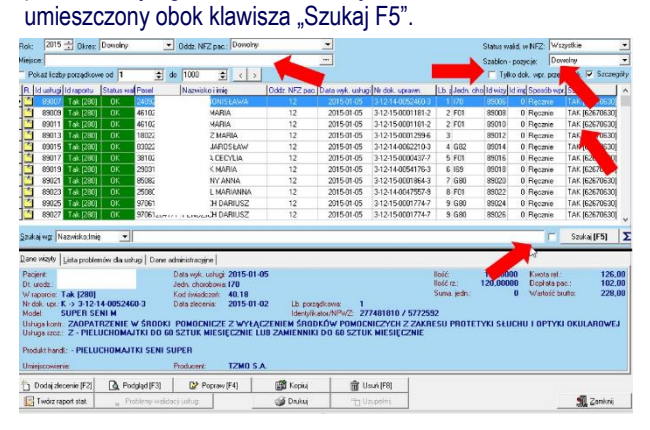

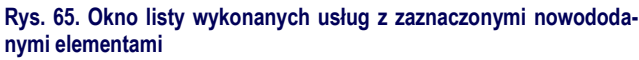

### 10. Komunikacja z Oddziałem NFZ od 2009 roku

Poniżej przedstawiono opis procedury prowadzenia rozliczeń z NFZ świadczeń z zakresu zaopatrzenia w przedmioty ortopedyczne i środki pomocnicze od 2009 roku.

Na mocy Zarządzenia Nr 2/2009/DSOZ Prezesa NFZ z dnia 9 stycznia 2009 r. w sprawie określenia szczegółowych komunikatów sprawozdawczych XML dotyczących zaopatrzenia w przedmioty ortopedyczne i środki pomocnicze wprowadzono nowy rodzaj dokumentu tzw. raport zwrotny II fazy.

Raport ten generowany będzie na Państwa żądanie w systemie informatycznym NFZ (tj. Portalu SZOI/Portalu Świadczeniodawcy) z danych o zrealizowanych usługach wcześniej przekazanych

przez Państwo w raportach statystycznych ZPX. Częścią raportu drugiej fazy są tzw. szablony rachunków.

Jest to zbiór danych określających parametry rachunku jaki może być wystawiony przez realizatora zaopatrzenia (tj. typ rachunku, ilość i wartość świadczeń). Oznacza to, że rachunki/noty wystawiane będą przez Państwo na podstawie danych przekazanych przez NFZ (czyli raportu zwrotnego II fazy), a warunkiem otrzymania raportu II fazy będzie wcześniejsze wygenerowanie przez Państwo tzw. żądania rozliczenia w systemie NFZ.

W związku z tym w procesie rozliczeń z NFZ występować będą następujące dokumenty:

- <u>raport statystyczny ZPX</u> – elektroniczny komunikat XML o typie ZPOSP zawierający dane statystyczno-finansowe o realizowanych świadczeniach – dokument funkcjonował również przed 2009 r.;

 <u>raport zwrotny I fazy ZPZ</u> – elektroniczny komunikat XML o typie P\_ZPO zawierający informację o poprawności danego świadczenia, bądź o wykrytym w NFZ błędzie dla tego świadczenia, dokument funkcjonował również przed 2009 r.;

 <u>raport zwrotny II fazy</u> – elektroniczny komunikat XML o typie R\_UMW zawierający szablony rachunku/rachunków wraz z przypisanymi do nich świadczeniami, jeżeli w NFZ brak świadczeń do rozliczenia raport II fazy nie zawiera szablonu, jest to <u>nowowprowadzony rodzaj dokumentu</u>;

 <u>rachunek/nota</u> – papierowy dokument księgowy, stanowiący podstawę wypłaty należności realizatorowi zaopatrzenia; dokument może mieć postać elektroniczną.

Procedura rozliczenia zrealizowanych świadczeń z NFZ składać się będzie z dwóch faz – I fazy przekazania danych statystycznych oraz II fazy przekazania danych finansowych - i będzie wyglądać następująco:

| ١F   | AZA ROZLICZENIA                                                                                                    |
|------|----------------------------------------------------------------------------------------------------|
| 1    | Realizator zaopatrzenia ewidencjonuje w programie<br>GlobalZpo zrealizowane świadczenia;                                                                                                    |
| 2    | Po zakończeniu wprowadzania świadczeń za dany<br>miesiąc sprawozdawczy realizator zaopatrzenia gene-<br>ruje w programie GlobalZpo raport statystyczny ZPX<br>i przekazuje ten raport do danego oddziału NFZ;                                           |
| 3    | Oddział NFZ zwrotnie powinien przekazać raport<br>zwrotny l fazy;                                                                                                    |
| II F | FAZA ROZLICZENIA                                                                                                    |
| 4    | Następnie realizator zaopatrzenia w systemie NFZ<br>(Portalu SZOI/Portalu Świadczeniodawcy) wygeneruje<br>tzw. żądanie rozliczenia. W wyniku tej operacji NFZ<br>powinien wygenerować i przekazać realizatorowi<br>zaopatrzenia raport zwrotny II fazy. |
| 5    | Realizator zaopatrzenia importuje raport zwrotny II<br>fazy. Na podstawie szablonów rachunków przekaza-<br>nych w raporcie realizator zaopatrzenia tworzy ra-<br>chunki/noty.                                                                           |

6 Wygenerowane rachunki/noty realizator zaopatrzenia drukuje i dostarcza do właściwego oddziału NFZ. Do niektórych oddziałów należy dostarczyć również wersję elektroniczną rachunku.

**UWAGA:** I faza rozliczenia może być wykonywana wielokrotnie – do momentu poprawienia wszystkich błędów przekazywanych przez NFZ.

Schemat procedury rozliczeń z NFZ został przedstawiony na rysunku 64.

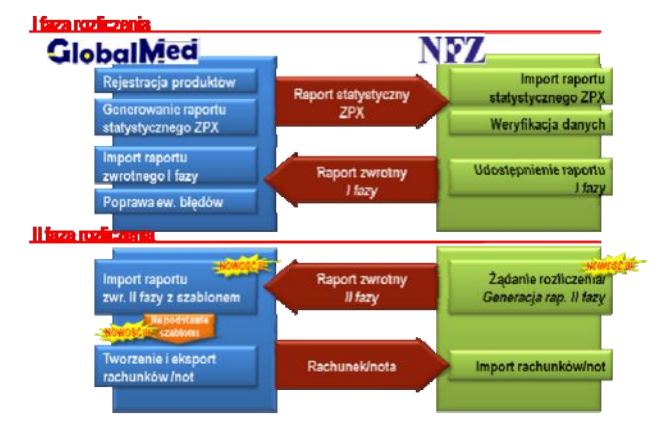

Rys. 66. Schemat wymiany danych pomiędzy realizatorem zaopatrzenia a NFZ

### 11. Raporty statystyczne przekazywane do NFZ

Po wprowadzeniu wszystkich danych o wykonanych usługach po zakończonym miesiącu sprawozdawczym należy wykonać raport statystyczny ZPX. Jest to elektroniczny dokument zawierający komplet informacji o udzielonych świadczeniach podlegających refundacji przez NFZ.

#### 11.1. Generowanie raportu

Mechanizm generowania raportu statystycznego dostępny jest w dwóch miejscach w systemie. Obydwa sposoby są równorzędne – nie ma znaczenia z której opcji skorzysta użytkownik dla stworzenia raportu:

|                                                                                                    | Dowolny                                        |                                                   | Oddz. NFZ pac.: Dowolny                                  |               | *              |                   |             | Status wali | L w NFZ: W     | szystkie         |
|----------------------------------------------------------------------------------------------------|------------------------------------------------|---------------------------------------------------|----------------------------------------------------------|---------------|----------------|-------------------|-------------|-------------|----------------|------------------|
| isce:                                                                                                    |                                                |                                                   |                                                          |               |                |                   |             | Szabion - n | morie D        | woine            |
| Pokat liczby porządkow                                                                                                    | e od 1                                         | ÷                                                 | ds 1000 🗢 < >                                            |               | _              |                   |             | Tylko       | dok. wpr. przy | iz użytk. 🔽 Szcz |
| Id ushugi Id reportu                                                                                                    | Status                                         | Pesel                                             | Nazwisko i imię                                          | Oddz. NFZ per | Data wyk, usłu | Nr dok, uprawn    | Lb. Jedn d  | bl vizy Id  | ing Sposób w   | pt Szeblon       |
| 108879 Tak [357]                                                                                                    | ?                                              | 8402                                              | WSKI ADAM                                                | 12            | 2015-12-10     | 3-12-15-0045626-7 | 313 N31     | 108878      | 0 Recznie      | TAK (7669435     |
| 111400 Tak (001)                                                                                                    | ?                                              | 1132                                              | ŃSKA EMILIA                                              | 12            | 2015-10-20     | 2-12-15-0243117-0 | 400 G00     | 111400      | 0 Recznie      |                  |
| 111813 Tak (383)                                                                                                    | 2                                              | 5801                                              | ŁA JOANNA                                                | 12            | 2015-07-20     | 2-12-15-0083356-2 | 569 M235    | 111812      | 0 Recznie      | TAK [7764574     |
| 111817 Tak [384]                                                                                                    | ?                                              | 0025                                              | DA DARIA                                                 | 12            | 2015-09-10     | 2-12-15-0227202-1 | 387 193     | 111816      | 0 Recznie      | TAK [7764575     |
| 111833 Lak [386]                                                                                                    | 7                                              | 3001                                              | ŁUCJA                                                    | 12            | 2015-11-30     | 34124154002314841 | 395 HUT     | 111832      | U Heczne       | LAK (7764577     |
| 111837 Tak (396)                                                                                                    | ?                                              | 3001                                              | <b>EUCIA</b>                                             | 12            | 2015-11-30     | 3-12-15-00231/8-1 | 395 F01     | 111836      | 0 Reconie      | TAK [7764577     |
| 111841 Tak [386]                                                                                                    | ?                                              | 3001                                              | ŁUCIA                                                    | 12            | 2015-11-30     | 3-12-15-0023148-1 | 395 F01     | 111840      | 0 Recznie      | TAK [7764577     |
| 113563 Nit (0)                                                                                                    | ?                                              | 8402                                              | w/SKJ ADAM                                               | 12            | 2015-03-06     | 3-12-14-0043080-6 | 380 N31     | 113562      | 0 Recznie      |                  |
| 114681 Tak(398)                                                                                                    | ?                                              | 7804                                              | SZCZYK GRZEGOR                                           | 5. I2         | 2015-10-15     | 2-12-15-0134689-5 | 488 163     | 114880      | 0 Recznie      |                  |
| 114993 Nie (0)                                                                                                    | 2                                              | 7609                                              | VLSKI JAROSŁAW                                           | k 12          | 2015-12-22     | 2-12-15-0225430-4 | 1077 \$52.3 | 114992      | 0 Reconia      |                  |
| 114895 Nia (0)                                                                                                    | - ?                                            | 7608                                              | ALSKI JAROSŁAW                                           | 12            | 2015-12-22     | 2-12-15-0325420-4 | 077 \$52.3  | 114894      | 0 Recorie      |                  |
|                                                                                                    |                                                |                                                   |                                                          |               |                |                   |             |             |                |                  |
| kaj wg: Nazwisko,tmig                                                                                                    |                                                | 4                                                 |                                                          |               |                |                   |             |             | <b></b>        | Gauka [[5]       |
| a sa ba sa                                                                                                    |                                                | l                                                 |                                                          |               |                |                   |             |             |                |                  |
| e vezyly  Lista probler                                                                                                    | iów dau                                        | slugi   Dane                                      | administracyjne                                          |               |                |                   |             |             |                |                  |
| rient:                                                                                                    |                                                |                                                   | Data wyk. usługi: 2015-12-2                              | 2             |                |                   | llosó:      | 1,0000      | Kwota rel      | : 22             |
| address.                                                                                                    |                                                |                                                   | Jedn. chorobowa: 552.0                                   |               |                |                   | Busc iz.    | 1,0000      | Duplala        | 191 Z            |
| urodz.:                                                                                                    |                                                | 120.4                                             | Kod ewiadczen: 36,18<br>Data alegenia:                   | Lb. ener      |                | 177               | Suna jeon:  |             | wantisc        | x0x0; 234        |
| urodz:<br>iaporcie: Nie (U)<br>dokume (Mic. N. 2, 12.1                                                                                                    | IE 0225                                        | 120-4                                             | FIT 21                                                   | Identifi      | kator/NPv/Z:   | 1                 |             |             |                |                  |
| urodz:<br>lapotcie: Nie (U)<br>dok. upr.: W -> 2-12-1<br>dok OD TEZA N                                                                                                    | 15-0325<br>ADCAD                               | STKA POL                                          |                                                          |               |                |                   |             |             |                |                  |
| urodz:<br>lapotole: Nie (U)<br>dok. upr.: W -> 2-12-1<br>det ORITEZA N<br>luga kontr.: ZAOPATI                                                                                                    | ADGAN<br>NZENIE                                | STKA POL                                          | MINTY ORTOPEDYCZNE                                       |               |                |                   |             |             |                |                  |
| urodz::<br>iacottie: Nie (U)<br>dok. upr.: W -> 2-12-<br>det ONTCZA N<br>lugs kontr.: ZAOPATI<br>lugs racz.: ORTEZA                                                                                                    | ADCAR<br>ADCAR<br>IZENIE<br>NA RE              | ISTKA POL<br>W PRZEL<br>KĘ I PRZE                 | MIDTY ORTOPEDYCZNE<br>DRAMIE - DLA DDROSŁYCI             | 4             |                |                   |             |             |                |                  |
| urodz:<br>adoctole: Nie (U)<br>dok. upt: W -> 2-12-<br>det OTTEZA N<br>lugs kontr.: ZAOPATI<br>lugs recz.: ORTEZA                                                                                                    | ADGAR<br>NZENIE<br>NA RĘ                       | ISTKA POL<br>W PRZED<br>KĘ I PRZE                 | DRAMIE - DLA DDROSŁYCI                                   | ŧ.            |                |                   |             |             |                |                  |
| urodz:<br>iaportie: Nie (U)<br>dok. upr.: W -> 2-12-1<br>dek. upr.: W -> 2-12-1<br>dek | 15-0325<br>Adgan<br>Rzenie<br>Na Rę<br>'a Na F | ISTKA POL<br>E W PRZEC<br>KĘ I PRZE<br>IĘKĘ I PRZ | MIDTY ORTOPEDYCZNE<br>Dramię - Dla ddrosłyci<br>Zedramię | 4             |                |                   |             |             |                |                  |

a. na liście zrealizowanych usług za pomocą klawisza

Rys. 67. Klawisz tworzenia raportu statystycznego na liście wykonanych usług

b. na liście raportów statystycznych.

### ZAOPATRZENIE

# GlobalMed

| 🕒 Lista raportów statysty                                           | cznych                       |                |                    |                     | -             |                |
|---------------------------------------------------------------------|------------------------------|----------------|--------------------|---------------------|---------------|----------------|
| Rok: 2016 🕂 Okres: Maj                                              | •                            | Status: Dowolr | w 💌                | Oddział NFZ pac.: D | owolny        | •              |
| Id raportu Status Rap. zw                                           | r. Rok Okres Oddział         | NFZ pac. Nazv  | va raportu         |                     | Nr dok, finan | sowego Nru 🔺   |
| 392 ZAT TAK                                                         | 2016 5                       | 12 ZPO         | _12_124_500065_392 | 2016_05             |               | 124,           |
| 393 ZAT TAK                                                         | 2016 5                       | 12 ZPO_        | _12_124_500065_393 | 3_2016_05           |               | 124,           |
| 394 ZAT                                                             | 2016 5                       | 12 ZPO         | _12_124_500065_394 | _2016_05            |               | 124,           |
| <<br>Lista problemów walidac<br>Rodzaj Liczba<br>DK<br>Błąd<br>Błąd | iji raportu<br>594<br>40     |                |                    |                     |               | >              |
| Szukaj wg: Id raportu                                               | •                            |                |                    | 1                   |               | Szukaj (F5)    |
| [] Twórz raport stat. [F2]                                          | 🛕 Podgląd raportu (F         | 3] [           | 👚 Usuń (F8)        | D Zatwierdź         | "🖄 Zmiana r   | iumeru raportu |
| 🔒 Generuj plik (F7)                                                 | 🌯 🛛 Importuj rap. zwr. I faz | y (F6)         | 🎯 Drukuj           |                     |               | 👖 Zamknij      |

### Rys. 68. Klawisz tworzenia raportu statystycznego na liście raportów statystycznych

Po wybraniu klawisza tworzenia raportu wyświetlone zostanie okno "Parametry generowania raportu ZPO".

| Parametry generowania raportu ZPO | X                                                                                                    |
|-----------------------------------|----------------------------------------------------------------------------------------------------|
| Oddział NFZ śwdczeniodawcy:       | 12 · ŚLĄSKI                                                                                                    |
| Rok:                              | 2016 🕂 Okres: Grudzień 🗸                                                                                                    |
| Umowa:                            | 124/500065/12/2016                                                                                                    |
| Oddział NFZ pacjenta:             | 12 · ŚLĄSKI                                                                                                    |
| Zakresy świadczeń:                |                                                                                                    |
|                                   | V HAZEMNUTY OHTOPEDYCZNE<br>W PRZEDMIOTY ORTOPEDYCZNE<br>V SRODKI POMOCNICZE Z WYŁĄCZENIEM ŚRODKÓW POMOCNICZYCH Z 2<br>V SRODKI POMOCNICZE Z WYŁĄCZENIEM ŚRODKÓW POMOCNICZYCH Z 2 |
| Zaznacz wszystko                  | 🔝 Generuj 🛛 🗶 Anuluj                                                                                                    |

#### Rys. 69. Ustalanie parametrów tworzonego raportu statystycznego

Na powyższym oknie konieczne jest określenie oddziału NFZ jako strony umowy, okresu, za który użytkownik chce stworzyć raport, numeru umowy oraz oddziału NFZ pacjenta, który będzie odbiorcą raportu. Istnieje możliwość wyboru usług dla których ma zostać sporządzony raport. Domyślnie wszystkie zakresy są zaznaczone.

Aby wygenerować raport należy wybrać opcję:

Wygenerowanie raportu zostanie potwierdzone poniższym komunikatem:

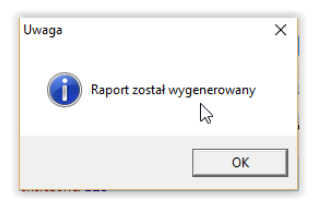

Stworzony raport – niezależnie od tego czy był generowany z listy wykonanych usług czy z listy raportów – widoczny jest na liście raportów ze statusem WPR – wprowadzony.

| Servis           Others: Bracket         Others: Dowelry         Oddsid NFZ pac: Dowelry           Id raportu         Statu: Dowelry         Oddsid NFZ pac: Dowelry           Id raportu         N dol. First Coldsid NFZ pac: Dowelry           Id raportu         N dol. First Coldsid NFZ pac: Dowelry           Id raportu         N dol. First Coldsid NFZ pac: Dowelry           Id raportu         N dol. First Coldsid NFZ pac: Dowelry           Id raportu         N dol. First Coldsid NFZ pac: Dowelry           Id raportu         N dol. First Coldsid NFZ pac: Dowelry           Id raportu         N dol. First Coldsid NFZ pac: Dowelry           Id raportu         N dol. First Coldsid NFZ pac: Dowelry           Id raportu         Portuge 2015 12         Id raportu         Sauker weideace; raportu           Id raportu         Sauker weideace; raportu         Sauker weideace; raportu         Sauker weideace; raportu         Sauker weideace; raportu         Sauker weideace; raportu         Sauker weideace; raportu         Sauker weideace; raportu         Sauker weidea                                                                                                    | 🕀 L          | ista ra  | portów    | statystyc  | znych      |           |                  |                    |      |                      |        | -           |             | ×      |
|----------------------------------------------------------------------------------------------------|--------------|----------|-----------|------------|------------|-----------|------------------|--------------------|------|----------------------|--------|-------------|-------------|--------|
| Rok:         2015 ±         Okres:         Orders         Production         Status:         Downly         ■ Oddsief NFZ pac:         Downly           Id reportu         Status:         Rep. zwr.         Rok:         Others         Oddsief NFZ pac:         Downly         Nr dok. finanzowego           361         ZA1         TAX         2015         12         12         ZPD_12,124_500005,350_2015,12         351         351         231         231         12         12         ZPD_12,124_500005,350_2015,12         353         327         2015         12         12         ZPD_12,124_500005,357_2015,12         353         327         2015         12         12         ZPD_12,124_500005,357_2015,12         355         357         2015         12         12         ZPD_12,124_500005,357_2015,12         353         327         2015         12         12         ZPD_12,124_500005,357_2015,12         355         357         2015         12         12         ZPD_12,124_500005,356_2015,12         355         356         336         336         335         355         356         336         335         355         351         351         351         351         351         351         351         351         351         351         351                                                                                                    | Serwi        | is       |           |            |            |           |                  |                    |      |                      |        |             |             |        |
| Id reportu     Statu     R.e., IV.     Rol.     Other     Oddes/ NFZ pec.     Narwa reportu     Nr dok. Finantowego       361     241     TAX     2015     12     12     270, 12, 124, 500065, 531, 2015, 12       361     247     TAX     2015     12     12     270, 12, 124, 500065, 532, 2015, 12       362     247     TAX     2015     12     12     270, 12, 124, 500065, 532, 2015, 12       363     247     TAX     2015     12     12     270, 12, 124, 500065, 532, 2015, 12       363     247     2015     12     12     270, 12, 124, 500065, 336, 2015, 12       367     247     2015     12     12     270, 12, 124, 500065, 336, 2015, 12       367     241     2015     12     12     270, 12, 124, 500065, 336, 2015, 12       400     WFR     2015     12     12     270, 12, 124, 500065, 336, 2015, 12       Citate problemów walidacji raportu       Roday     Lictha     0K     365       37gd     35     35     35                                                                                                    | Rok:         | 2015     | ÷ 0       | kres: Grud | lzień      |           | ▼ Status:        | Dowolny            | Ŧ    | Oddział NFZ pac.: Do | owolny |             |             |        |
| Big         ZAT         TAK         2015         12         12         ZPO, 12, 124, 500065, 502, 2015, 12           Bit         ZAT         TAK         2015         12         I20, 12, 124, 500065, 502, 2015, 12           Bit         ZAT         TAK         2015         12         I20, 12, 124, 500065, 502, 2015, 12           Bit         ZAT         ZAT         ZAT         I215         12         I20, 12, 124, 500065, 502, 2015, 12           Bit         ZAT         ZOT5         12         12         ZPO, 12, 124, 500065, 503, 2015, 12           Bit         ZAT         ZOT5         12         12         ZPO, 12, 124, 500065, 503, 2015, 12           Git         ZAT         ZOT5         12         12         ZPO, 12, 124, 500065, 503, 2015, 12           Git         Dot         VPR         ZOT5         12         12         ZPO, 12, 124, 500065, 538, 2015, 12           Git         Dot         Southair problemów walidacji raportu         Redail         Vecha         Vecha           Dit         Cit         Dot         Southair problemów walidacji raportu         Southair problemów walidacji raportu         Southair problemów walidacji raportu         Southair problemów walidacji raportu         Southair problemów walidacji raportu         Southair problemów walidacji ra                                                                                                    | ld r         | aportu   | Status    | Rap. zwr.  | Rok        | Okres     | Oddział NFZ pa   | c. Nazwa raportu   |      |                      | Þ      | lr dok. fir | nansowego   | Nru    |
| 351     2AT     TAK     2015     12     12     2PD_112,124_500065,551_2015,12       353     ZAT     TAK     2015     12     12     2PD_112,124_500065,535,2015,12       353     ZAT     2015     12     12     2PD_112,124_500065,351,2015,12       357     ZAT     2015     12     12     2PD_112,124_500065,357,2015,12       357     ZAT     2015     12     12     2PD_112,124_500065,357,2015,12       357     ZAT     2015     12     12     2PD_112,124_500065,357,2015,12       357     ZAT     2015     12     12     2PD_112,124_500065,356,2015,12       United problemów walidacji raportu       Rodzaj       C     Szukiej wg       Lista problemów walidacji raportu       Rodzaj     Lista     35       Szukiej wg       Microprotu       Szukiej wg       Lista (FZ)       Dista (FZ)       Szukiej wg       Lista (FZ)       Szukiej wg       Call colspan="3">Szukiej wg       Call colspan="3">Szukiej wg       Call colspan="3">Szukiej wg       Call colspan="3"Szukiej wg <th>Þ</th> <th>350</th> <th>ZAT</th> <th>TAK</th> <th>2015</th> <th>12</th> <th>12</th> <th>ZP0_12_124_500065_</th> <th>_350</th> <th>_2015_12</th> <th></th> <th></th> <th></th> <th>124/</th>                                                                                                    | Þ            | 350      | ZAT       | TAK        | 2015       | 12        | 12               | ZP0_12_124_500065_ | _350 | _2015_12             |        |             |             | 124/   |
| 352         2A1         TAX         2015         12         12         2PD_112_144_500065_532_5015_12           353         2A1         2015         12         12         2PD_112_144_500065_532_5015_12           357         2A1         2015         12         12         2PD_112_144_500065_535_57_2015_12           400         VPR         2015         12         12         2PD_112_144_500065_335_2015_12           400         VPR         2015         12         12         2PD_112_144_500065_335_2015_12           400         VPR         2015         12         12         2PD_12_12_4_500065_335_2015_12           400         VPR         2015         12         12         2PD_12_12_4_500065_335_2015_12           C         Lista problemów walidacji raportu         Rodzaj         Distance         Saturation of the saturation of the saturation of t                                                                                                    |              | 351      | ZAT       | TAK        | 2015       | 12        | 12               | ZP0_12_124_500065_ | _351 | _2015_12             |        |             |             | 124/   |
| 353     2A1     2015     12     12     2PD_12,124_500055_532_0015_12       357     2A1     12     12     2PD_12,124_500055_532_0015_12       400     VPR     2015     12     12     2PD_12,124_500055_386_0015_12       400     VPR     2015     12     12     2PD_12,124_500055_386_0015_12       Liste problemów webidacji reportu       Rodzei     Uczba       Øck     500       Brid     35                                                                                                    |              | 352      | ZAT       | TAK        | 2015       | 12        | 12               | ZP0_12_124_500065_ | _352 | _2015_12             |        |             |             | 124,   |
| 357     2015     12     12     2P0_12_124_500055_572_2015_12       400     VPR     2015     12     12     2P0_12_124_500055_356_2015_12       Lista problemów walidacji raportu       Rodzaj       Ørk     35       Ørd     35       Szukaj wg     Id raportu     Szu       Twór raport dat. [F2]     Q polydoł raportu [F3]     @ Usu/ [F8]     D Zetwerd:                                                                                                    |              | 353      | ZAT       |            | 2015       | 12        | 12               | ZP0_12_124_500065_ | _353 | _2015_12             |        |             |             | 124/   |
| 400         WFR         2015         12         12         2PO_12_124_500065_358_2015_12           Lista problemów walidacji raportu         Flodzaj         0         2015         12         12         12         12         12         12         12         12         12         12         12         12         12         12         12         12         12         12         12         12         12         12         12         12         12         12         12         12         12         12         12         12         12         12         12         12         12         12         12         12         12         12         12         12         12         12         12         12         12         12         12         12         12         12         12         12         12         12         12         12         12         12         12         12         12         12         12         12         12         12         12         12         12         12         12         12         12         12         12         12         12         12         12         12         12         12         12                                                                                                    |              | 357      | ZAT       |            | 2015       | 12        | 12               | ZP0_12_124_500065_ | _357 | _2015_12             |        |             |             | 124/   |
| C Lista problemów walidacji raportu Podzaj Uiczba Podzaj Uiczba Podza Błąd 35 Szukaj wg. ld raportu Szukaj wg. ld raportu Szukaj wg.                                                                                                    | _            | 400      | WPR       |            | 2015       | 12        | 12               | ZP0_12_124_500065_ | _396 | _2015_12             |        |             |             | 124,   |
| <      Lista problemów walidacji raportu      Fodzaj      Ck      Szukaj wg. Id raportu      Zukaj wg. Id raportu      Twór raport tat. [F2]      Loc base      Loc base      Construction      Construction                                                                                                    |              |          |           |            |            |           |                  |                    |      |                      |        |             |             |        |
| Liste problemów walidacji reportu<br>Rłodzej<br>Dok 000<br>Błąd 35<br>Szukiej wg. [d reportu ↓ Szukiej wg. [d reportu ↓ Szukiej wg. [d reportu ↓ Szukiej wg. ]<br>California rozmanu ↓ [F2] California rozmanu ↓ Szukiej wg. ]<br>California rozmanu ↓ Szukiej wg. ]<br>California rozmanu ↓ Szukiej wg. ]<br>California rozmanu ↓ Szukiej wg. ]<br>California rozmanu ↓ Szukiej wg. ]<br>California rozmanu ↓ Szukiej wg. ]<br>California rozmanu ↓ Szukiej wg. ]<br>California rozmanu ↓ Szukiej wg. ]<br>Szukiej wg. ]<br>Szuk | <            |          |           |            |            |           |                  |                    |      |                      |        |             |             | >      |
| Potkaj     Liezba       Otk     .000       Brad     .000       Szukaj waj: ld raportu                                                                                                    | Lista        | a prob   | lemów     | walidacji  | i raportu  |           |                  |                    |      |                      |        |             |             |        |
| DK 2005<br>Bigd 25<br>Szukaj wg. [d raportu ▼] Szu<br>[] Twór raport tat. [F2] D. Łodzjed raportu [F3] @ Univi (F8) D. Zetwierdź 110 Zmiran rummun                                                                                                    | Ro           | dzaj     | L         | .iczba     |            |           |                  |                    |      |                      |        |             |             |        |
| Brad     35       Szukci wg [ld raportu                                                                                                    | <b>)</b> OK  |          |           |            | 386        |           |                  |                    |      |                      |        |             |             |        |
| Szukaj wg  d rapotu                                                                                                    | Błą          | įd       |           |            | 35         |           |                  |                    |      |                      |        |             |             |        |
| Szulkaj wg. [H rapotu Szu<br>[2] Twice rapot tals. [72] Constraint (2) Constraint (2) Constraint (                                                                                                    |              |          |           |            |            |           |                  |                    |      |                      |        |             |             |        |
| Szukaj wg Id raportu Szu<br>[] Twóc raport stal. [F2] Ch. Podgled raportu [F3] Liuxi [F8] D. Zatwierd: "D Ziniana rumenu<br>[] Twóc raport stal. [F2] Ch. Podgled raportu [F3] Ch. Podgled raportu [F3]                                                                                                    |              |          |           |            |            |           |                  |                    |      |                      |        |             |             |        |
| Szukaryog je na portu                                                                                                    |              |          |           |            | 1          |           |                  |                    |      |                      |        |             |             |        |
| Twórz raport stał. (F2) C. Łodzjąd raportu (F3) C. Zatwierdź "C. Zmiena numeru                                                                                                    | <u>S</u> zuk | aj wg:   | ia rapo   | nu         | _          | <u> </u>  |                  |                    |      |                      |        |             | Szul        | a[[+5] |
|                                                                                                    | 🕞 Ти         | wórz raj | oort stat | [F2]       | <u>∆</u> ₽ | odgląd    | raportu (F3)     | 🛗 Usuń (F8)        | 1    | D Zatwierdź          | :      | "_ Zmiar    | na numeru r | aportu |
| 🖬 Generul plik (F7) 😤 Importul rap. zwr. i razy (F6) 👔 Drukuj                                                                                                    | 6            | Gene     | eruj plik | (F7)       | a Impo     | rtuj rap. | zwr. I fazy [F6] | 🎯 Drukuj           |      |                      |        |             | 1           | Zamkni |

#### Rys. 70. Nowostworzony raport o statusie WPR

Raport o statusie WPR można usunąć (a następnie z wprowadzonych usług stworzyć inny, nowy raport).

Dane umieszczone na raporcie o statusie WPR można wydrukować używając klawisza w postaci:

- <u>Raport–podsumowanie</u> wydruk zawiera dane o ilości i wartości wykonanych usług szczegółowych i zakresów świadczeń,
- <u>Raport-szczegóły (dane pacjentów</u>) wydruk zawiera dane o ilości i wartości wykonanych usług dla poszczególnych pacjentów wraz z imieniem i nazwiskiem pacjenta,
- <u>Raport–szczegóły (dane pacjentów) narastająco</u> wydruk w układzie narastającym (tj. raport zawiera dane z bieżącego raportu i wszystkich poprzednich), zawierający dane o ilości i wartości wykonanych usług szczegółowych dla poszczególnych pacjentów wraz z imieniem i nazwiskiem pacjenta,
- <u>Raport-szczegóły</u> wydruk zawiera dane o ilości i wartości wykonanych usług szczegółowych dla pacjentów; na wydruku nie jest umieszczane imię i nazwisko pacjenta,
- <u>Raport–szczegóły narastająco</u> wydruk w układzie narastającym (tj. raport zawiera dane z bieżącego raportu i wszystkich poprzednich), zawierający dane o ilości i wartości wykonanych usług szczegółowych dla pacjentów; na wydruku nie jest umieszczane imię i nazwisko pacjenta,
- <u>Zestawienie zbiorcze okresowo</u> wydruk zawiera sumę ilości, kwoty refundacji i wartości brutto dla poszczególnych świadczeń wg słownika MZ,
- <u>Zestawienie zbiorcze okresowo narastająco</u> wydruk w układzie narastającym (tj. raport zawiera dane z bieżącego raportu i wszystkich poprzednich), zawierający sumę ilości, kwoty refundacji i wartości brutto dla poszczególnych świadczeń wg słownika MZ.

**<u>UWAGA:</u>** W trakcie dodawania raportu statystycznego do każdej pozycji umieszczonej na tym raporcie przypisywany jest identyfikator tego raportu. Identyfikator ten widoczny jest na liście wykonanych usług w kolumnie "ID raportu". Jeżeli dla danej pozycji w kolumnie z id raportu występuje wartość "0" oznacza to, że pozycja ta nie jest umieszczona na żadnym raporcie (jest to pozycja nowododana lub poprawiona).

klawisz:

# **Global**Med

| Pokaż liczby porządkowe od                                                                              | 1 🔹 d                                                          | 0 1000                       |                                     | Tylko                 | dok. wpr. przez | użytk. 🔽 Szczeg                                          |
|----------------------------------------------------------------------------------------------------|----------------------------------------------------------------|------------------------------|-------------------------------------|-----------------------|-----------------|----------------------------------------------------------|
| R. Idiusługi Idiraportu Statu                                                                           | s walidacji w NFZ                                              | Pesel                        | Nazwisko i imię                     | Oddz. NFZ pac.        | lata wyk. usłu  | gi Nrdok, uprawr                                         |
| 198169 Tak [971]                                                                                        | Bredy                                                          | 5812                         | MIECZYSŁAW                          | 15                    | 2016-02-25      | 2-15-16-001357                                           |
| 199265 Tak [979]                                                                                        | Bredy                                                          | 0324                         | ANGELIKA                            | 15                    | 2016-03-03      | 2-15-16-001995                                           |
|                                                                                                    |                                                                |                              |                                     |                       |                 |                                                          |
|                                                                                                    |                                                                |                              |                                     |                       |                 |                                                          |
|                                                                                                    |                                                                |                              |                                     |                       |                 |                                                          |
|                                                                                                    |                                                                |                              |                                     |                       |                 |                                                          |
|                                                                                                    |                                                                |                              |                                     |                       |                 |                                                          |
|                                                                                                    |                                                                |                              |                                     |                       |                 |                                                          |
|                                                                                                    |                                                                |                              |                                     |                       |                 | >                                                        |
| kaj vrg. NazwiskoJmię                                                                                   | -                                                              |                              |                                     |                       |                 | ><br>Szukaj <b>(F5)</b>                                  |
| kaj vig: Nazviskolnie                                                                                   | •                                                              |                              |                                     |                       |                 | ><br>Szukaj <b>(F5)</b>                                  |
| kaj vrg. Nazvisko Irrie<br>ne vizyty Liste problemów d                                                  | • Dane as                                                      | dministracyjne               | 1                                   |                       |                 | ><br>Szukaj <b>(F5)</b>                                  |
| kajwg NazwiskoJmię<br>ne wizyty Lista problemów d<br>Rodzej Typ problemu (Ki                            | ausługi Dane ac od problemu Opis eccentracy                    | dninistracyjne               |                                     |                       |                 | ><br>Szukaj (F5)                                         |
| kajivng: NazwiskoJmię<br>ne wizyty Lista problemów d<br>Rodzaj Typ problemu [Ki<br>Rodzaj 1172 33       | a ushugi Dane ad<br>d problemu Opis<br>89930 CZEK              | dministracyjne<br>AMY NA SKA | <br>  N OŚWADCZENIA, ŻE PACJENT WIE | O ZMIANIE DATY ODBIOR | U               | ><br>Szukaj <b>(F5)</b><br>Data wpr.<br>2016-04-21 10:1: |
| kaj wa: Nazwisko Imię<br>ne wizyty Liste problemów d<br>Rodzai Typ problemu Ku<br>Rod NF2 35            | a usługi Dane ac<br>od problemu Opie<br>689930 CZEK            | dministracyjne<br>AMY NA SKA | <br>N OŚWADCZENIA, ŻE PACJENT WIE   | 0 ZMIANIE DATY ODBIOR | U               | ><br>Szukaj <b>(F5)</b><br>Data wpr.<br>2016-04-21 10:11 |
| kaj waj Nazwiskolmię<br>ne wizyy, Lite problemów d<br>Rodzaj Typ problemu (K<br>Rodz 11/2 33            | a usługi Dane ac<br>od poblemu Opis<br>68930 CZEK              | dministracyjne<br>AMY NA SKA | )<br>N OŚWADCZENIA, ŻE PACJENT WIE  | 0 ZMIANIE DATY ODBIOR | U               | ><br>Szukaj <b>(F5)</b><br>Data wpr.<br>2016-04-21 10:1: |
| ikaj wg. [Nazwisko]mię<br>ne wizys – Liste problemów d<br>Podzaj – Typ problemu – Kr<br>Rod – Triz – 30 | • Jane ausługi Dane au<br>od poblemu Opis<br>88930 CZEK        | dministracyjne<br>AMY NA SKA | <br>N OŚWIADCZENIA, ŻE PACIENT WIE  | O ZMIANIE DATY ODBIOR | U               | ><br>Szukaj <b>(F5)</b><br>Data wpr.<br>2016-04-21 10:1: |
| karwa: NazwiskoJmię<br>ne wizyły Lista problemu Ka<br>okaza Typ problemu Ka<br>Rłęd Rirz 35             | Jose ac<br>a usługi   Dane ac<br>od poblemu Opis<br>69930 CZEK | dministracyjne<br>AMY NA SKA | <br>N OŚWADCZENIA, ŻE PACJENT WIE   | O ZMIANIE DATY ODBIOR | U               | ><br>Szukaj [F5]<br>Data wpr<br>2016-04-21 10:1:         |

Korzystając z klawisza dostępnego na liście raportów statystycznych można wyświetlić listę pozycji ujętych na raporcie statystycznym.

| Lista wykonanych usług 3.2.6.0                                                                                                    |                                                                                                    |                                                                              |                                                                          |                                  | -                                             | u ^                        |
|----------------------------------------------------------------------------------------------------|----------------------------------------------------------------------------------------------------|------------------------------------------------------------------------------|--------------------------------------------------------------------------|----------------------------------|-----------------------------------------------|----------------------------|
| Rok: 2015 - Okres: Grudzień                                                                                                    | 🔄 Oddz. NFZ pac.:                                                                                                    | Dowolny                                                                      | ¥                                                                        | Status walid. w NF               | Z: Wszystkie                                  | -                          |
| Miejsce:                                                                                                    | T                                                                                                    |                                                                              |                                                                          | Szablon - pozycje:               | Dowolny                                       | •                          |
| Pokaż liczby porządkowe od 1                                                                                                    | do 1000 🚖                                                                                                    | < >                                                                          |                                                                          | 🔲 Tylko dok. w                   | rpr. przez użytk.                             | 🔽 Szczegóły                |
| Report: 394-ZP0_12_124_500065_394_2016                                                                                                    | _05                                                                                                    |                                                                              |                                                                          |                                  |                                               |                            |
| R. Id ushugi Id raportu Status walidacij w NF                                                                                                    | Z Pesel Na                                                                                                    | azwisko i imię                                                               | Oddz. NFZ pac                                                            | Data wyk. usługi                 | Nr dok, uprawn                                | <u>م</u>                   |
| 🕨 🛄 114077 Tak [394] ?                                                                                                    | 1501.0000000                                                                                                    | "" "" "KA STANISLAWA                                                         | 12                                                                       | 2016-05-02                       | 2-12-16-01233                                 | 93-1                       |
| 114879 Tak [394] ?                                                                                                    | 15012                                                                                                    | KA STANISŁAWA                                                                | 12                                                                       | 2016-05-02                       | 2-12-16-01233                                 | 33-4                       |
| (                                                                                                    |                                                                                                    |                                                                              |                                                                          |                                  |                                               | ```                        |
|                                                                                                    |                                                                                                    |                                                                              |                                                                          |                                  |                                               |                            |
| Szukaj wg: Nazwisko/imie                                                                                                    |                                                                                                    |                                                                              |                                                                          |                                  | Szul                                          | (a)[F5] 2                  |
|                                                                                                    |                                                                                                    |                                                                              |                                                                          |                                  |                                               |                            |
| Dane wizyty Lista problemów dla usługi Dane                                                                                                    | e administracyjne                                                                                                    |                                                                              |                                                                          |                                  |                                               |                            |
| Dane wizyty Lista problemów dla usługi Dane<br>Pacjent: Fista Problemów dla usługi Dane                                                                                                    | e administracyjne  <br>Data wyk. usługi:                                                                                                    | 2016-05-02                                                                   | llość:                                                                   | -1,0000 Kv                       | vota ref.:                                    | -600,00                    |
| Dane wicyty Lista problemów dla usługi Dane<br>Pacjent: I iTANISŁAWA<br>Dt. urodz: 1                                                                                                    | administracyjne  <br>Data wyk. usługi<br>Jedn. chorobowa:                                                                                                    | 2016-05-02<br>F06<br>20.10                                                   | llość:<br>llość rz.:<br>Sumo inde :                                      | -1,0000 Kw<br>-1,00000 Do        | vota ref.:<br>ophata pac.:                    | -600,00<br>0,00<br>600,00  |
| Dane wizyly         Liste problemów de usługi         Dane           Pacjent:         I         ITANISŁAWA         Du urodz:           Dł. urodz:         TAK [394]         W rapercie:         TAK [394]           Nr dok. uro:         W > 2-12-16-0123393-4         Italiana                                                                                                    | administracyjne<br>Data wyk. usługi:<br>Jedn. chorobowa:<br>Kod świadczeń:<br>Data zlecenia:                                                                     | 2016-05-02<br>F06<br>38.18<br>Lb. porza                                      | llość:<br>llość rz.:<br>Suma, jedn.:<br>dkowa: 367                       | -1,0000 Kw<br>-1,00000 Do<br>0 W | vota ref.:<br>ophata pac.:<br>'artość brutto: | -600,00<br>0,00<br>-600,00 |
| Dane wizyty         Lista problemów da ustupi         Dane           Pacient:         I         ITANISŁAWA         Durodz:           Uturodz:         1         Wraporcie:         Taki [394]           Nridok:         up:: W > 2-12-16-0123393-4         Model:         JAZZ S50                                                                                                    | administracyjne<br>Data wyk. usługi:<br>Jedn. chorobowa:<br>Kod świadczeń:<br>Data zlecenia:                                                                     | 2016-05-02<br>F06<br>38.18<br>Lb. porzą<br>Identyfika                        | Ilość:<br>Ilość rz.:<br>Suma. jedn.:<br>dkowa: <b>367</b><br>ator/NPWZ:/ | -1,0000 Kv<br>-1,00000 Do<br>0 W | vota ref.;<br>opřata pac.;<br>attošć brutto;  | -600,00<br>0,00<br>-600,00 |
| Dense WSV         Lista problemów dla usługi         Dane           Pocijent:         ITANISEAWA         Du uoda::         IV           W raporcie:         TAKISEAWA         IV         IV                                                                                                    | administracyjne<br>Data wyk, usługi:<br>Jedn, chorobowa:<br>Kod świadczeń:<br>Data złecenia:<br>DMIOTY_ORTOPE<br>ZNY                                             | 2016-05-02<br>F06<br>38.18<br>Lb. porzą<br>Identyfika<br>DYCZNE              | Ilość:<br>Ilość rz.:<br>Suma jedn.:<br>dkowa: <b>367</b><br>ator/NPWZ: / | -1,0000 Kw<br>-1,00000 Do<br>0 W | vota ref.:<br>opłata pac.:<br>artość brutto:  | -600,00<br>0,00<br>-600,00 |
| Rove WSV         Ljista problemów dla usługi Dane           Pacjent:         ITANISŁAWA           Di uroći:         ITANISŁAWA           Di uroći:         ITANISŁAWA           M raporie:         TANISŁAWA           M odci uroc:         Z Stalista           M odci uroc:         Z Stalista           Udrugs kom::         Z ORPATRZE Stalista           Udrugs kom::         Z ORPATRZE NIE W PRZED           Udrugs kom::         Z ORPATRZE NIE W PRZED           Udrugs kom::         Z ORPATRZE NIE W PRZED           Udrugs kom::         Z Stalista           V odzi k INVALIDZKI I KALIDZKI JAK         Produkt handi w ÚZEK INVALIDZKI JAK                                                                                                    | administracyjne<br>Data wyk, usługi:<br>Jedn, chorobowa:<br>Kod świadczeń:<br>Data złecenia:<br>OMIOTY ORTOPE<br>ZNY<br>ZZ S50                                   | 2016-05-02<br>F06<br>38.18<br>Lb: porzą<br>Identyfika<br>DYCZNE              | llość:<br>llość rz.:<br>Suma, jedn.:<br>dkowa: 367<br>ator/NPWZ: /       | -1,0000 Kw<br>-1,00000 Do<br>0 W | vota ref.:<br>opřata pac.:<br>lattošć brutto: | -600,00<br>0,00<br>-600,00 |
| Rone widyl Ljuta problemów da udrugi Dane<br>Positeri I TANISŁAWA<br>Di oradzi III (1941)<br>W dapoter Tak (1941)<br>W dajoter Tak (1941)<br>W da ug. W - 24/12/16/12/3334<br>Model JAZZ 550<br>Udruga korzi: ADDPATRZETNE W PRZEE<br>Udruga szcz: WOZEK INVALIDZKI REC<br>Produkt hond WOZEK INVALIDZKI JA<br>Umigrezowine                                                                                                    | e administracyjne<br>Data vojk, usługi<br>Jedn, chorobowa:<br>Kod świadczeń:<br>Data złecenia:<br>Data złecenia:<br>DMIOTY ORTOPE<br>ZNY<br>ZZ S50<br>Producent: | 2016-05-02<br>F06<br>38.18<br>Lb. porzą<br>Identyfika<br>DYCZNE<br>VERMEIREN | llość:<br>Ilość rz.:<br>Suma. jedn.:<br>dkowa: 367<br>ator/NPW/2: /      | -1,0000 K+<br>-1,00000 Dr<br>0 W | vota ref.:<br>phata pac.:<br>lartość brutto:  | -600,00<br>0,00<br>-600,00 |
| Done widyl Ljuta problemów da udrugi Dane<br>Pogient: I ITANISŁAWA<br>DU stadi: - Ink (284)<br>W daposie TLAK (284)<br>W daposie TLAK (284)<br>W dapos | e administracyjne  <br>Data wyk, usługi<br>Jedn, chorobowa<br>Kod świadczeń<br>Data złocenia<br>Data złocenia<br>DMIOTY ORTOPE<br>ZNY<br>ZZ 550<br>Producent:    | 2016-05-02<br>F06<br>38.18 Lb. porza<br>Identy6ka<br>DYCZNE<br>VERMETREN     | llość:<br>Ilość rz:<br>Suma, jedn.:<br>dkowa: <b>367</b><br>ator/NPWZ: / | -1,0000 Ko<br>-1,00000 Do<br>0 W | vota ref.:<br>p¢rata pac.:<br>artość brutto:  | -600,00<br>0,00<br>-600,00 |

#### Rys. 72. Lista pozycji raportu statystycznego

Pozycje raportu statystycznego przekazane do NFZ mogą być korygowane. Skutkuje to tym, że na kolejnym raporcie przekazywana jest informacja o tym jaka pozycja została skorygowana, tj. na raporcie ujmowana jest korygowana/poprawiona usługa z tym, że wartość kwoty refundacji przekazywana jest ze znakiem ujemnym (jest to tzw. usługa korygująca). Suma wartości usługi korygowanej i korygującej równa jest zero.

Na liście pozycji raportu statystycznego pozycja korygująca zapisana jest kursywą, kolorem szarym, a jej wartość jest ujemna. Pozycja skorygowana natomiast zapisana jest kursywą, czarnym kolorem i zachowuje pierwotną, dodatnią wartość.

Klawisz 🔎 umieszczony na liście pozycji raportu statystycznego umożliwia zsumowanie ilości wykonanych usług, wartości kwoty refundacji NFZ, dopłaty pacjenta i kwoty brutto.

#### 11.3. Zatwierdzanie, generowanie pliku, wydruk raportu

Aby raport mógł zostać wysłany do NFZ należy go zatwierdzić za pomocą klawisza: Zatwierdź.

Po wykonaniu powyższych operacji status raportu zmieni się na ZAT – zatwierdzony.

| Lista raportów stat      | tystycznych    |                        |             |               |        |                  |         | -          |              | ×       |
|--------------------------|----------------|------------------------|-------------|---------------|--------|------------------|---------|------------|--------------|---------|
| Rok: 2016 🕂 Okres:       | Maj            | •                      | Status: Dow | olny          | -      | Oddział NFZ pac. | Dowolny |            |              | •       |
| Id raportu Status Ra     | p. zwr. Rok    | Okres Oddział I        | NFZ pac. Na | izwa raportu  |        |                  |         | Nr dok. fi | inansowego   | Nr u 🔿  |
| ▶ 392 ZAT                | TAK 2016       | 5 1                    | 2 ZF        | 0_12_124_5000 | 65_39  | 2_2016_05        |         |            |              | 124,    |
| 393 741                  | T4K 2016       | 5 1                    | 2 7F        | 0 12 124 5000 | 165 39 | 3 2016 05        |         |            |              | 124,    |
| 394 ZAT                  | 2016           | 5 1                    | 2 ZF        | 0_12_124_5000 | )65_39 | 4_2016_05        |         | -          |              | 124,    |
|                          |                |                        |             |               | hr     |                  |         |            |              | ~       |
| <                        |                |                        |             |               |        |                  |         |            |              | >       |
| Lista problemów wa       | lidacii raport | u                      |             |               |        |                  |         |            |              |         |
| Rodzai Liczt             | a              | [                      |             |               |        |                  |         |            |              | ^       |
| ОК                       | 594            | 1                      |             |               |        |                  |         |            |              |         |
| Błąd                     | 40             | 1                      |             |               |        |                  |         |            |              |         |
| _                        |                |                        |             |               |        |                  |         |            |              |         |
|                          |                |                        |             |               |        |                  |         |            |              | ~       |
|                          |                | 1                      |             |               |        |                  |         |            | _            |         |
| Szukaj wg: Id raportu    |                |                        |             |               |        |                  |         |            | Szuk         | a[[=o]  |
| 🗊 Twórz raport stał. [F2 | j 🖪 🗈          | odgląd raportu (F3     | ]           | 💼 🛛 suń (F8)  |        | D Zatwier        | tź      | "" Zmia    | na numeru ra | aportu  |
| 🔚 Generuj plik (F7)      | 🤤 Impo         | ortuj rap. zwr. I fazy | [F6]        | 🎯 Drukuj      |        |                  |         |            | 1            | Zamknij |

#### Rys. 73. Zatwierdzony raport statystyczny Jednocześnie aktywny stanie się

Generul plik [F7], za pomocą którego można wygenerować plik raportu. Plik raportu można generować wielokrotnie. Wygenerowany plik należy przekazać do NFZ.

Zatwierdzony raport można wydrukować korzystając z opcji

dostępnej na liście raportów statystycznych. Analogicznie jak w przypadku raportu o statusie WPR dostępne są następujące rodzaje wydruków:

- <u>Raport–podsumowanie</u> wydruk zawiera dane o ilości i wartości wykonanych usług szczegółowych i zakresów świadczeń,
- <u>Raport-szczegóły (dane pacjentów</u>) wydruk zawiera dane o ilości i wartości wykonanych usług dla poszczególnych pacjentów wraz z imieniem i nazwiskiem pacjenta,
- <u>Raport-szczegóły (dane pacjentów) narastająco</u> wydruk w układzie narastającym (tj. raport zawiera dane z bieżącego raportu i wszystkich poprzednich), zawierający dane o ilości i wartości wykonanych usług szczegółowych dla poszczególnych pacjentów wraz z imieniem i nazwiskiem pacjenta,
- <u>Raport-szczegóły</u> wydruk zawiera dane o ilości i wartości wykonanych usług szczegółowych dla pacjentów; na wydruku nie jest umieszczane imię i nazwisko pacjenta,
- <u>Raport-szczegóły narastająco –</u> wydruk w układzie narastającym (tj. raport zawiera dane z bieżącego raportu i wszystkich poprzednich), zawierający dane o ilości i wartości wykonanych usług szczegółowych dla pacjentów; na wydruku nie jest umieszczane imię i nazwisko pacjenta,
- <u>Zestawienie zbiorcze okresowo</u> wydruk zawiera sumę ilości, kwoty refundacji i wartości brutto dla poszczególnych świadczeń wg słownika MZ,
- <u>Zestawienie zbiorcze okresowo narastająco –</u> wydruk w układzie narastającym (tj. raport zawiera dane z bieżącego raportu i wszystkich poprzednich), zawierający sumę ilości, kwoty refundacji i wartości brutto dla poszczególnych świadczeń wg słownika MZ.

#### 11.4. Różnice w generowaniu raportów pomiędzy Oddziałami NFZ (Kamsoft a Signity)

Ze względu na różnice pomiędzy systemami informatycznymi Oddziałów NFZ, które są obsługiwane przez firmę Kamsoft (do 2008 Oddziały te przyjmowały dokumentację sprawozdawczą z programu KS-SWD) oraz Oddziałami obsługiwanymi przez firmę Signity (przyjmującymi dotychczas dokumentację rozliczeniową wygenerowaną w programie "Realizator Zaopatrzenia"), program GlobalZpo wyposażony został w specjalne funkcje związane z generacją raportów – umożliwiające prawidłowe przygotowanie raportów oraz raportów–korekt (tj. raportów zawierających pozycje poprawione) dla poszczególnych Oddziałów NFZ.

Do pierwszej grupy Oddziałów należą: 02-Kujawsko-Pomorski NFZ, 03-Lubelski NFZ, 07-Mazowiecki NFZ, 10-Podlaski NFZ, 13-Świętokrzyski NFZ, 04-Warmińsko-Mazurski NFZ, 15-Wielkopolski NFZ, 16-Zachodniopomorski NFZ. <u>Raporty i raporty-korekty dla tej grupy Oddziałów generowane są wg zasad opisanych w podrozdziałach: 11.1 – 11.3.</u>

Do Oddziałów NFZ obsługiwanych przez firmę Signity należą: 01-Dolnośląski NFZ, 04-Lubuski NFZ, 05-Łódzki NFZ, 06-Małopolski NFZ, 08-Opolski NFZ, 09-Podkarpacki NFZ, 11-Pomorski NFZ i 12-Śląski NFZ. <u>Raporty i raporty-korekty dla tej</u> grupy Oddziałów generowane są wg zasad opisanych w podrozdziałach: 11.1 – 11.3. **oraz dodatkowo** przy wykorzystaniu funkcji przegenerowywania raportów.

Tworzenie raportów i ich korekt opiera się tu na założeniu, że w danym okresie sprawozdawczym (miesiącu) tworzony jest jeden raport bazowy oraz kolejne raporty-korekty. Każdemu raportowi bazowemu/raportowi-korekcie odpowiada rachunek/korekta. Do momentu wystawienia rachunku refundacyjnego dla danego raportu dostępna jest funkcja przegenerowywania.

## <u>Opis funkcji tworzenia raportów, których odbiorcą są oddziały NFZ obsługiwane przez Signity:</u>

 -<u>tworzenie raportu statystycznego</u> – pierwszy raport statystyczny tworzony jest wg zasad opisanych w podrozdziałach w 11.1-11.3

- <u>zmiana numeru raportu statystycznego</u> – funkcja może być wykorzystywana do momentu wystawienia rachunku, w

sytuacji kiedy dodano nowe lub zmodyfikowano wcześniej dodane usługi; w przypadku kiedy wystawiono rachunek, a zachodzi potrzeba wykonania korekt przekazanych wcześniej usług lub dodania nowych należy dodać kolejny raport, który będzie raportem-korektą; funkcja zmiany raportu dostępna jest na liście raportów statystycznych pod klawiszem

<sup>T</sup>Zmiana numeru raportu po kliknięciu tego klawisza wyświetlony zostanie komunikat informujący o skutkach wykonania tej operacji:

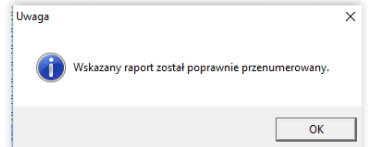

W wyniku użycia tej funkcji na dotychczasowym raporcie o danym nr generacji zostaną ujęte pozycje nowododane i zmodyfikowane (w aktualnej postaci) oraz zwiększony zostanie nr przesłania raportu – parametr ten przekazywany jest w wersji elektronicznej pliku:

### Rys. 74. Nagłówek raportu po przegenerowaniu – wartość w kolumnie "Nr przesłania" została podniesiona z "1" na "2"

Nowy raport zastąpi w systemie NFZ raport wcześniej przesłany; jeżeli dodany zostanie kolejny raport funkcja przegenerowywania danego raportu jest niedostępna;

-dodawanie raportu-korekty – ten raport dodawany jest standardowo za pomocą klawisza GTwórz raport dat. [F2] dostępnego na liście raportów statystycznych lub wykonanych usług; w trakcie tworzenia raportu pojawi się komunikat informujący o skutkach wykonania tej operacji:

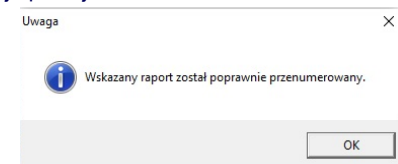

W wyniku wykonania tej funkcji stworzony zostanie kolejny raport (w postaci kolejnego rekordu), zawierający pozycje skorygowane i nowododane (za dany okres). Parametrem wskazującym, że dany raport jest korektą jest wartość w polu "nr kolejny korekty" na liście raportów:

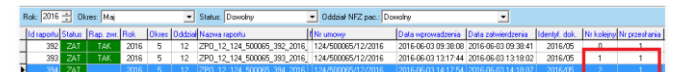

Rys. 75. Nagłówek raportu-korekty – wartość w kolumnie "Nr kolejny korekty" różna od "1".

Wartość "1" oznacza, że wygenerowano jeden raport-korektę i jest to wartość przypisana dla pierwszej korekty, dla drugiego raportu-korekty przypisana będzie wartość "2", itd.

-<u>Zmiana numeru raportu-korekty</u> – funkcja zmiany numeru raportu-korekty działa w sposób analogiczny jak funkcja zmiany\_raportu bazowego. W wyniku wykonania tej operacji zwiększony zostanie nr przesłania dla raportu-korekty:

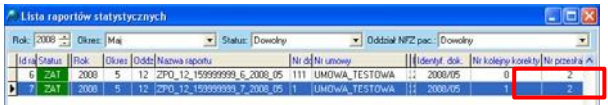

Rys. 76. Nagłówek raportu-korekty po zmianie

**<u>UWAGA</u>**: Należy pamiętać o dostarczeniu do NFZ wszystkich raportów i raportów korekt w aktualnej postaci.

### 12. Import raportu zwrotnego I fazy

Przesłany do NFZ raport statystyczny ZPX podlegać będzie procedurze sprawdzania poprawności przekazanych świadczeń. W wyniku tej procedury NFZ powinien przekazać tzw. raport zwrotny I fazy, zawierający listę pozycji ze wcześniej przekazanego raportu statystycznego wraz z przypisaną dla każdej pozycji informacją czy jest ona poprawna czy błędna.

### ZAOPATRZENIE

wskazać pobrany wcześniej z systemu NFZ plik raportu i zaimportować do systemu.

Po zaimportowaniu raportu w kolumnie "Rap. zwr." pojawi się informacja "TAK" oznaczająca, że raport został zaimportowany. Natomiast w dolnej części okna "Lista raportów statystycznych" wyświetlana jest krótka statystyka błędów, tj. informacja o ilości błędów, o ilości pozycji poprawnych i o ilości pozycji dla których przekazano tzw. informację (tj. informację, że pozycja może być potencjalnie błędna, pozycje opatrzone tym statusem nie muszą być poprawiane).

| lid racortul | Status | Ban zwr   | Bok     |   | Oddział NEZ pac | Nazwa ranortu                | Nr dek finanseueren | Nuio     |
|--------------|--------|-----------|---------|---|-----------------|------------------------------|---------------------|----------|
| 952          | ZAT    | TAK       | 2016    | 1 | 15              | ZPO 15 150003330 952 2016 01 | in date manonego    | 150      |
| 960          | ZAT    | TAK       | 2016    | 1 | 15              | ZP0_15_150003330_960_2016_01 |                     | 150(     |
| 963          | ZAT    | TAK       | 2016    | 1 | 15              | ZP0_15_150003330_963_2016_01 |                     | 150(     |
| 971          | ZAT    | TAK       | 2016    | 2 | 15              | ZP0_15_150003330_971_2016_02 |                     | 150(     |
| 972          | ZAT    | TAK       | 2016    | 1 | 15              | ZP0_15_150003330_972_2016_01 |                     | 1500     |
| 975          | ZAT    | TAK       | 2016    | 1 | 15              | ZP0_15_150003330_975_2016_01 |                     | 150(     |
| 976          |        | TAK       | 2016    | 2 | 15              | ZP0_15_150003330_976_2016_02 |                     | 150(     |
| 977          | ZAT    | TAK       | 2016    | 1 | 15              | ZP0_15_150003330_977_2016_01 |                     | 1500     |
| 978          | ZAT    | TAK       | 2016    | 2 | 15              | ZP0_15_150003330_978_2016_02 |                     | 1500     |
| 979          | ZAT    | TAK       | 2016    | 3 | 15              | ZP0_15_150003330_979_2016_03 |                     | 150(     |
| 980          |        |           | 2016    | 1 | 15              | ZP0_15_150003330_980_2016_01 |                     | 150(     |
| 981          | ZAT    | TAK       | 2016    | 2 | 15              | ZP0_15_150003330_981_2016_02 |                     | 150(     |
| 994          | ZAT    | TAK       | 2016    | 3 | 15              | ZP0_15_150003330_994_2016_03 |                     | 1500     |
|              |        |           |         |   |                 |                              |                     | 2        |
|              |        |           |         | - |                 |                              |                     | <u> </u> |
| .ista prob   | lemow  | walidacji | raportu |   |                 |                              |                     |          |
| Hodzaj       |        | iczba     |         |   |                 |                              |                     | ^        |
|              |        |           |         |   |                 |                              |                     |          |

|    | DK<br>Błąd<br>Dstrzeżenie |         | 2264<br>75<br>4 |                 |             |             |             |                  |
|----|---------------------------|---------|-----------------|-----------------|-------------|-------------|-------------|------------------|
| 0. | Id rano                   | ntu     | T               |                 |             |             |             | ✓<br>Szukai (E5) |
| 22 | Twórz raport stat         | t. (F2) | <br>Dodglad ra  | portu (F3)      | 💼 Usuń (F8) | D Zatwierdz | i "🗂 Zmiana | numeru raportu   |
|    | 🔒 Generuj plik            | (F7)    | Importuj rap. a | wr. I fazy [F6] | 🎯 Drukuj    |             |             | 📆 Zamknij        |

#### Rys. 77. Statystyka błędów dla zaimportowanego raportu

Kompletną listę błędów dla danego raportu można wydrukować za pomocą klawisza

- lista wszystkich problemów w raporcie,

 lista problemów aktywnych (dla pozycji nieskorygowanych) – zestawienie nie zawiera błędów związanych z pozycjami, które zostały już poprawione.

| in the second second second second second second second second second second second second second second second |
|----------------------------------------------------------------------------------------------------|
| Raport - podsumowanie                                                                                           |
| Raport - szczegóły (dane pacjentów)                                                                             |
| Raport - szczegóły                                                                                              |
| Listę wszystkich problemów w raporcie                                                                           |
| Listę problemów aktywnych (dla pozycji nieskorygowanych)                                                        |

Zaimportowane wraz z raportem zwrotnym statusy pozycji i ewentualne błędy wyświetlane są dla każdej pozycji na liście wykonanych usług (w menu Rejestracja usług).

#### 13. Poprawianie błędów z NFZ

Po zaimportowaniu raportu zwrotnego I fazy do raportu statystycznego na liście wykonanych usług automatycznie uzupełniana jest kolumna "Status walidacji w NFZ". Dla poszczególnych pozycji mogą pojawić się następujące opisy statusów:

- "OK" oznacza, że pozycja została zweryfikowana przez NFZ i jest poprawna

 "Błąd" – pozycja została zweryfikowana w NFZ ale jest niepoprawna; konieczne jest poprawienie (ewentualnie usunięcie) błędnych elementów pozycji, ponowne wygenerowanie i wysłanie do NFZ raportu statystycznego,

- "Informacja" – dodatkowa informacja o pozycji, pozycje opatrzone tym błędem nie muszą być poprawiane.

 "?" – dla pozycji NFZ nie przekazał jej statusu (pozycja mogła nie zostać jeszcze ujęta na raporcie statystycznym – kolumna *Id raportu* na liście wykonanych usług nie zawiera identyfikatora raportu).

Lista błędów wykryta dla danej pozycji wyświetlana jest po kliknięciu klawisza Problemy walidacji produktów oraz na "Karcie realizacji karty/wniosku" w zakładce "Problemy walidacji".

| Rok: 2015 🚔 Okres:        | Dowolny .                                                                                                    | Oddz NFZ pac.: Down          | alny _                 | •                              | Status            | walid. w NFZ:   | Błędne         | •         |
|---------------------------|----------------------------------------------------------------------------------------------------|------------------------------|------------------------|--------------------------------|-------------------|-----------------|----------------|-----------|
| Miejsce:                  |                                                                                                    |                              | -                      |                                | Szabk             | n · pozycje:    | Dowolny        | •         |
| Pokaż liczby porządkow    | e od 1 🚖 i                                                                                                    | so 1000 主 <                  | >                      |                                |                   | ylko dok. wpr.  | przez użyłk. 🖡 | Szczegóły |
| R. Id usługi Id raportu   | Status walidacji w NFZ                                                                                          | Presel Nazwiska              | i imię                 | Oddz. NFZ pac                  | Data wyk. usłu    | pi Nr dok, upra | NIT.           | Lb. po A  |
| 🗎 162375 Tak (818         | Błędy                                                                                                    | 3 182                        | GABRIELA               |                                | 2015-05-26        | 2-15-15-004     | 6762-5         |           |
| 162377 Tak [818           | Błędy                                                                                                    | 3 082                        | GABRIELA               | 15                             | 2015-05-26        | 2-15-15-004     | 6762·5         |           |
| 169029 Tak [843           | B⊁ędy                                                                                                    | 71 042                       | KAROLINA               | 15                             | 2015-06-30        | 2-15-15-006     | 0639-2         |           |
| <                         |                                                                                                    |                              |                        |                                |                   |                 |                |           |
| Szukaj wg Nazwisko/mi     |                                                                                                    |                              |                        |                                |                   |                 | 🗆 Szuka        | i (F5) 🔰  |
| Dane wigyty Lists problem | nów dla usługi Dane a                                                                                           | dministracyjne               |                        |                                |                   |                 |                |           |
| Rodzaj Typ proble         | mu Kod problemu Opis                                                                                            |                              |                        |                                |                   | Data vipr.      |                | ^         |
| Ditreterie NFZ            | 3720001 Pozy                                                                                                    | cija o podanjm id-inst = (61 | 805C649-B1C9-485B-8DE1 | :-5D-48446E8DEC2) i id-poz-toz | ficz = 162375 - P | 2015-06-18 0    | 8.44:57        | v         |
| *> Dodaj stacanja (E2)    | Poddad IF3                                                                                                    | Porrae [E4]                  | TR Kanid               |                                |                   |                 |                | -         |
| C Dona Secene (r 2)       | the second second second second second second second second second second second second second second second se |                              |                        | 1 100 117110 10 01             |                   |                 |                |           |
| T                         | Cuther and                                                                                                    |                              |                        | ( Usun (roj                    |                   |                 | -01            | Territori |

Rys. 78. Lista wykonanych usług z zaznaczoną kolumną "Status walidacji w NFZ" oraz klawiszem "Problemy walidacji produktów"

Na liście problemów walidacji wyświetlane są problemy wykryte w NFZ dla zaznaczonej w górnym oknie pozycji. Treść problemów wskazuje jakie elementy przekazanej do NFZ informacji o zrealizowanej usłudze powinny zostać poprawione.

| D | ine wizyły | Lista problemó | w dla usługi | Dane administracyjne                                                                                  |                     |
|---|------------|----------------|--------------|----------------------------------------------------------------------------------------------------|---------------------|
|   | Rodzaj     | Typ problemu   | Kod problem  | u Opis                                                                                                | Data wpr.           |
| • | Błąd       | NFZ            | E1106        | Kwota refundacji nie może być większa niż 70% limitu ceny dla przedmiotu ortopedycznego / środka pomo | 2016-04-27 10:31:18 |
|   | Błąd       | NFZ            | E1107        | Suma kwoty refundacji na zrealizowanych wnioskach musi być równa minimalnej wartości z 70% ceny lub   | 2016-04-27 10:31:18 |
|   | Błąd       | NFZ            | E1322        | W ramach karty zaopatrzenia / "części B" zlecenia 3-12-15-0023148-1 dla środka P.101.PM liczba sztuk  | 2016-04-27 10:31:18 |
|   | Błąd       | NFZ            | E1322        | W ramach karty zaopatrzenia / "części B" zlecenia 3-12-15-0023148-1 dla środka P.101.PM kwota refund  | 2016-04-27 10:31:18 |
|   |            |                |              |                                                                                                    |                     |

#### Rys. 79. Lista problemów walidacji dla danej pozycji

Problemy dotyczące danej pozycji wyświetlane są również na "Karcie realizacji karty/wniosku" w zakładce "Problemy walidacji".

| G Lista wykonanych u                          | isług 3.2.6.0            | -                     |                                          |                           |                   |                     |                    | -         |           | ×        |
|-----------------------------------------------|--------------------------|-----------------------|------------------------------------------|---------------------------|-------------------|---------------------|--------------------|-----------|-----------|----------|
| Rok: 2016 Ckres                               | Dowolny -                | Oddz. NFZ pa          | e.: Dewolny                              |                           |                   | Statu               | s walid. w NFZ:    | Stéque    |           | -        |
| Miejscec                                      |                          |                       | -                                        |                           |                   | Szab                | lon - pozycje:     | ) owniny  |           |          |
| Pokaż liczby porządko                         | eve od 1 🔹               | do 1000               | • < >                                    |                           |                   | E                   | Tylko dok. wpr. pr | zez użytk | 🔽 Sz      | czegóły  |
| Raport: 280-290_12_1                          | 24_500065_280_2015_0     | 1                     | -                                        |                           |                   |                     |                    |           |           |          |
| R. Id ushugi Id reportu                       | Status walidacji w NFZ   | Pesel                 | Nazwisko i imię                          | Oddz. NFZ pec.            | Data wyk. usługi  | Nirdok, uprawn      | Lb. porząd         | Jedn      | chorobox  | ~ 1   e~ |
| 88855 Tak [20                                 | y Black                  | 33897588728           | HERMAN URSZULA                           | 12                        | 2015-01-07        | 3-12-15-0002760-0   |                    | 15 640    |           | _        |
| 1 89143 T.sk (20                              | y Blody                  | 29012402990           | JASEK MARIN                              | 12                        | 2015-01-08        | 3-12-14-0011112-4   |                    | \$0.170   |           |          |
| 🖆 88327 T.sk (210                             | W Blody                  | 4205021,2575          | GOLLA EUGENIUSZ                          | 12                        | 2015-01-12        | 3-12-15-0006489-5   | 1                  | 14 170    |           |          |
| 1 89417 Tak (208                              | 3 Block                  | 01291602103           | MARCOL ESTERA                            | 12                        | 2015-01-13        | 3.12.15.0002209.2   | 1.                 | 15 0.30   |           |          |
| 🔨 89535 Tak (28                               | W Block                  | .33299409959          | MACIONICZYK SZYMON                       | 12                        | 2015-01-14        | 31214-0048516-5     | 1                  | 76 C.20   |           |          |
| 1 89877 Tak (28                               | y Blady                  | 23081012780           | TABACKA KLARA                            | 12                        | 2015-01-14        | 2-1,2-15-0015030-8  | 7.                 | 85        |           |          |
| 89689 7.4 /20                                 | V Sledy                  | 43061,201830          | LEWINDOWSKI BOSDIN                       | 12                        | 2015-01-15        | 3-12-15-0010200-0   | 2                  | 25.154    |           |          |
| 1 13885/ Tak (28                              | V Slody                  | \$2010811538          | CIEŚLAR KAME                             | 12                        | 2015-01-13        | 34245-0012153-5     |                    | 2 708     |           |          |
| 90795 Tak (20                                 | y Biggy                  | 27050900817           | DUDEK STANSŁAW                           | 12                        | 2015-01-23        | 3-12-15-0015684-1   | 3                  | 82 N40    |           | - v      |
| Szukaj wg: Nazwiskojm<br>Dana winda Lista moh | ie 💌                     | electricite actains 1 |                                          |                           |                   |                     |                    | Sa        | ukaj (F5) | Σ        |
| Rodani Tan cohi                               | error Kod perblem a Daia | dimension of the l    |                                          |                           |                   | Data urre           |                    |           |           | _        |
| Blad                                          | E1322 W/ 4               | marb kadu taon        | atmenia / "confici B" stanania 3.12.15.0 | 012153.5 dia (rodka P.094 | Josha estati neze | 2015/02/11 11:25:46 |                    |           |           |          |
| Blad N27                                      | E1322 W ra               | march kadu taop       | atrania / "craini B" dacania 312.15.0    | 012153/5 dia modela P 094 | kunta tafundari i | 2015/02/11 11:25:46 |                    |           |           |          |
|                                               |                          |                       |                                          |                           |                   |                     |                    |           |           |          |
| ·                                             |                          |                       |                                          |                           |                   |                     |                    |           |           |          |

#### Rys. 80. Problemy walidacji na "Karcie realizacji karty/wniosku"

Po poprawieniu błędów należy wygenerować kolejny raport statystyczny ZPX. Czynności związane z poprawianiem usług i generowaniem raportów – objęte I fazą rozliczenia – można wykonywać wielokrotnie, do momentu poprawienia wszystkich błędów przekazywanych przez NFZ.

Na raporcie zawierającym korekty przekazywana jest informacja o tym jaka pozycja została skorygowana, tj. na raporcie ujęta zostanie skorygowana/poprawiona usługa z tym, że wartość kwoty refundacji przekazana zostanie ze znakiem ujemnym (będzie to tzw. usługa korygująca). Suma wartości usługi korygowanej i korygującej równa będzie zero. Na liście pozycji raportu statystycznego pozycja korygująca zapisana jest kursywą, kolorem szarym, a jej wartość jest ujemna.

Po poprawieniu usługi pierwotny raport, na którym ujęta jest usługa skorygowana nie ulegnie zmianie (jego sumaryczna wartość pozostanie taka jak dotychczas). Jedyną zmianą wi-

### ZAOPATRZENIE

## GlobalMed

doczną na liście pozycji raportu będzie oznaczenie pozycji skorygowanej kursywą, czarnym kolorem. Pozycja ta zachowa jednak swoją pierwotną, dodatnią wartość.

Suma wszystkich raportów statystycznych jest równa wartości wykonanych usług.

#### 14. Import raportu zwrotnego II fazy wraz z szablonem

Raport zwrotny II fazy należy pobrać ze systemu informatycznego NFZ (tj. Portalu SZOI/Portalu Świadczeniodawcy). Raport ten można pobrać po wcześniejszym wygenerowaniu przez Państwo tzw. żądania rozliczenia świadczeń w systemie informatycznym NFZ z danych o zrealizowanych usługach wcześniej przekazanych w raportach statystycznych ZPX.

Częścią raportu drugiej fazy są tzw. <u>szablony rachunków</u>. Jest to zbiór danych określających parametry rachunku jaki może być wystawiony przez realizatora zaopatrzenia (tj. typ rachunku, ilość i wartość świadczeń). Oznacza to, że rachunki/noty wystawiane będą przez Państwo na podstawie danych przekazanych przez NFZ (czyli raportu zwrotnego II fazy), a warunkiem otrzymania raportu II fazy będzie wcześniejsze wygenerowanie przez Państwo tzw. żądania rozliczenia w systemie NFZ.

Aby zaimportować raport zwrotny II fazy należy przejść na okno "Lista raportów zwrotnych/szablonów rachunków" dostępne w menu Rozliczenia z NFZ → Szablony rachunków, a następnie za pomocą klawisza Qui Importuj szablon rachunków [F6] wskazać plik raportu i go zaimportować.

| Biał NFZ podawcy:     Dowolny     Rok: [2017 ]     Diase:     Dowolny     Importution       Insportu     Na dowce komunikatu     Na umowy     Id umowy     Diase:     Diase:     Diase:       Insportu     Importu     Importu     Importu     Importu     Importu     Diase:     Diase:       Insportu     Importu     Importu     Importu     Importu     Importu     Importu       Insportu     Importu     Importu     Rotzigrachunku     Symbol rachunku     Status rachunku | Lista szablonów rachu                                                                                    | nków                                           |           |               |                    |                 |         | -         |                            | >             |
|----------------------------------------------------------------------------------------------------|----------------------------------------------------------------------------------------------------|------------------------------------------------|-----------|---------------|--------------------|-----------------|---------|-----------|----------------------------|---------------|
| rapontu Nir ządanie rozliczenie   Nadawca komunikalu    Hr umowy    d umowy    D<br>kaj wg   D reportu    Szukaj (FS]<br>Iroportu i szablori rachunków (FS]<br>bblory rachunków do raportu mr.<br>szabloru wg NF2 Status szabl Rok   Dires Typ dokumeniu    Rodzej rachunku    Symbol rachunku    Status rachunku                                                                                                    | ldział NFZ nadawcy.: D                                                                                   | lowalny                                        |           | ▼ Ro          | k: 2017 🕂 Okres: 🚺 | Dowalny         | -       |           |                            |               |
| kaj wg. 10 raconu<br>Importų izablon rachurków (F6)<br>bblony rachunków do raportu nr:<br>izablony nachunków do raportu nr:<br>izablony mg NF2 (Status izabli Rok. Okres. Typ dokumentu. Rodzą rachunku. Symbol rachunku. Status rachunku.                                                                                                    | d raportu Nr żądania                                                                                     | rozliczenia Na                                 | dawca kor | munikatu      | Nr umowy           |                 | d umowy |           |                            | Dat           |
| kaj wg 10 raportu Szukaj (PS)<br>Impolitij izablon rachursków (PS)<br>bblony rachursków do raportu mr.<br>zzablonu wg NFZ Status szabil Rok. Otres: Typ dokumentu. Rodzaj rachursku. Symbol rachursku. Status rachursku                                                                                                    |                                                                                                    |                                                |           |               |                    |                 |         |           |                            |               |
| kaj wg. ID reportu<br>Importų izablon iachunków (FS)<br>ablony iscablon ved kapartu mr.<br>izablonu vg NZ (Status izabl Rok. Okres. Typ dokumentu. Rodzaj rachunku. Symbol rachunku. Status rachunku.                                                                                                    |                                                                                                    |                                                |           |               |                    |                 |         |           |                            |               |
| kaj wg. 10 raportu<br>Importuj szablon rachurków (F6)<br>bblony rachurków do raportu nr.<br>szablonu ng NFZ Status szabil Rok. Okres. Typ dokumentu. Rodzaj rachurku. Symbol rachurku. Status rachurku.                                                                                                    |                                                                                                    |                                                |           |               |                    |                 |         |           |                            |               |
| kaj wg ID raportu T<br>Insportu iszablon rachurków (FS)<br>bbl/suchtago<br>bablong rachunków do raportu mr<br>zzablonu wg NF2 Status szabil Rok (Diras Typ dokumeniu Rodzej rachunku Symbol rachunku Status rachunku                                                                                                    |                                                                                                    |                                                |           |               |                    |                 |         |           |                            |               |
| kaj wg. ID raportu T<br>Impartų izablori rachurków (F6)<br>Bablany tachurków do raportu nr.<br>szabloru vg NFZ (Status szabl Rok. Okres. Typ dokumentu. Rodzaj rachunku. Symbol rachurku. Status rachunku.                                                                                                    |                                                                                                    |                                                |           |               |                    |                 |         |           |                            |               |
| Kaj wg 10 raportu<br>Impolitij izablon rachurków (FB)<br>bblony rachunków do raportu mr:<br>zzablonu wg NFZ Status zabil (Rok. Okres. Typ dokumentu. Rodzą rachunku. Symbol rachunku. Status rachunku.                                                                                                    |                                                                                                    |                                                |           |               |                    |                 |         |           |                            |               |
| kaj wg   D reportu                                                                                                    |                                                                                                    |                                                |           |               |                    |                 |         |           |                            |               |
| Kaj wg 10 raponu Szakaj (F5)<br>Impoluj izablon rachurków (F6)<br>bblony rachunków do rapotu mr.<br>izablonu wg NF2 Status izabil Rok. Okres. Typ dokumeniu. Rodzą rachunku. Symbol rachunku. Status rachunku.                                                                                                    |                                                                                                    |                                                |           |               |                    |                 |         |           |                            |               |
| kaj lug 10 raportu                                                                                                    |                                                                                                    |                                                |           |               |                    |                 |         |           |                            |               |
| kaj wg. 10 roportu T. Szukaj (FS)<br>Importu i szabion sachursków (FS)<br>abiony rachunsków do raportu mr.<br>szabionu wg NFZ Status szabil Rok. Okres. Typ dokumentu. Rodzaj rachunku. Symbol rachunku. Status rachunku.                                                                                                    |                                                                                                    |                                                |           |               |                    |                 |         |           |                            |               |
| kaj wg ID reportu   Insportu Stabion tachunków (FS)  Bobly suchaskaj Kaj wg ID reportu nr.  rzebilonu wg NFZ Status zakli Rok. Okres Typ dokumentu Rođeji rachunku Symbol rachunku Status rachunku                                                                                                    |                                                                                                    |                                                |           |               |                    |                 |         |           |                            |               |
| Kanggi je nadova<br>jinpohu jezablon rachurków (F6)<br>abłony szablon woj NF2 [Status szabł  Rok. Okres Typ dokumentu Rodzaj rachunku Symbol rachunku Status rachunku<br>szablonu ng NF2 [Status szabł  Rok. Okres Typ dokumentu Rodzaj rachunku Symbol rachunku Status rachunku                                                                                                    |                                                                                                    |                                                |           |               |                    |                 |         |           |                            |               |
| j Imponki izabion sechunków do reportu m:<br>szabionu wg NFZ Status szabil Rok. Okres Typ dokumentu Rodzej rechunku Symbol rechunku Status rechunku                                                                                                    | Durati                                                                                                   |                                                |           |               |                    |                 |         | [?"       | Cardeni                    | (CE)          |
| ablong rachunków do raportu nr.<br>zezilionu ng NZ Stałus szebil Rok. Okres Typ dokumentu. Rodzej rachunku. Symbol rachunku. Stałus rachunku.                                                                                                    | ukaj wg: ID raportu                                                                                      | -                                              |           |               |                    |                 |         |           | Szukaj                     | (F5)          |
| abilong rachunków do rapotru mr.<br>szabilonu wg NF2 Status szebil Ruk Ditres Typ dokameniu Rodzą rachunku Symbol rachunku Status rachunku                                                                                                    | ukaj wg: ID raportu<br>e Importui szablon rachu                                                          | rków (F61                                      |           |               |                    |                 |         |           | Szukaj<br>bbUsunR          | (F5)<br>Iapor |
| szabloru wg NFZ Status szabl Rick. Olives. Typ dokumentu Rodzaj rachunku Symbol rachunku Status rachunku                                                                                                    | ukaj wg: ID raportu<br>g Importuj szabion rachu                                                          | ▼<br>nków [F6]                                 |           |               |                    |                 |         |           | Szukaj<br>bbUsunP          | (F5)<br>Iapor |
|                                                                                                    | ukaj wgr ID raportu<br>g Importuj szabion rachu<br>zabiony rachunków d                                   | nków (F6)                                      |           |               |                    |                 |         |           | Szukaj<br>bbUsunR          | (F5)<br>Iapor |
|                                                                                                    | ukaj wg:  D raportu<br>g Importuj szablon rachu<br>zablony rachunków d<br>D szablonu wg NFZ [Stat        | nków (F6)                                      | Okres     | Typ dokumentu | Rodzej rachunku    | Symbol rachunku | s       | tatus rac | Szukaj<br>bbUsunR<br>hunku | (F5)<br>lapor |
|                                                                                                    | ukaj wg:  D raportu<br>g Importuj szabion rachu<br>zabiony rachunków d<br>D szabionu wg NFZ Stat         | nków (F6)<br>Io raportu nr:<br>us szabi. Rok   | Okres     | Typ dokumentu | Rodzej rechunku    | Symbol rachunku | s       | latus rac | Szukaj<br>bbUsunR<br>hunku | (F5)<br>Iapor |
|                                                                                                    | sukaj wgr   ID raportu<br>g Importuj szabilon rachu<br>zabilony rachunków d<br>D szabilonu wg NFZ   Stat | rków (F6)<br>o raportu nr:<br>us szabi Rok     | Okres     | Typ dokumentu | Rodzej rechunku    | Symbol rachunku | s       | tatus rac | Szukaj<br>bbUsunR<br>hunku | (F5)<br>Iapor |
|                                                                                                    | ukaj wg: ID raportu<br>g Importuj szabion rachu<br>zabiony rachunków d<br>D szabionu wg NFZ Stat         | nków (F6)<br>o raportu nr:<br>us szabl. Rok    | Okres     | Typ dokumentu | Rodzej rochunku    | Symbol rachunku | S       | tatus rac | Szukaj<br>bbUsunP<br>hunku | (F5)<br>Iapor |
|                                                                                                    | uskaj wgr   ID raportu<br>g Importuj szabilon rachu<br>zabilony rachunków d<br>D szabilonu wg NFZ Stat   | vinków (F6)<br>lo raportu nr:<br>us szabl. Rok | Okres     | Typ dokumentu | Rodzej rochunku    | Symbol rachunku | S       | tatus rac | Szukaj<br>bbUsunR<br>hunku | (F5)<br>Lapor |
| z Twórz rachunek – Arului szablon – Produktu – Przywióć szablon – 🛀 Zamieni                                                                                                    | ukaj wg TD raportu<br>g Importuj szabion rachu<br>zabiony rachunków d<br>D szabionu wg NFZ Stat          | nków (F6)<br>lo raportu nr:<br>us szabil Rok   | Okres     | Typ dokumentu | Rodzej rachunku    | Symbol rachunku | S       | tatus rac | Szukaj<br>bbUsunP          | (F5)<br>Lapor |
|                                                                                                    | g Importu szabilon rachu<br>zabilony rachunków d<br>D szabilonu wg NFZ Stat                              | nków (F6)<br>lo raportu nr:<br>us szabl. Rok   | Okres     | Typ dokumentu | Rodzej rechunku    | Symbol rachunku | S       | tatus rac | Szukaj<br>bbUsunR<br>hunku | (F            |

Rys. 81. Okno umożliwiające import raportu zawrotnego II fazy oraz stworzenie rachunku

Po imporcie wyświetlone zostaną informacje o jego przebiegu. Na "Liście raportów zwrotnych/szablonów" w górnej części formatki zostanie wyświetlony nagłówek raportu, a i w dolnej informacja o szablonach (jeżeli szablony będą w importowanym raporcie).

|                                               | adawcy.: Dowolny                                       |                      | -                    | Rok:  2016             | Ukres: Dov     | volny           | -            |           |          |
|-----------------------------------------------|--------------------------------------------------------|----------------------|----------------------|------------------------|----------------|-----------------|--------------|-----------|----------|
| d raportu                                     | Nr żądania rozliczen                                   | ia Nadawo            | a komunikatu         | Nr umowy               |                |                 | ld umowy     |           |          |
| 18                                            | .0 882                                                 | 53 OW NF2            | W KATOWICACI         | H 124/5000             | 65/12/2016     |                 | 124/500065/1 | 2/2016    |          |
| 18                                            | .1 882                                                 | 54 OW NFZ            | : W KATOWICACI       | H 124/5000             | 65/12/2016     |                 | 124/500065/1 | 2/2016    |          |
| 18                                            | 2 886                                                  | 39 OW NF2            | W KATOWICACI         | H 124/5000             | 65/12/2016     |                 | 124/500065/1 | 2/2016    |          |
| 18                                            | .7 891                                                 | 06 OW NFZ            | W KATOWICACI         | H 124/5000             | 65/12/2016     |                 | 124/500065/1 | 2/2016    |          |
| 18                                            | .8 897                                                 | 40 OW NFZ            | W KATOWICACI         | H 124/5000             | 65/12/2016     |                 | 124/500065/1 | 2/2016    |          |
| 18                                            | .9 903                                                 | 33 OW NFZ            | W KATOWICACI         | H 124/5000             | 65/12/2016     |                 | 124/500065/1 | 2/2016    |          |
| 19                                            | .0 904                                                 | 07 OW NF2            | W KATOWICACI         | H 124/5000             | 65/12/2016     |                 | 124/500065/1 | 2/2016    |          |
| 19                                            | .9 908                                                 | 69 OW NFZ            | W KATOWICACI         | H 124/5000             | 65/12/2016     |                 | 124/500065/1 | 2/2016    |          |
| 20                                            | .0 916                                                 | 32 OW NF2            | W KATOWICACI         | H 124/5000             | 65/12/2016     |                 | 124/500065/1 | 2/2016    |          |
| 20                                            | 1 916                                                  | 35 OW NFZ            | W KATOWICACI         | H 124/5000             | 65/12/2016     |                 | 124/50006    | 2/2016    |          |
| 20                                            | 2 926                                                  | 13 OW NF2            | W KATOWICACI         | H 124/5000             | 65/12/2016     |                 | 124/500065/1 | 2/2016    |          |
| kai wa 🛙                                      | ) raportu                                              | -                    |                      |                        |                |                 |              | s         | izukaj [ |
| g Importuj                                    | szablon rachunków (F6                                  | 1                    |                      |                        |                |                 |              | bbl       | UsunR    |
|                                               | chunków do rapor                                       | unr: 202             |                      |                        |                |                 |              |           |          |
| ablony ra                                     |                                                        |                      | The delivery         | ntu Rodzajrad          | hunku          | Symbol rachunku | Statu        | is rachur | nku      |
| z <mark>abiony r</mark> a<br>Diszabionu       | wg NFZ Status szabl                                    | Rok Uk               | res Typ dokume       |                        |                |                 |              |           |          |
| z <mark>ablony r</mark> a<br>D szablonu<br>71 | wg NFZ Status szabl<br>3732363 AKTW.                   | 2016 Uk              | 5 Rachur             | nek Inny I             | 11) 🗋          |                 |              |           |          |
| ablony ra<br>) szablonu<br>71<br>71           | wg NFZ Status szabl.<br>3732363 AKTW.<br>3732364 AKTW. | 2016<br>2016<br>2016 | 5 Rachur<br>5 Rachur | iek Inny<br>iek Inny I | 11) 🗅<br>11) 🕒 |                 |              |           |          |

### Rys. 82. Zaimportowany raport II fazy wraz z szablonami

### UWAGA:

- raport II fazy nie musi zawierać szablonów,

 raport II fazy może zawierać więcej niż jeden szablon, przy czym mogą to być szablony dotyczące różnych okresów wykonywania usług oraz różnych typów późniejszych rachunków,

- do programu GlobalZpo nie można zaimportować dwa razy tego samego raportu II fazy.

Z "Listy raportów zwrotnych/szablonów" należy tworzyć rachunki refundacyjne.

Za pomocą klawisza dostępnego po zaznaczeniu danego szablonu można wyświetlić listę produktów ujętych na szablonie (zakwalifikowanych przez NFZ do rozliczenia), które poprzez szablon zostaną ujęte na rachunku i opłacone.

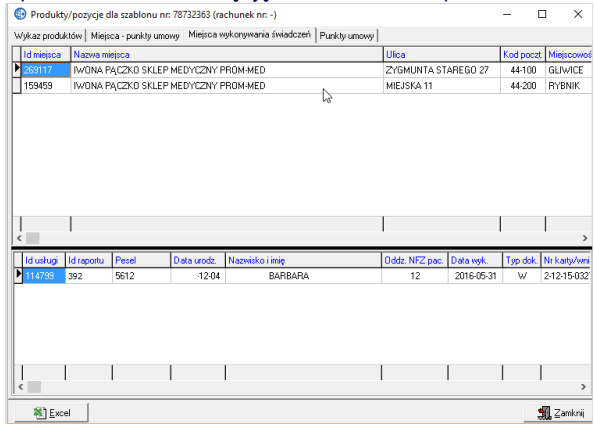

Rys. 83. Lista produktów ujętych na szablonie o id:392 ; na formatce umieszczone są dodatkowe zestawienia:

Dodatkowo obok listy produktów (zakładka: "Wykaz produktów") umieszczono inne zestawienia, które w różnych układach przedstawiają informację o produktach zawartych na danym szablonie. Są to zestawienia:

 "Miejsca-punkty umowy" – wykaz miejsc wykonywania świadczeń i punktów umowy wraz z wartością przypisaną do poszczególnych pozycji,

 "Miejsca wykonywania świadczeń" - wykaz miejsc wykonywania świadczeń wraz z wartością przypisaną do poszczególnych miejsc (niezależnie od punktów umowy),

 "Punkty umowy" - wykaz punktów umowy wraz z wartością przypisaną do poszczególnych punktów umowy (niezależnie od miejsc w jakich są realizowane).

#### 15. Rachunki

Rachunek jest dokumentem finansowym na podstawie którego NFZ dokonuje przelewu środków finansowych.

#### 15.1. Dodawanie rachunku na podstawie szablonu

Dla rozliczenia świadczeń wykonanych od roku 2009 należy tworzyć rachunki z "Listy raportów zwrotnych/szablonów" dostępnej w menu Rozliczenia z NFZ → Szablony rachunków. Aby stworzyć rachunek należy wyszukać i zaznaczyć szablon dla którego chcemy stworzyć rachunek i za pomocą klawisza <u>Twórz rachunek</u> wygenerować rachunek.

Po stworzeniu rachunku w kolumnie "Status rachunku" pokazywany jest aktualny status tego dokumentu.

| Γ | Szablony rachunkó  | w do raport   | u nr:     | 202   |               |                 |                   |                 |                 |         |
|---|--------------------|---------------|-----------|-------|---------------|-----------------|-------------------|-----------------|-----------------|---------|
|   | ID szablonu wg NFZ | Status szabl. | Rok       | Okres | Typ dokumentu | Rodzaj rachunku |                   | Symbol rachunku | Status rachunku | ^       |
| D | 78732363           | AKTW.         | 2016      | 5     | Rachunek      | Inny (11)       | ✓                 |                 | Wprowadzony     |         |
|   | 78732364           | AKTW.         | 2016      | 5     | Rachunek      | Inny (11)       | () <mark>b</mark> |                 |                 |         |
| 1 |                    |               |           |       |               |                 |                   |                 |                 |         |
|   |                    |               |           |       |               |                 |                   |                 |                 |         |
| L |                    |               |           |       |               |                 |                   |                 |                 | ~       |
| ſ | Twórz rachunel     | k 🛛 😢         | Anuluj s: | ablon | E Produkty    | Przywróć szab   | lon               |                 | 👖 Zar           | iknij 📗 |

Rys. 84. Informacja o stworzeniu rachunku na podstawie szablonu

Aby zatwierdzić rachunek, wydrukować i wygenerować plik należy przejść na "Listę rachunków" dostępną z pozycji "Rachunki refundacyjne" dostępnej w głównym menu systemu "Rozliczenia NFZ".

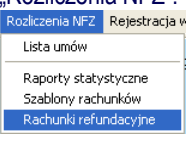

Po wybraniu tej opcji wyświetlone zostanie okno: "Lista rachunków" służące do przeglądania, zatwierdzania, usuwania rachunków i rachunków korygujących oraz generowania wersji elektronicznych tych dokumentów i wydruku wersji papierowych.

| Lista rachunków                 |               |                   |                   |               |             |            | -      | -        | n x         |
|---------------------------------|---------------|-------------------|-------------------|---------------|-------------|------------|--------|----------|-------------|
| Okres ref. O Data wystawienia 2 | 016 🗧 Maj     |                   | Status: Dow       | ohy 💌         | Тур: Ос     | wolny      |        |          | •           |
| Umowa                           |               |                   | Oddział NFZ-odb.: | Dowolny       |             | _          | •      |          |             |
| Typ Rodzaj Forma Status         | Symbol dok.   | Symbol koryg. dok | . Nr umowy        | 1             | Nr szablonu | Data wyst. | Rok (C | )kres re | Okres wyst. |
| Rachunek RUM-Z - WPR            |               |                   | 124/500065/12     | /2016         | 78          | 2016-06-23 | 2016   | 5        | 5           |
|                                 |               |                   |                   |               |             |            |        |          |             |
|                                 |               |                   | ß                 |               |             |            |        |          |             |
|                                 |               |                   |                   |               |             |            |        |          |             |
|                                 |               |                   |                   |               |             |            |        |          |             |
|                                 |               |                   |                   |               |             |            |        |          |             |
|                                 |               |                   |                   |               |             |            |        |          |             |
|                                 |               |                   |                   |               |             |            |        |          |             |
|                                 |               |                   |                   |               |             |            |        |          |             |
|                                 |               |                   |                   |               |             |            |        |          |             |
| 4                               |               |                   |                   |               |             |            |        |          | >           |
| Szukaj wg: Symbol rachunku      |               |                   |                   |               |             |            |        |          | Szukaj (F5) |
| 🖞 Dodaj (F2) 🔒 Bodglad (F3)     | 💕 Popraw (F4) | 💼 Lisuri (F8)     | D∕ Zatwierdź      | Wycofaj       | E Pro       | dukty      |        |          | Odtwierdź   |
| Generuj plik (F7) 🛛 🐴 Korekta   | 🏈 Drukuj      | 📕 Monitoring v    | wkonania umowy    | 😥 Pokaz R + K | 🔒 Stary     | format     |        |          | 🛒 Zamkni    |

#### Rys. 85. Lista rachunków refundacyjnych z rachunkiem stworzonym dla szablonu nr 78

Rachunek dodany z "Listy raportów zwrotnych/szablonów" ma status "Wprowadzony". Przed zatwierdzeniem tego dokumentu należy go wyedytować za pomocą klawisza Popraw [F4] i uzupełnić symbol rachunku, datę wystawienia oraz ewentualnie datę płatności. Wartości dla poszczególnych zakresów świadczeń zostaną uzupełnione automatycznie na podstawie szablonu przekazanego przez NFZ.

Za pomocą klawisza dostępnego po zaznaczeniu danego rachunku można wyświetlić listę produktów ujętych na rachunku/szablonie (zakwalifikowanych przez NFZ do rozliczenia), które poprzez szablon zostaną ujęte na rachunku i opłacone. Funkcjonalność ta działa w taki sam sposób jak na "Liście raportów zwrotnych/szablonów rachunków.

#### Forma rachunku (Rys. 86.)

Na liście rachunków aktywna będzie funkcja wyboru formy rachunku w postaci rachunku, faktury VAT lub noty księgowej

| 🕑 Karta rachunk                                   | u - p                                         |                      |                    |                                             |               |                 |
|---------------------------------------------------|-----------------------------------------------|----------------------|--------------------|---------------------------------------------|---------------|-----------------|
| Forma rachunku:                                   | nota księgowa 🔻                               |                      |                    |                                             |               |                 |
| Deteriste MEZ-                                    | 12 - OW NEZ W KATO                            | WICACH -> ŚLASKI O   | DDZIAŁ WOJEWÓDZK   | (I NABODOWEGO EI                            | INDUSZU ZDBOW | 14 Z SIEDZIBA W |
| Rok:                                              | 2016 - Umowa: 1                               | 24/500065/12/2016    |                    |                                             | Okree 5 · Mai |                 |
| Iddaiak NEZ-odb :                                 | 12 - OW NEZ W KATO                            | WICACH -> ŚLASKI N   | DDZIAŁ WOJEWÓDZK   | I NABODOWEGO EI                             | INDUSZU ZDBOW | IA Z SIEDZIBA W |
| Podraj rachusku:                                  | Pachunek za świad                             | ranoi a udzielone ur | vampionum (zbioroz | al al al al al al al al al al al al al a    | Nr stablen    |                 |
| RAC: 305                                          | nachunek za swiau                             | -<br>-               |                    | r)<br>                                      | NI SZODIUM    | u. 78732383     |
| Vrrachunkur 2/2                                   | 016                                           | Data wystawienia:    | 2016-06-23 Data p  | akatności:                                  |               |                 |
| Lp.                                               | Usługa                                        | Limit                | Cena               | Ilość                                       | Opłata NFZ    | Dopłata pacj.   |
| 1 [12.2970.033                                    |                                               |                      | 0,00               | 0,0000                                      | 3000,00       | 2100,00         |
| 2 [12.2970.033                                    | .092 wyr.: 2]                                 |                      | 0,00               | 0,0000                                      | 720,00        | 580,00          |
| 3 [12.2971.033                                    | .091 wyr.: 1]                                 |                      | 0,00               | 0,0000                                      | 1120,00       | 480,00          |
| 4 [12.2971.033                                    | .092 wyr.: 2]                                 |                      |                    | 0,0000                                      | 0,00          | 0,00            |
|                                                   |                                               |                      |                    |                                             |               |                 |
|                                                   |                                               |                      | 1                  | 0.0000                                      | 4 840.0000    | 3 160.0000      |
| Jsługa: [12.297<br><sup>P</sup> odstawa zwolnieni | 0.033.091 wyr.: 1] 4<br>a z VAT: Usługi zwołn | 12970003309 - ZAD    | IPATRZENIE W PR    | 0,0000<br>ZEDMIOTY ORTO<br>o VAT - PKWiU 86 | 4 840,0000    | 3 160,0000      |

#### Rys. 86. Rachunek stworzony na podstawie szablonu z uzupełnionym Nr rachunku, datami wystawienia i płatności

Po uzupełnieniu powyższych danych rachunek należy zatwierdzić, wygenerować plik i wydrukować dla niektórych oddziałów.

#### 15.2. Generowanie pliku zawierającego rachunek

Wersję elektroniczną rachunku można wygenerować korzystając z klawisza Generuj pik [F7] dostępnego na liście rachunków. Po kliknięciu tego klawisza należy wskazać miejsce na komputerze, w którym zostanie zapisany plik. Plik rachunku należy przekazać do NFZ (nie wszystkie oddziały wymagają przedstawienia elektronicznej wersji rachunku).

**<u>UWAGA:</u>** W rozliczeniach w roku 2009 wprowadzono obok standardowego rachunku za usługi zrealizowane dla ubezpieczonych (typ: 1), wprowadzono następujące rodzaje rachunków:

2-dokument za świadczenia udzielone pacjentowi na podstawie dokumentu potwierdzającego jego prawo do świadczeń na podstawie koordynacji

3-dokument za świadczenia udzielone świadczeniobiorcy innemu niż ubezpieczony na podstawie wydanej zgody wójta/burmistrza
4 - dokument za świadczenia udzielone świadczeniobiorcom, o których mowa w art. 2 ust. 1 pkt 3 ustawy

5 - dokument za świadczenia udzielone osobom, którym świadczenia udzielane są bezpłatnie, zgodnie z art. 12 pkt 2 ustawy
6 - dokument za świadczenia udzielone osobom, którym świadczenia udzielane są bezpłatnie, zgodnie z art. 12 pkt 3 ustawy
7 - dokument za świadczenia udzielone osobom, którym świadczenia udzielane są bezpłatnie, zgodnie z art. 12 pkt 4 ustawy
8 - dokument za świadczenia udzielone osobom, którym świadczenia udzielane są bezpłatnie, zgodnie z art. 12 pkt 4 ustawy
8 - dokument za świadczenia udzielone osobom, którym świadczenia udzielane są bezpłatnie, zgodnie z art. 12 pkt 6 ustawy
9 - dokument za świadczenia udzielone osobom, nie będących ubezpieczonymi, posiadającymi uprawnienia do bezpłatnych świadczeń opieki zdrowotnej na podstawie przepisów ustaw, o których mowa w art. 12 pkt 9 ustawy
10-rozliczenie z tytułu OC.

Dany rodzaj rachunku przekazywany jest w szablonie rachunku przez NFZ. Na podstawie tej informacji program GlobalZpo stworzy odpowiedni rachunek. Rodzaj rachunku zostanie wydrukowany na wersji papierowej dokumentu.

#### 15.3. Dodawanie korekt rachunków na podstawie szablonów

Korekty rachunków na postawie szablonów tworzone są analogicznie do rachunków. Po zaimportowaniu raportu zwrotnego II fazy w dolnej części okna "Lista raportów zwrotnych/szablonów rachunków" zawierającej szablony wyświetlony zostanie szablon korekty.

| - | Szablony rachunko  | ów do rapor   | tu nr:   | 201    |               | ъ,              |     |                 |                 |       |   |
|---|--------------------|---------------|----------|--------|---------------|-----------------|-----|-----------------|-----------------|-------|---|
|   | ID szablonu wg NFZ | Status szabl. | Rok      | Okres  | Typ dokumentu | Rodzaj rachunku |     | Symbol rachunku | Status rachunku |       | ^ |
|   | 78159769           | AKTW.         | 2016     | 3      | Korekta       | Inny (11)       | i 🖻 |                 |                 |       |   |
| Þ | 78159770           | AKTW.         | 2016     | 3      | Rachunek      | Inny (11)       |     |                 |                 | - 1   |   |
|   |                    |               |          |        |               |                 |     |                 |                 |       |   |
|   |                    |               |          |        |               |                 |     |                 |                 |       | v |
|   | Twórz rachune      | =k 🛛 😣        | Anuluj s | zablon | E Produkty    | Przywróć szab   | lon | 1               | 📆 Zar           | mknij | 1 |

Rys. 87. Szablon na podstawie którego zostanie stworzony rachunek korygujący

Na podstawie tej informacji program GlobalZpo stworzy odpowiedni rachunek korygujący. W stworzonym dokumencie należy uzupełnić symbol, datę wystawienia i ewentualnie datę płatności, a następnie zatwierdzić, wydrukować i wygenerować plik.

#### 15.4. Dodawanie rachunku bez szablonu

Przedstawiony poniżej sposób wystawiania rachunków ma zastosowanie do usług zrealizowanych w roku 2008. Zgodnie z zasadami wprowadzonymi dla rozliczeń świadczeń wykonanych w 2009 roku wszystkie rachunki powinny być wystawione na podstawie szablonów.

Aby dodać nowy rachunek (bez szablonu) należy użyć klawi-

sza Nowy rachunek [F2] W wyniku tej operacji wyświetlona zostanie formatka wyboru rodzaju rachunku. Standardowo dostępny jest tylko jeden rodzaj rachunku tj.: RUM-rachunek do umowy. Istnieje możliwość wystawienia rachunku dla pacjentów ubezpieczonych w ramach przepisów o koordynacji systemów ubezpieczenia zdrowotnego państw Unii Europejskiej, tj. rachunków o typie RUM-UE. Aby funkcja ta była dostępna należy zaznaczyć znacznik "Włącz możliwość tworzenia rachunków RUM-UE", który jest dostępny w menu Narzędzia—Opcje—Rachunki refundacyjne.

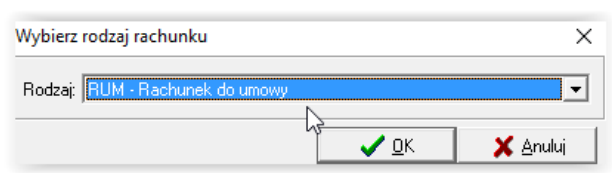

#### Rys. 88. Okno wyboru rodzaju rachunku

Po wyborze rodzaju rachunku wyświetlona zostanie karta dodawania rachunku, na której po kolei należy uzupełnić poszczególne pola:

- <u>Oddział NFZ</u> macierzysty oddział świadczeniodawcy, z którym zawarł umowę
- b. Rok domyślnie wybrany jest bieżący rok
- Nr umowy ze słownika umów (klikając na klawisz
   należy wybrać umowę dla której ma zostać wystawiony rachunek
- d. <u>Oddział NFZ-odb.</u> oddział pacjenta, oddział do którego składany będzie rachunek

- e. <u>Okres</u> korzystając z listy rozwijalnej należy wybrać miesiąc, za który ma zostać wystawiony rachunek
- f. <u>Nr rachunku</u> należy wpisać nr rachunku (kolejny nr z ogólnej numeracji rachunków wystawianych przez świadczeniodawcę)
- <u>Data wystawienia rachunku</u> w pole należy wpisać datę wystawienia rachunku, domyślnie pole uzupełniane jest bieżącą datą
- h. <u>Data płatności</u> w pole należy wpisać datę płatności zgodną z zapisami umowy z NFZ
- <u>Opłata NFZ</u> wartość zrealizowanych świadczeń przedstawiana Funduszowi do zapłaty, wartości należy wprowadzać dla poszczególnych usług kontraktowanych używając klawiatury. Od wersji 1.4.8.0 podpowiadana jest wartość rzeczywistego wykonania z raportów – wartość tę można zmieniać.

| 🚯 Karta rachunk                                                       | ku - poprawianie                                                                        |                                                                                    |                                                          |                                               |                                                                | - 0                                                        | ×               |
|-----------------------------------------------------------------------|-----------------------------------------------------------------------------------------|------------------------------------------------------------------------------------|----------------------------------------------------------|-----------------------------------------------|----------------------------------------------------------------|------------------------------------------------------------|-----------------|
| Forma rachunku:                                                       | faktura vat 💌                                                                           |                                                                                    |                                                          |                                               |                                                                |                                                            |                 |
| Oddział NFZ:<br><u>B</u> ok:<br>Oddział NFZ-odb.:<br>Rodzaj rachunku: | 12 - OW NFZ W KATOW<br>2016 Umow 2016 Iz-<br>12 - OW NFZ W KATOW<br>Rachunek za świadcz | /ICACH → ŚLĄSKI OD<br>4/500065/12/2016<br>/ICACH → ŚLĄSKI OD<br>zenia udzielone up | )DZIAŁ WDJEWÓDZ<br>)DZIAŁ WDJEWÓDZ<br>rawnionym (zbiorc; | KI NARODOWEGO F<br><br>KI NARODOWEGO F<br>ty) | UNDUSZU ZDROW<br>Ogres: 5 - Maj<br>UNDUSZU ZDROW<br>Nr szablor | 'IA Z SIEDZIBĄ \<br>'IA Z SIEDZIBĄ \<br>v: <b>78732363</b> | √ •<br>•<br>√ • |
| Nr rachunkuz 2/2                                                      | 016                                                                                     | <u>D</u> ata wystawienia:                                                          | 2016-06-23 Data                                          | pkatności:                                    |                                                                |                                                            |                 |
| Lp.                                                                   | Usługa                                                                                  | Limit                                                                              | Cena                                                     | Ilość                                         | Opłata NFZ                                                     | Dopłata pacj                                               | •               |
| 1 [12.2970.033                                                        | .091 wyr.: 1]                                                                           |                                                                                    | 0,00                                                     | 0,0000                                        | 3000,00                                                        | 2100,                                                      | 00              |
| 2 [12.2970.033                                                        | .092 wyr.: 2]                                                                           |                                                                                    | 0,00                                                     | 0,0000                                        | 720,00                                                         | 580,                                                       | 00              |
| 3 [12.2971.033                                                        | 0.091 wyr.: 1]                                                                          |                                                                                    | 0,00                                                     | 0,0000                                        | 1120,00                                                        | 480,                                                       | 00              |
| 4 [12.2971.033                                                        | .092 wyr.: 2]                                                                           |                                                                                    |                                                          | 0,0000                                        | 0,00                                                           | 0,                                                         | ,00             |
|                                                                       |                                                                                         |                                                                                    |                                                          | 0,0000                                        | 4 840,0000                                                     | 3 160,00                                                   | 000             |
| Usługa: [12.297<br>Podstawa zwolnien                                  | '0.033.091 wyr.: 1] 412<br>ia z VAT: Usługi zwolnio                                     | 2970003309 - ZAO<br>ne na podstawie art. 4                                         | PATRZENIE W PF                                           | © VAT - PKWIU 86                              | OPEDYCZNE                                                      |                                                            |                 |
| 🖓 Szukajusług                                                         | <b>ç (Dtil + F)</b>   ⊒ <sup>+</sup> 2 Uzupehr                                          | ij pozycje rachunku                                                                | Monitoring wy                                            | konania umowy                                 | <b>√</b> <u>0</u> K                                            | 🗶 An                                                       | uluj            |

#### Rys. 89. Karta dodawania rachunku refundacyjnego

Po wprowadzeniu danych na rachunku należy je zapisać za pomocą klawisza v CK. Nowowprowadzony rachunek zapisywany jest ze statusem WPR-wprowadzony. Rachunek o takim statusie może jeszcze zostać poprawiony lub usunięty.

| • Okres ref. (            | Data (    | vystawi         | enia  2 | .016 📩 Dowoln | y <u>•</u>         | Status: Dow      | iolny 💌     | Тур: С     | lowolny      |      | -         | •           |
|---------------------------|-----------|-----------------|---------|---------------|--------------------|------------------|-------------|------------|--------------|------|-----------|-------------|
| Jmowa:                    |           |                 |         |               | 04                 | idział NFZ-odb.: | Dowolny     |            |              | -    |           |             |
| Тур                       | Rodzaj    | Forma           | Status  | Symbol dok.   | Symbol koryg. dok. | Nr umowy         |             | Nr szablon | u Data wyst. | Rok  | Okres ref | Okres wy    |
| Rachunek                  | RUM/Z     | Nt              | ZAT     | SP/02/2016/4  |                    | 124/500065/12    | /2016       | 77455722   | 2016-04-11   | 2016 | 2         | 2           |
| 💽 Korekta                 | RUM-Z     | Nt              |         | SP/03/2016/K  | SP/03/2016         | 124/500065/12    | /2016       | 77678803   | 2016-04-28   | 2016 | 3         | 3           |
| Rachunek                  | RUM-Z     | Nt              | ZAT     | SP/03/2016/2  |                    | 124/500065/12    | /2016       | 77678804   | 2016-04-28   | 2016 | 3         | 3           |
| 🛺 Rachunek                | RUM/Z     | Nt              |         | SP/04/2016    |                    | 124/500065/12    | /2016       | 78122500   | 2016-05-10   | 2016 | 4         | 4           |
| Rachunek                  | RUM-Z     | Nt              |         | SP/04/2016/1  |                    | 124/500065/12    | /2016       | 78122501   | 2016-05-10   | 2016 | 4         | 4           |
| Rachunek                  | RUM-UE    | Nt              | ZAT     | SP/04/2016/EU |                    | 124/500065/12    | /2016       | 78122502   | 2016-05-10   | 2016 | 4         | 4           |
| Rachunek                  | RUM-Z     | Nt              |         | 2/2016        |                    | 124/500065/12    | /2016       | 78732363   | 2016-06-23   | 2016 | 5         | 5           |
| Korekta                   | RUM Z     | Nt              |         |               | SP/03/2016/K       | 124/500065/12    | /2016       | 78159765   | 2016-06-23   | 2016 | 3         | 3           |
|                           |           |                 |         |               |                    |                  |             |            |              |      |           | >           |
| <sub>žzukaj</sub> wg: Sym | bol rachu | inku            | ÷       | 1             |                    |                  |             |            |              |      |           | Szukaj (F5) |
| bodaj (F2                 | 1 🖸       | . <u>P</u> odgl | şd (F3) | 💕 Popraw (F4) | 💼 Lisuń (F8)       | 🖏 Zatwierdź      | Wycofaj     | E Pi       | odukty       |      |           | Odtwien     |
|                           | IE71      | T Kor           |         | 🖓 Drukuj      | Monitoring ww      | conania umowy    | Pokaz R + K | 📑 Sta      | ry format    |      |           | 📲 Zam       |

#### Rys. 90. Rachunek o statusie WPR-wprowadzony

Aby przekazać rachunek do NFZ należy go zatwierdzić za pomocą klawisza Z-Zatwierdź. Po zatwierdzeniu rachunek otrzyma status ZAT-zatwierdzony.

| e conterioritation | N                |                   |                      |              |          |             |            |       |            | - (        | ×                             |
|--------------------|------------------|-------------------|----------------------|--------------|----------|-------------|------------|-------|------------|------------|-------------------------------|
| • Okrog ref. O D   | ata wystawienia  | 2016 🕂 🛛 K        | (wiecień 💌           | Status:      | Dowolny  | ٠           | Typ: Do    | wolny |            |            | •                             |
| Umowa:             |                  |                   | 0d                   | dział NFZ-od | ib.: Dow | oiny        |            |       |            | •          |                               |
| Typ Rod            | Izaj Forma Statu | us Symbol dok.    | Symbol koryg. dok N  | r umowy      |          | Nr szablonu | Data wyst  | Rok   | Okres ref. | Okres wyst | Kwota re \land                |
| Rachunek RU        | M-Z Nt ZA        | SP/04/2016        | 1                    | 24/500065/*  | 2/2016   | 78122500    | 2016-05-10 | 2016  | 4          | 4          |                               |
| Rachunek RU        | M-Z Nt ZA        | SP/04/2016        | /1 1                 | 24/500065/*  | 2/2016   | 78122501    | 2016-05-10 | 2016  | 4          | 4          | 15!                           |
| Rachunek RUM       | M-UE Nt ZA       | SP/04/2016-       | /EU 1:               | 24/500065/*  | 2/2016   | 78122502    | 2016-05-10 | 2016  | 4          | 4          |                               |
|                    |                  |                   |                      |              |          |             |            |       |            |            |                               |
| _                  |                  |                   |                      |              |          |             |            |       |            |            | Ŷ                             |
| ٢                  |                  |                   |                      |              |          |             |            |       |            |            | ~                             |
| <                  | achunku          | <b>-</b>          |                      |              |          |             |            |       |            |            | ><br>izukaj (F5)              |
| <                  | achunku          | ▼<br>3] √2 Popraw | v (F4) 🛗 Lisuri (F8) | D Zatwier    | 12 6     | Wycofaj     | E Proc     | lukty |            |            | ><br>izukaj (F5)<br>Odtwierdź |

#### Rys. 91. Okno "Lista rachunków" z zatwierdzonym rachunkiem

Dla rachunków o statusie ZAT nie są aktywne klawisze umożliwiające jego poprawę lub usunięcie. Rachunek o takim statusie można wycofać – operacja ta polega na anulowaniu rachunku. Należy wykonać ją za pomocą klawisza vycofaj dostępnego na liście rachunków. Rachunek otrzymuje wtedy status WYC.

### 15.5. Dodawanie korekty rachunku nie na podstawie szablonu

Aby dodać korektę rachunku bez szablonu należy na oknie zawierającym listę rachunków zaznaczyć rachunek dla którego ma zostać stworzona korekta oraz za pomocą klawisza Korekta otworzyć okno "Karta korekty – dodawanie".

Okno zawiera dane dotyczące korygowanego rachunku, min. nr rachunku, datę wystawienia, oraz kolumny "JEST", zawierające dotychczasowe wartości usług. Obok tych pól umieszczono pola "WINNO BYĆ", w których należy wpisać dane właściwe dla korekty, odpowiadające aktualnym wartościom.

| Karta korekty - poprawianie                                                        |                                                    |                         |                      | -                                                                                         | - 0                   | ×    |
|------------------------------------------------------------------------------------|----------------------------------------------------|-------------------------|----------------------|-------------------------------------------------------------------------------------------|-----------------------|------|
| Forma rachunku: nota księgowa<br>Dokument korygowany Rachunek za s                 | iwiadczenia udzielone                              | uprawnionym (z          | biorczy)             | Nr szabl                                                                                  | onu: <b>77678803</b>  |      |
| Rok: 2016 🚔 Okres: Marzec 🔍 Nr                                                     | rachtysku: SP/03/2016/                             | K Da                    | ta wyst.: 2016-04-28 | Kraj:                                                                                     |                       | _    |
| Oddział NFZ odb.: 12 - Śląski                                                      |                                                    | Ψ.                      |                      |                                                                                           |                       |      |
| Korekta Rachunek za świadczenia ud                                                 | lzielone uprawnionym                               | (zbiorczy)              |                      | Nr szabli                                                                                 | onu: <b>7815976</b> 9 |      |
| Rok: 2016 🕂 Okres: Marzec 🛛 💌 Nr                                                   | rachunku:                                          | Da                      | ta wyst.: 2016-06-23 | Data płatn.:                                                                              | •••                   |      |
| Do umowy: 124/500065/12/2016                                                       |                                                    |                         |                      | Kraj:                                                                                     |                       |      |
| Przyczyna korekty                                                                  |                                                    |                         |                      |                                                                                           |                       |      |
| Lp. Usługa                                                                         | Limit                                              | Cen                     | a                    | Iloś                                                                                      | ć                     | T    |
|                                                                                    |                                                    | jest                    | winno być            | jest                                                                                      | winno być             |      |
| 1 [12.2970.033.091 wyr.:                                                           | 0,0000                                             | 0,00                    | 0,00                 | 0,0000                                                                                    | 0,000                 | 10   |
| 2 [12.2970.033.092 wyr.:                                                           | 0,0000                                             | 0,00                    | 0,00                 | 0,0000                                                                                    | 0,000                 | 10   |
| 3 [12.2971.033.091 wyr.:                                                           | 0,0000                                             | 0,00                    | 0,00                 | 0,0000                                                                                    | 0,000                 | 0    |
| 4 [12.2971.033.092 wyr.:                                                           | 0,0000                                             | 0,00                    | 0.00                 | 0,0000                                                                                    | 0,000                 | 0    |
|                                                                                    |                                                    |                         |                      | 0,0000                                                                                    | 0,000                 | 10   |
| <                                                                                  |                                                    |                         |                      |                                                                                           |                       | >    |
| Ushuga: [12.2970.033.091 wyr.: 1]412<br>Podstawa zwolnienia z VAT: Ushugi zwolnion | 970003309 - ZAUPATI<br>ne na podstawie art. 43 ust | RZENIE W PRZ            | VAT - PKWIU 86       | EDYCZNE                                                                                   |                       |      |
| Wartość 74 934,16 War<br>przed korektą 74 934,16 kore                              | tość po 74 63<br>kcie                              | 1,76 Wartość<br>korekty | -302,40              | <u> </u> <u> </u> <u> </u> <u> </u> <u> </u> <u> </u> <u> </u> <u> </u> <u> </u> <u> </u> | 🗙 Anu                 | luj. |

#### Rys. 92. Karta korekty - dodawanie

W szczególności należy uzupełnić następujące pola:

- Nr korekty
- Okres w którym została wystawiona
- Datę wystawienia i datę płatności

- oraz kolumnę "Opłata NFZ - WINNO BYĆ" i kolumnę "Dopłata pacj. – WINNO BYĆ".

Wartości sprzed dokonania korekty, po korekcie oraz wartość korekty wyświetlane są w dolnej części okna.

Po uzupełnieniu powyższych danych należy postępować tak samo jak w przypadku standardowego rachunku tj. zatwierdzić i wydrukować dokument. W zależności od tego jaki Oddział jest odbiorcą dokumentu na liście rachunków dostępna jest funkcja generowania pliku. **<u>UWAGA:</u>** Dla danego rachunku można dodać tylko jedną korektę. Jeżeli zachodzi konieczność korygowania rachunku już skorygowanego, korektę należy dodać do ostatniej korekty tego rachunku o statusie ZAT.

#### 15.6. Anulowanie szablonów rachunków

Funkcja anulowania szablonów powinna być wykorzystywania jedynie w sytuacjach wyjątkowych – w przypadku uzyskania pewności, że szablon został <u>usunięty</u> w systemie Oddziału NFZ. W chwili obecnej możliwe jest anulowanie szablonów wystawionych przez Oddziały NFZ: 02-Kujawsko-Pomorski NFZ, 03-Lubelski NFZ, 07-Mazowiecki NFZ, 10-Podlaski NFZ, 13-Świętokrzyski NFZ, 04-Warmińsko-Mazurski NFZ, 15-Wielkopolski NFZ, 16-Zachodniopomorski NFZ.

Funkcja dostępna jest na "Liście raportów zwrotnych/szablonów rachunków" (Rozliczenia NFZ → Szablony rachunków). Aby usunąć szablon należy wyszukać właściwy raport zwrotny, którego elementem jest szablon przeznaczony do usunięcia. Można również wyszukać od razu właściwy szablon.

|                        | nadawcy.:                       | Dowolny                  |          |              |           | Rok: | 2016 🛨 Okres:   | Dov  | volny           | -         |        |               |                   |
|------------------------|---------------------------------|--------------------------|----------|--------------|-----------|------|-----------------|------|-----------------|-----------|--------|---------------|-------------------|
| d raportu              | Nr żądan                        | ia rozliczenia           | Nad      | awca kor     | nunikatu  |      | Nr umowy        |      |                 | Id umowy  |        |               | Da                |
| 1                      | 78                              | 87711                    | I OW     | NFZ W F      | (ATOWICA  | CH   | 124/500065/12/  | 2016 |                 | 124/5000  | 65/12/ | 2016          | 20                |
| 1                      | 80                              | 88253                    | 8 0W     | NFZWK        | ATOWICA   | СН   | 124/500065/12/  | 2016 |                 | 124/50008 | 65/12/ | 2016          | 20                |
| 1                      | 81                              | 88254                    | ŧ 0₩     | NFZWK        | ATOWICA   | СН   | 124/500065/12/  | 2016 |                 | 124/50008 | 65/12/ | 2016          | 20                |
| 1                      | 82                              | 88635                    | 9 OW     | NFZWK        | ATOWICA   | СН   | 124/500065/12/  | 2016 |                 | 124/50008 | 65/12/ | 2016          | 20                |
| 1                      | 87                              | 89106                    | s ow     | NFZWK        | AIONICA   | СН   | 124/500065/12/  | 2016 |                 | 124/50008 | 65/12/ | 2016          | 20                |
| 1                      | 88                              | 89740                    | 0W       | NFZ W P      | ANOWICA   | СН   | 124/500065/12/  | 2016 |                 | 124/50008 | 65/12/ | 2016          | 20                |
| 1                      | 89                              | 90393                    | 8 0W     | NFZWK        | ATOWICA   | СН   | 124/500065/12/  | 2016 |                 | 124/50008 | 65/12/ | 2016          | 20                |
| 1                      | 90                              | 90407                    | 7 OW     | NFZWK        | ATOWICA   | СН   | 124/500065/12/  | 2016 |                 | 124/50008 | 65/12/ | 2016          | 20                |
| 1                      | 99                              | 90869                    | 9 OW     | NFZWK        | ATOWICA   | СН   | 124/500065/12/  | 2016 |                 | 124/50008 | 65/12/ | 2016          | 21                |
| 2                      | 00                              | 91632                    | 2 0W     | NFZWK        | ATOWICA   | СН   | 124/500065/12/  | 2016 |                 | 124/50008 | 65/12/ | 2016          | 21                |
| 2                      | 01                              | 91695                    | 5 0W     | NFZWK        | ATOWICA   | CH   | 124/500065/12/  | 2016 |                 | 124/50008 | 65/12/ | 2016          | 21                |
| ukajwg:                | Nr szablonu v<br>i szablon rack | wg NFZ<br>nunków (F6)    | <b>_</b> |              |           |      |                 |      |                 |           |        | Szul<br>bbUsu | ∶aj(F5)<br>unRapo |
| ablony r<br>) szabloni | achunków<br>uwa NEZ St          | do raportu<br>atus szabi | nr: '    | 178<br>Okres | Typ dokur | entu | Bodzai rachunku | 1    | Symbol rachunku | 1         | Status | rachunku      | 1                 |
|                        | 6648228                         | AKTW.                    | 2016     | 1            | Rach      | unek | Inny (11)       | ~    | SP/01/2016/1    |           | Zatw   | ierdzonv      |                   |
|                        | 6648229                         | AKTW.                    | 2016     | 1            | Bach      | unek | Inny (11)       | 1    | SP/01/2016      |           | Zatw   | ierdzonv      |                   |
|                        | 6648230                         | AKTW.                    | 2016     | 1            | Rach      | unek | Inny (12)       | 1    | SP/01/2016/UE   |           | Zatw   | ierdzorw      |                   |
|                        |                                 |                          |          |              |           |      |                 | 1.4  |                 |           |        |               |                   |

Rys. 93. Wyszukiwanie szablonu w<br/>g nr szablonu przekazanego przez $\ensuremath{\mathsf{NFZ}}$ 

Po wyszukaniu szablonu można go anulować za pomocą klawisza: Anułuj szablon . Po wykonaniu tej operacji szablon otrzyma status "Wycofany".

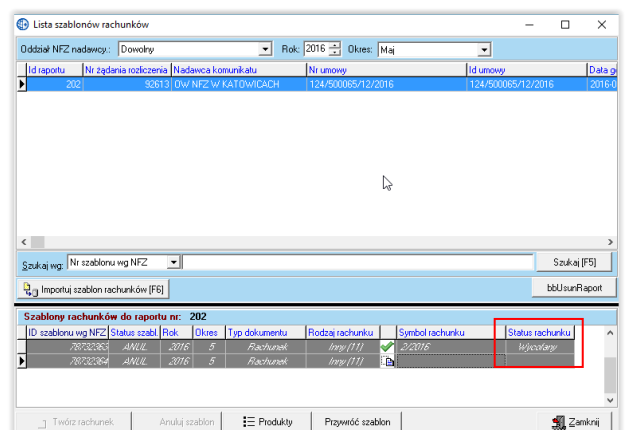

#### Rys. 94. Anulowany szablon

#### Uwaga:

- a. operacja anulowania szablonu jest operacją nieodwracalną
   na podstawie szablonu o statusie "ANULOWANY" nie będzie można wystawić rachunku;
- szablonu nie można anulować jeżeli na jego podstawie wystawiono rachunek, który posiada status "WPROWA-DZONY" lub "ZATWIERDZONY";
- c. szablon można anulować jeżeli rachunek, który na jego podstawie wystawiono posiada status "WYCOFANY".

### 16. Rozliczanie usług z Oddziałami NFZ świadczeniobiorców (tzw. Oddziałów "obcych")

Program GlobalZpo został wyposażony w funkcjonalność umożliwiającą rozliczanie kosztów wydanych przedmiotów/środków świadczeniobiorcom pochodzącym z innych Oddziałów NFZ niż macierzysty, tj. Oddział, z którym realizator zawarł umowę.

W takim przypadku wydane przedmioty/środki rozliczanie są przez Oddział, z którego pochodzi świadczeniobiorca (tj. przez Oddział, który wydał kartę/potwierdził wniosek), niezależnie z jakim Oddziałem ma podpisany kontrakt realizator. Raporty statystyczne ZPX nie są przekazywane do macierzystego Oddziału realizatora, ale do Oddziału świadczeniobiorcy.

<u>Przykład:</u> Realizator zawarł umowę z Wielkopolskim Oddziałem NFZ w ramach której rozlicza koszt wydanych przedmów/środków dla pacjentów z Wielkopolskiego Oddziału. Jeżeli ten realizator zrealizuje usługę dla świadczeniobiorcy pochodzącego z Zachodniopomorskiego Oddziału NFZ, rozlicza tę usługę z Oddziałem Zachodniopomorskim, w ramach umowy z Oddziałem Wielkopolskim (Oddział Wielkopolski powinien przekazać w wersji elektronicznej umowę Oddziałowi Zachodniopomorskiemu).

Rejestracja informacji o wydaniu przedmiotu/środka pomocniczego przebiega tak samo jak w przypadku świadczeniobiorców z Oddziału macierzystego. Należy jednak zwrócić uwagę, że świadczeniobiorca powinien mieć wybrany na karcie danych pacjenta Oddział NFZ, który wydał kartę/wniosek. Na podstawie tej informacji pacjent zostanie przypisany do raportu statystycznego tworzonego dla danego Oddziału.

| Dane Personalne                                                                                                |                                                    | Dane Adresowe                                                   |                                                   |
|----------------------------------------------------------------------------------------------------|----------------------------------------------------|-----------------------------------------------------------------|---------------------------------------------------|
| Pesel:<br>NN:<br>Nazwisko:<br>Imię:<br>Drugie Imię:<br>Płeć:<br>Data urodzenia:<br>Pesel opiekuna:<br>Aktywny: | 00213005078  KOWALSKI JAN  Metosyona  Z00001-30  V | Kod Pocztowy:<br>Miejscowość:<br>Ulica:<br>Nr domu:<br>Telefon: | 44-200<br>SZCZECIN<br>WAWELSKA 11/8<br>Nr lokalu: |
| Nr dokumentacji med.<br>Uprawnienie dodatk:<br>Dddział NFZ:<br>Dodatkowe informacje                            | BRAK DANYCH                                        | Cudzozięmiec:<br>Kraj:<br>Nr Paszportu:                         | POLSKA                                            |

#### Rys. 95. Karta pacjenta z wybranym Zachodniopomorskim NFZ

Przed stworzeniem raportu statystycznego należy wprowadzić na listę tzw. Oddziałów "obcych" kod realizatora w Oddziałe NFZ, z którym chce on rozliczyć usługi (kod świadczeniodawcy nadawany jest odrębnie przez każdy Oddział NFZ; przed rozpoczęciem rozliczeń realizator powinien zwrócić się do danego Oddziału o nadanie takiego kodu).

Aby wprowadzić kod świadczeniodawcy na liście Oddziałów "obcych" należy skorzystać z opcji "Rejestracja obcych oddziałów" dostępnej w menu Administrator.

| Administrator | <u>R</u> ozliczenia NFZ    | R <u>ej</u> estracja wiz |  |  |  |  |  |  |
|---------------|----------------------------|--------------------------|--|--|--|--|--|--|
| Dane świa     | adczeniodawcy              |                          |  |  |  |  |  |  |
| Generuj p     | Generuj plik rejestracyjny |                          |  |  |  |  |  |  |
| Wczytaj p     | Wczytaj plik licencji      |                          |  |  |  |  |  |  |
| Pobierz pl    | lik licencji               |                          |  |  |  |  |  |  |
| Wyrejestr     | uj świadczeniodaw          | cę                       |  |  |  |  |  |  |
| Lista świa    | dczeniodawców              |                          |  |  |  |  |  |  |
| Rejestracj    | a obcych oddziałów         | v NFZ                    |  |  |  |  |  |  |
| Lista użytl   | kowników                   | 10                       |  |  |  |  |  |  |
| Zmień ha      | sło                        |                          |  |  |  |  |  |  |
| Przeloguj     |                            |                          |  |  |  |  |  |  |
| Komunika      | aty                        |                          |  |  |  |  |  |  |
| Zakończ p     | orace                      |                          |  |  |  |  |  |  |
|               |                            |                          |  |  |  |  |  |  |

Następnie za pomocą klawisza Dodaj [F2] dostępnego na wyświetlonej liście należy wyświetlić okno "Rejestracja obcego Oddziału NFZ" i wprowadzić na nim kod realizatora w danym Oddziałe oraz wybrać ten Oddział NFZ z listy.

| Rejestracja obce                                                                                                    | Rejestracja obcego oddziału NFZ X                                                                                          |                                                                                                    |          |  |  |  |  |
|----------------------------------------------------------------------------------------------------|----------------------------------------------------------------------------------------------------|----------------------------------------------------------------------------------------------------|----------|--|--|--|--|
| <u>Podaj kod św</u>                                                                                                    | iadczeniodawcy - n                                                                                                    | adawany przez NFZ                                                                                                    | 2        |  |  |  |  |
| Kod:                                                                                                    | 10123655615                                                                                                    | 0123655615                                                                                                    |          |  |  |  |  |
| Oddział NFZ:                                                                                                    | 15 - WIELKOPOLSKI                                                                                                    | <b>-</b>                                                                                                    |          |  |  |  |  |
| Uwaqa:<br>Oddziały NFZ<br>02 - Kujawsk<br>03 - Lubelski<br>07 - Mazowie<br>10 - Podlaski<br>13 - Świętoka<br>14 - Warmińs<br>15 - Wielkop<br>16 - Zachodł<br>Kod może by<br>Przykkad: dl<br>kujawsko-po | o - Pomorski<br>icki<br>ko - Mazurski<br>olski<br>niopomorski<br><b>r 68 lub 9 cyfrowy</b><br>a oddziału<br>mor.: 29009999 | Oddziały NFZ<br>01 - Dolnośląski<br>04 - Lubuski<br>05 - Łódzki<br>06 - Małopolski<br>08 - Opolski<br>09 - Podkarpacki<br>11 - Pomorski<br>12 - Śląski |          |  |  |  |  |
|                                                                                                    |                                                                                                    | 🗸 <u>о</u> к                                                                                                    | 🗙 Anuluj |  |  |  |  |

Rys. 96. Dodawanie kodu realizatora w Oddziale Podlaskim NFZ

Po zapisaniu wprowadzonych danych na liście Oddziałów pojawi się dodany Oddział. Lista Oddziałów "obcych" jest listą Oddziałów, z którymi świadczeniodawca prowadzi rozliczenia, nie posiadając z nimi umów na udzielanie świadczeń.

|       | · ·              |              |                   |             |   |
|-------|------------------|--------------|-------------------|-------------|---|
| Kod : | świadczeniodawcy | Kod oddziału | Oddział           | Miejscowość |   |
| ·     | 08K/80338        |              | OW NFZ W OPOLU    | OPOLE       |   |
|       | 060/740213       | 6            | OW NFZ W RAKOWIE  | KRAKÓW      |   |
| 1     | 415160005        | 15           | OW NFZ W POZNANIU | POZNAŃ      |   |
|       |                  |              |                   |             |   |
|       |                  |              |                   |             |   |
|       |                  |              |                   |             | > |

Rys. 97. Lista Oddziałów obcych

**UWAGA:** Raporty statystyczne i rachunki refundacyjne dla Oddziałów "obcych" tworzone są w taki sam sposób jak w przypadku dokumentów przekazywanych do Oddziału macierzystego – od 2009 z uwzględnieniem II fazy rozliczenia. Dodatkowo w trakcie tworzenia raportu statystycznego i rachunku należy wskazać – obok Oddziału macierzystego – również Oddział świadczeniobiorcy, do którego skierowane będą te dokumenty.

#### 17. Zestawienia

Funkcjonalność umożliwiająca tworzenie zestawień została umieszczona jako pozycja w głównym menu programu Analizy/Zestawienia.

| A <u>n</u> alizy/Zestawienia | Słowniki     | Nar <u>z</u> ędzia | <u>W</u> ymiana ( |
|------------------------------|--------------|--------------------|-------------------|
| Monitaring wy                | konania um   | iowy               |                   |
| Realizacja kart              | wniosków     |                    |                   |
| Realizacja usłu              | g na miejsca | a wyk.             |                   |
| Realizacja usłu              | g na miejsca | wyk szcze          | eg.               |
| Zestawienie w                | /konanych u  | isług              |                   |
| Zestawienia                  |              |                    |                   |

Poszczególne zestawienia umożliwiają:

 "Monitoring wykonania umowy" umożliwia kontrolę wartości wykonanych usług oraz porównanie jej z wartościami na szablonach i na rachunkach (tj. zrefundowanymi przez NFZ),

 - "Realizacja kart/wniosków" – zestawienie zawiera wykaz kart i wniosków jakie zostały zrealizowane przez świadczeniodawcę w danym okresie,

- "Realizacja usług na miejsca wykonywania" – zestawienie zawiera wykaz miejsc wykonywania usług wraz z wartością zrealizowanych usług,

 - "Realizacja usług na miejsca wykonywania – szczegóły" – na zestawieniu prezentowane są produkty handlowe i zakresy świadczeń z podziałem na miejsca, w których zostały zrealizowane.

 "Zestawienie wykonanych usług" – zestawienie wykonanych usług z podziałem na oddział, okres, rok.

Na wszystkich zestawieniach dostępna jest funkcja eksportu danych do arkusza xls.

#### 18. Import danych z innych programów

W systemie GlobalZPO umieszczono funkcję importu pacjentów z programów KS-SWD, Realizator Zaopatrzenia i KS-PPS oraz usług z roku 2008 i 2009 z Realizatora. Funkcje te dostępne są w głównym menu programu: Importy, odpowiednio w podmenu: Import danych z KS-SWD, Import danych z Realizatora Zaopatrzenia oraz Import danych z KS-PPS. Funkcje umożliwiają przeniesienie danych pacjentów i usług do programu GlobalZPO. Usługi z roku 2008 zaimportowane z programu Realizator Zaopatrzenia nie mogą być edytowane. Usługi z roku 2009 mogą być poprawiane.

#### 18.1. Import danych pacjentów z KS-SWD

Funkcję importu danych należy uruchomić w menu: Importy  $\rightarrow$  Import danych z KS-SWD  $\rightarrow$  Import pacjentów.

| Importy | Pomoc                           |            |                              |
|---------|---------------------------------|------------|------------------------------|
| Import  | : danych z KS-SWD               | •          | Import pacjentów             |
| Import  | : danych z Realiz, Zaopatrzenia | 1 🕨        | Import personelu lekarskiego |
| Import  | : danych z KS-PPS               | - <b>F</b> |                              |

Aby zaimportować dane należy otworzyć okno Importu, na którym za pomocą klawisza wybierz należy wskazać katalog Bazy programu KS-SWD. W katalogu tym przechowywane są dane pacjentów. Następnie za pomocą klawisza mortu należy uruchomić import.

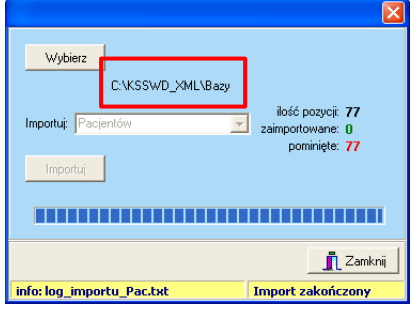

Rys. 98. Okno importu danych z baz danych programu KS-SWD

Po zakończeniu operacji importu informacje o przebiegu importu widoczne są na karcie importu:

- ilość pozycji zaimportowanych i pominiętych
- oraz w pliku log\_importu\_pac.txt umieszczonym w katalogu, w którym zainstalowany jest program GlobalZPO.

#### 18.2. Import pacjentów z Realizatora Zaopatrzenia

Funkcję importu danych należy uruchomić w menu: Importy  $\rightarrow$  Import danych z Realizatora Zaopatrzenia  $\rightarrow$  Import pacjentów.

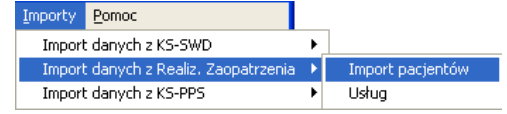

Aby zaimportować dane należy otworzyć okno Importu, na którym za pomocą klawisza <u>Wybierz</u> należy wskazać katalog, w którym znajduje się plik zawierający dane pacjentów, np.: baza.mdb. Standardowo plik ten znajduje się w: c://Program Files/ComputerLand/Ortopedia-Realizator Zaopatrzenia. Następnie za pomoca klawisza

| ~ | u pomoou | 1 1000002 | .u | <br>uiczy | uruononno | inipoi |
|---|----------|-----------|----|-----------|-----------|--------|
| 1 |          |           |    |           |           |        |

| Import pacjentow z                              | Realizatora Zaoj         | patrzenia                            |        |
|-------------------------------------------------|--------------------------|--------------------------------------|--------|
| Wybierz                                         | Z programu:<br>Importuj: | Realizator zaopatrzenia<br>Pacjentów | T<br>T |
| C:\Program Files\Compu<br>Zaopatrzenia\baza.mdb | uterLand\Ortopedia -     | Realizator                           |        |
| Importuí                                        |                          | ilość pozycji: 1<br>zaimportowane: 0 |        |
|                                                 |                          | pommięte. U                          |        |
|                                                 |                          |                                      | . 1    |
|                                                 |                          | Zamk                                 | nij    |

### Rys. 99. Okno importu danych z baz danych programu Realizator Zaopatrzenia

**UWAGA**: Jeżeli program GlobalZPO wykryje, że w katalogu: c://Program Files/ComputerLand/Ortopedia-Realizator Zaopatrzenia znajdzie się więcej niż jeden plik zawierający dane pacjentów, wyświetli następujący komunikat:

| Wybór pliku bazy danych 🛛 🛛                 |
|---------------------------------------------|
| Wybierz plik bazy danych do zaimportowania: |
| baza.mdb<br>baza100.mdb<br>baza2.mdb        |
| V OK                                        |

Rys. 100. Wybór plików mdb do importu

W takiej sytuacji należy importować po kolei dane z kolejnych plików mdb.

W przypadku jeżeli w importowanych danych znajdować będzie się pacjent bez przypisanego Oddziału NFZ, wyświetlone zostanie okno umożliwiające przypisanie Oddziału do importowanych pacjentów.

| Import pacjentów                                                   |
|--------------------------------------------------------------------|
| Pacjenci, którzy nie mają<br>zdefiniowanego oddziału NFZ: <b>1</b> |
| Przypisz oddział                                                   |
| Oddział NFZ: Wybierz Oddział 💌                                     |
|                                                                    |
| 🔥 Pomiń 🛛 🗸 OK                                                     |

Rys. 101. Wybór Oddziału dla importowanych pacjentów

Po zakończeniu operacji importu informacje o przebiegu importu widoczne są na karcie importu:

- ilość pozycji zaimportowanych i pominiętych

- oraz w pliku log\_importu\_pac.txt umieszczonym w katalogu, w którym zainstalowany jest program GlobalZPO.

#### 18.3. Import usług z Realizatora Zaopatrzenia

Import usług z Realizatora Zaopatrzenia do GlobalZpo wykonywany jest wg następujących zasad:

- importowane są usługi tylko dotyczące roku 2008 i 2009,

- importowane są usługi znajdujące się w Realizatorze Zaopatrzenia na raportach statystycznych przekazywanych do NFZ,

 przed importem usług z należy zaimportować pacjentów z baz Realizatora Ortopedycznego; w przypadku braku pacjenta w bazach programu GlobalZpo, usługa importowana z Realizatora zostanie odrzucona,

 - jeżeli w Realizatorze Zaopatrzenia usługi wprowadzane były we filiach i jednostce centralnej, do GlobalZpo należy zaimportować dane znajdujące się w jednostce centralnej, tam powinien znajdować się komplet danych,

 dane zaimportowane z Realizatora Zaopatrzenia nie mogą być poprawiane w GlobalZpo; dostępna jest tylko funkcja ich przeglądania.

Funkcję importu danych należy uruchomić w menu: Importy  $\rightarrow$  Import danych z Realizatora Zaopatrzenia  $\rightarrow$  Usługi.

| Importy | Pomoc                           |   |                  |
|---------|---------------------------------|---|------------------|
| Import  | : danych z KS-SWD               | • |                  |
| Import  | : danych z Realiz, Zaopatrzenia | • | Import pacjentów |
| Import  | : danych z KS-PPS               | ► | Usług            |
|         |                                 |   |                  |

Następnie należy otworzyć okno Importu, na którym za pomocą klawisza wybierz należy wskazać katalog, w którym znajduje się plik zawierający dane pacjentów, np.: baza.mdb. Standardowo plik ten znajduje się w: c://Program Files/ComputerLand/Ortopedia-Realizator Zaopatrzenia. Następnie za pomocą klawisza moortui należy uruchomić import.

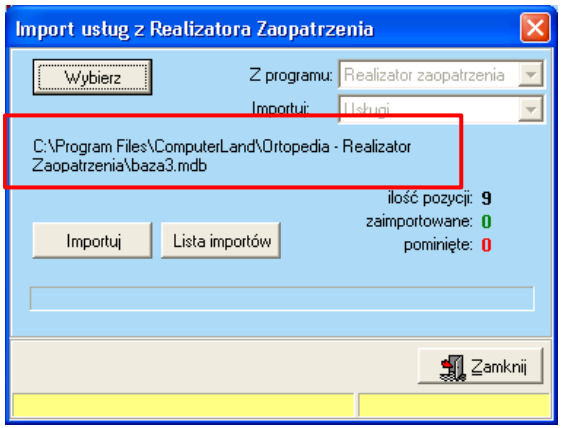

### Rys. 102. Okno importu z zaznaczoną ścieżką dostępu do bazy danych Realizatora

**UWAGA**: Jeżeli program GlobalZPO wykryje, że w katalogu: c://Program Files/ComputerLand/Ortopedia-Realizator Zaopatrzenia znajdzie się więcej niż jeden plik zawierający dane usług, wyświetli następujący komunikat:

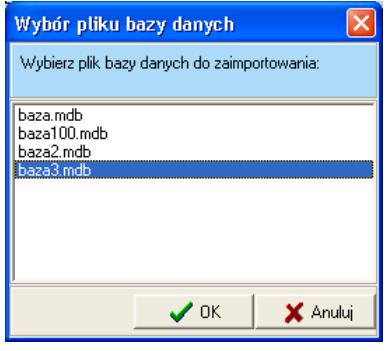

#### Rys. 103. Wybór plików mdb do importu

W takiej sytuacji należy importować po kolei dane z kolejnych plików mdb.

Po zakończeniu operacji importu informacje o przebiegu importu widoczne są:

- na karcie importu - ilość pozycji zaimportowanych i pominiętych

- oraz w pliku log\_importu\_USŁUG\_RZ.txt umieszczonym w katalogu, w którym zainstalowany jest program GlobalZPO

- na zestawieniu importów widocznym po uruchomieniu klawisza Lista impotów.

| Import usług z                        | Realizatora Zaopatrze                           | enia                                 | ×  |
|---------------------------------------|-------------------------------------------------|--------------------------------------|----|
| Wybierz                               | Z programu:                                     | Realizator zaopatrzenia              |    |
|                                       | Importuj:                                       | Usługi                               | -  |
| C:\Program Files'<br>Zaopatrzenia\ba: | <pre>ComputerLand\Ortopedia -<br/>za3.mdb</pre> | Realizator                           |    |
|                                       |                                                 | ilość pozycji: 9<br>zajmportowane: 9 |    |
| Importuj                              | Lista importów                                  | pominięte: 0                         |    |
|                                       |                                                 |                                      |    |
|                                       |                                                 |                                      |    |
|                                       |                                                 | 🚮 Zamkr                              | υï |
| info: log_import                      | u_Usług_RZ.txt                                  | Import zakończon                     | у  |

Rys. 104. Okno importu z informacją o ilości zaimportowanych i pominiętych rekordów

Po uruchomieniu klawisza Lista importów dostępnego na oknie importu wyświetlana jest lista wykonanych importów usług.

| Numer                               | Status                             | Data importu | Uzytkownik.           | Liczba poz               | ycai         | Zaimportowane                  | Pominiște | - |
|-------------------------------------|------------------------------------|--------------|-----------------------|--------------------------|--------------|--------------------------------|-----------|---|
| 11                                  | Usuniety                           | 2008-06-04   | ADMINISTRATOR DANYCH  |                          | 2            | 0                              |           |   |
| 12                                  | Usuniety                           | 2008-06-04   | ADMINISTRATOR DANYCH  |                          | 2            | 0                              |           |   |
| 13                                  | Usunięty                           | 2008-06-05   | ADMINISTRATOR DANYCH  |                          | 9            | 0                              |           |   |
| 14                                  | Usuniety                           | 2008-06-05   | ADMINISTRATOR DANVCH  |                          | 9            | 0                              |           |   |
| 15                                  | Usuniety                           | 2008-06-05   | ADMINISTRATOR DANYCH  |                          | 8            | 0                              |           |   |
| 16                                  | Usuniety                           | 2008-06-05   | ADMINISTRATOR DANIYCH |                          | 9            | 0                              |           |   |
| 17                                  | Usuniety                           | 2000-06-05   | ADMINISTRATOR DANYCH  |                          | 9            | 0                              |           |   |
| 18                                  | Zamportowany                       | 2008-06-05   | ADMINISTRATOR DANIYCH |                          | 9            | 9                              |           |   |
| 100                                 |                                    |              |                       |                          |              |                                | 5         | 2 |
| Liczba po<br>Pozycie z<br>Pozycje p | eycji<br>aimportowane:<br>omnięte. | 9<br>9<br>0  |                       | Status:<br>Data importur | Zain<br>2008 | iportowany<br>8 06 05 16:18:57 |           |   |

Rys. 105. Lista przeprowadzonych importów usług

**UWAGA:** Na liście importów dostępny jest klawisz Korzystając z tego klawisza można usunąć dane zaimportowane do GlobalZpo w ramach danego importu. Po ewentualnym usunięciu zaimportowanych danych, operację ich importu można przeprowadzić ponownie.

#### 18.4. Import danych pacjentów z KS-PPS

Funkcję importu danych należy uruchomić w menu: Importy  $\rightarrow$  Import danych z KS-PPS  $\rightarrow$  Import pacjentów.

Aby zaimportować dane należy otworzyć okno Importu, na którym za pomocą klawisza wybierz należy wskazać katalog Bazy programu KS-PPS. W katalogu tym przechowywane są dane pacjentów. Następnie za pomocą klawisza motowi należy uruchomić import.

| ,                                                                                                    |             |                                                                       |
|----------------------------------------------------------------------------------------------------|-------------|-----------------------------------------------------------------------|
| Import pacjentów z KS                                                                                                    | -PPS        |                                                                       |
| Wybierz                                                                                                    | Z programu: | KS-PPS                                                                |
| Annual Annual Ann | Importuj:   | Pacjentów 💌                                                           |
| C:\KS\KS-PPS\BAZA                                                                                                    |             |                                                                       |
| Importuj                                                                                                    |             | ilość pozycji: <b>3328</b><br>zaimportowane: 0<br>pominięte: <b>0</b> |
|                                                                                                    |             | 🛒 Zamknij                                                             |
|                                                                                                    |             |                                                                       |

#### Rys. 106. Okno importu danych z baz danych programu KS-PPS

Po zakończeniu operacji importu informacje o przebiegu importu widoczne są na karcie importu:

- ilość pozycji zaimportowanych i pominiętych

oraz w pliku log\_importu\_pac\_PPS.txt umieszczonym w katalogu, w którym zainstalowany jest program GlobalZPO.

#### 19. Narzędzia

#### 19.1. Archiwizacja danych

Kopia bezpieczeństwa programu jest zapisem danych zgromadzonych w programie, które mają posłużyć do odtworzenia danych oryginalnych w przypadku ich utraty lub uszkodzenia wskutek awarii oprogramowania lub sprzętu. Stąd ważne jest aby przechowywać pliki kopii bezpieczeństwa na zewnętrznych nośnikach danych (np. płytach CD/DVD).

Aby wykonać kopię bezpieczeństwa należy w menu Narzędzia uruchomić opcję: Wykonaj kopię bezpieczeństwa.

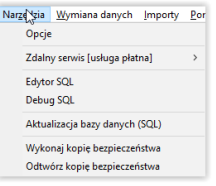

Po wykonaniu tej czynności zostanie wyświetlony komunikat informacyjny:

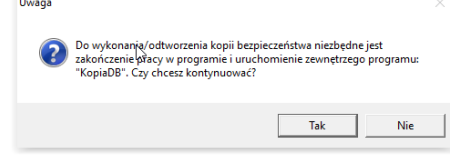

Po udzieleniu odpowiedzi twierdzącej zostanie uruchomiony zewnętrzny program *KopiaDB.exe* tworzący kopię bezpieczeństwa.

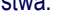

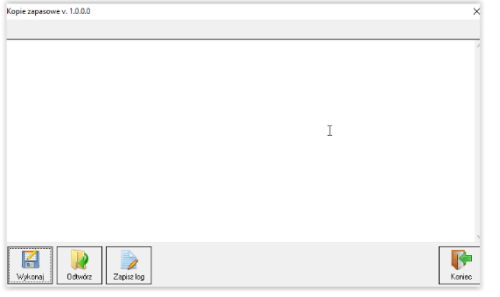

Rys. 107. Okno programu KopiaDB.exe umożliwiającego wykonywanie kopii bezpieczeństwa danych

Na wyświetlonym oknie należy wybrać klawisz Nastepnie gdzie na 2 należy wskazać miejsce komputerze zapisany zostanie plik kopii Wykonaj bezpieczeństwa. Po wykonaniu tych czynności rozpocznie się tworzenie kopii. Po zakończeniu generowania pliku kopii wyświetlony zostanie ko- munikat o jej pomyślnym wykonaniu i miejscu w jakim została zapisana.

| Kopie zapasowe v. 1.0.0.0                                                                    | > |
|----------------------------------------------------------------------------------------------|---|
|                                                                                              |   |
| gbaic writing constraint INTEG 302                                                           |   |
| abac writing constraint PK_SLPBZYCZYNAKOBEKTY                                                |   |
| dbak writing constraint FK   BACH SLPBZYCZYNAKOBEKTY                                         |   |
| gbak writing constraint INTEG 304                                                            |   |
| gbak:writing constraint INTEG 305                                                            |   |
| gbak:writing constraint INTEG_306                                                            |   |
| gbak:writing constraint INTEG_307                                                            |   |
| gbak: writing constraint INTEG_308                                                           |   |
| gbak/writing constraint INTEG_309                                                            |   |
| gbak:writing constraint INTEG_31U                                                            |   |
| gbak writing constraint KUNTAK TYPANEL_PK                                                    |   |
| gbac writing constraint in LEG_311                                                           |   |
| gbac mung constraint rEANNOMERACITEE_FK                                                      |   |
| dbak writing referential constraints                                                         |   |
| dbak writing check constraints                                                               |   |
| dealewriting SQL roles                                                                       |   |
| gbak: closing file, committing, and finishing, 61747200 bytes written                        |   |
|                                                                                              |   |
|                                                                                              |   |
| Zakończono poprawnie wykonywanie kopii bezpieczeństyła: 2016-06-23 11:14:03                  |   |
| Pik kopi bazy danych został zapisany: C:\Norcom\global'3.2.1\Kopia_3_2_6_0_20160623_1113.zbk |   |
|                                                                                              |   |
|                                                                                              |   |
|                                                                                              |   |

|         |         |            | <b>I</b> |
|---------|---------|------------|----------|
| Wykonaj | Odtwórz | Zapisz log | Koniec   |
|         |         |            |          |

**Rys. 108. Informacja o zakończeniu tworzenia kopii bezpieczeństwa** Aby odtworzyć kopię bezpieczeństwa należy w menu Narzędzia wybrać opcję: *Odtwórz kopię bezpieczeństwa*, następnie po uruchomieniu zewnętrznego programu *KopiaDB.exe* wybrać

**Odtwórz** 

klawisz, wskazać plik kopii przeznaczony do odtworzenia i uruchomić procedurę odtwarzania kopii. Po wyko- naniu tej operacji w systemie będą znajdowały dane zawarte w odtworzonej kopii

się znajdowały dane zawarte w odtworzonej kopii (dotychczasowe dane zostaną nadpisane).

#### 19.2. Opcje programu

Z głównego menu programu można uruchomić funkcję Narzędzia – Opcje umożliwiającą skonfigurowanie wybranych elementów programu zgodnie z oczekiwaniami użytkownika.

| Narz | ędzia | Wymiana danych        | Importy | Por |
|------|-------|-----------------------|---------|-----|
| h    | Opcje |                       |         |     |
|      | Zdaln | y serwis [usługa płat | na]     | >   |
|      | Edyto | r SQL                 |         |     |
|      | Debu  | g SQL                 |         |     |
|      | Aktua | lizacja bazy danych   | (SQL)   |     |
|      | Wyko  | naj kopię bezpieczer  | ístwa   |     |
|      | Odtw  | órz kopię bezpieczeń  | istwa   |     |

Pierwszą z dostępnych opcji w zakładce "Zaopatrzenie" jest możliwość ustawienia parametrów wpływających na sposób obsługi "Karty realizacji wniosku/karty". Parametry te dotyczą:

- możliwości częściowego zachowania danych w trakcie zapisywania informacji wprowadzonych na "Karcie realizacji wniosku/karty", zachowane dane są automatycznie wyświetlane na nowootwartej karcie (przepisywane mogą być rodzaj i numer dokumentu uprawniającego oraz kod ICD10),
- możliwości wyświetlania dla wniosku lub karty (z daną datą zlecenia) informacji o sumie wcześniej zrealizowanych usług dla tego wniosku/karty. Wyświetlana jest suma ilości, kwota refundacji NFZ, kwota dopłaty pacjenta, wartość brutto,
- dostępności do edycji pola "Data zlecenia" dla wniosków zaopatrzenia ortopedycznego,
- ustalenia precyzji (liczby miejsc po przecinku) dla pola "Cena",
- włączenia parametrów sprawdzających poprawność kodu świadczenia MZ (parametry te zawsze są domyślnie włączone).

### ZAOPATRZENIE

| GI | 0 | ba | IN | led |
|----|---|----|----|-----|
|    |   |    |    | _   |

| Opcje                                                                                                    | $\times$ |
|----------------------------------------------------------------------------------------------------|----------|
| Zaopatrzenie Rachunki refundacyjne Aktualizacje Ogólne                                                                                                    |          |
| Podczas zapisu danych przepisuj do następnej usługi rodzaj do mentu uprawniającego     Podczas zapisu danych przepisuj do następnej usługi rumer dokumentu uprawniającego     Podczas zapisu danych przepisuj do następnej usługi ICD10     Na karcie usługi obliczaj i pokazuj podsumowanie dla zrealizowanych środków     Odblokuj datę zlecenia dokumentu dla wniosków na zaopatrzenie     Cena     Lindo usługi podsuce za zapisują |          |
| Liczba miejsc po przecinku: 2<br>✓ Podpowiadaj kod świadczenia (z bazy usług)<br>✓ Podczas zapisu danych sprawdzaj zgodność kodu świadczenia zdefiniowanego w bazie us                                                                                                    | ług      |
| Nie wymagaj podawania umiejscowienia<br>Uwagal Przed wtaczaniam cześć polożu okonowikować się z Obr MEZI.                                                                                                    |          |
| Nie wymagaj podawania numeru paszportu                                                                                                    |          |
| Pozycje z pakietu sortuj dodatkowo po cenie                                                                                                    |          |
| 🚺 🗸 QK 🔰 🗶 Anuli                                                                                                    | i        |

| Zaopatrzenie   Rachunk                 | i refundacyjne Aktualizacje Ogólne                       |     |
|----------------------------------------|----------------------------------------------------------|-----|
|                                        |                                                          |     |
| <ul> <li>Podczas uruchomier</li> </ul> | nia programu sprawdzaj dostępność nowych wersji programu | J   |
| Ustawienia serwer FT                   | P · aktualizacje                                         |     |
| Adres serwera FTI                      | P: norcom.pl                                             |     |
| Linth on mike                          | MERENER                                                  |     |
| OZYCKOWNIK.                            | 0.411                                                    |     |
| Hasto:                                 |                                                          | u – |
|                                        |                                                          |     |
|                                        |                                                          |     |
|                                        |                                                          |     |
|                                        |                                                          |     |
|                                        |                                                          |     |
|                                        |                                                          |     |
|                                        | N                                                        |     |
|                                        | 6                                                        |     |
|                                        |                                                          |     |
|                                        |                                                          |     |
|                                        |                                                          |     |
|                                        |                                                          |     |

### Rys. 109. Konfiguracja zapisywania danych na karcie realizacji karty/wniosku

Kolejna zakładka "Rachunki refundacyjne" umożliwia:

- konfigurowanie automatycznego wyliczania daty płatności na rachunkach refundacyjnych,
- dodawania rachunków za usługi wykonane dla pacjentów z Unii Europejskiej rozliczanych na specjalnych zasadach (parametr ma znaczenie dla świadczeń wykonywanych przed 2009 rokiem, od roku 2009 wszystkie rachunki tworzone są na podstawie szablonu rachunku przekazywanego przez Oddział NFZ,
- wydruk dodatkowej kolumny "Dopłata pacjenta" na rachunkach i notach (włączenie parametru na "TAK" spowoduje, że na wydrukach tych dokumentów pojawi się informacja o wartości dopłaty pacjenta),
- wydruk dodatkowych informacji o liczbie wniosków/kart na notach refundacyjnych (włączenie parametru na "TAK" spowoduje, że na wydrukach not się informacja o liczbie wniosków/kart podlegającej refundacji na podstawie tej noty).

| Liczba dni pomiędzy datą wystawienie okchunku, a datą płatności: 14 📑                                                                                                    |        |
|----------------------------------------------------------------------------------------------------|--------|
| Włącz możliwość tworzenia rachunków RUM - UE (na podstawie koordynacji)     Włącz drukowanie kolumny "Dopłata pacjenta" na dokumentach typu: noty i rachunki     Włącz drukowanie liczby wniosków/kart na dokumentach typu: noty     Wyłącz wydruk jednostki miary na fakturach     Włącz wydruk napisu "za miesiąc xxxxx YYYY" po numerze faktury     Wyłącz komunikat o wielu szabionach na raporcie rozliczeniowym     Drukuj na FV "Data zakończenia wykonania usługi" zamiast "Data dostawy/wyk. usług     Umieszczaj na fakturze elektronicznej kwotę groszy słownie     Włącz drukowanie podstawy prawnej zwolnienia z VAT na wszystkich rodzajach dokum |        |
| Włącz drukowanie kolumny "Dopłata pacjenta" na dokumentach typu: noty i rachunki     Włącz drukowanie liczby wniosków/kart na dokumentach typu: noty     Wyłącz wydruk jednostki miary na fakturach     Włącz wydruk napisu "za miesiąc xxxxx YYYY" po numerze faktury     Włącz komunikat o wielu szablonach na raporcie rozliczeniowym     Drukuj na FV "Data zakończenia wykonania usługi" zamiast "Data dostawy/wyk. usług     Umieszczaj na fakturze elektronicznej kwolę groszy słownie     Włącz drukowanie podstawy prawnej zwolnienia z VAT na wszystkich rodzajach dokum                                                                              |        |
| Włącz drukowanie liczby wniosków/kart na dokumentach typu: noty     Wyłącz wydruk jednostki miary na fakturach     Włącz wydruk napisu "za miesiąc xoxox YYYY" po numerze faktury     Wyłącz komunikat o wielu szabionach na raporcie rozliczeniowym     Drukuj na FV "Data zakończenia wykonania usługi" zamiast "Data dostawy/wyk. usług     Umieszczaj na fakturze elektronicznej kwotę groszy słownie     Włącz drukowanie podstawy prawnej zwolnienia z VAT na wszystkich rodzajach dokum                                                                                                    | i      |
| Wyłącz wydruk jednostki miary na fakturach     Włącz wydruk napisu "za miesiąc xxxxx YYYY" po numerze faktury     Wyłącz komunikał o wielu szabionach na raporcie rozliczeniowym     Drukuj na FV "Data zakończenia wykonania usługi" zamiast "Data dostawy/wyk. usług     Umieszczaj na fakturze elektronicznej kwotę groszy słownie     Włącz drukowanie podstawy prawnej zwolnienia z VAT na wszystkich rodzajach dokum                                                                                                    |        |
| Włącz wydruk napisu "za miesiąc xxxxx YYYY" po numerze faktury     Wyłącz komunikał o wielu szabionach na raporcie rozliczeniowym     Drukuj na FV "Data zakończenia wykonania usługi" zamiast "Data dostawy/wyk. usług     Umieszczaj na fakturze elektronicznej kwotę groszy słownie     Włącz drukowanie podstawy prawnej zwolnienia z VAT na wszystkich rodzajach dokum                                                                                                    |        |
| Wyłącz komunikał o wielu szablonach na raporcie rozliczeniowym     Drukuj na FV "Dała zakończenia wykonania usługi" zamiast "Dała dostawy/wyk. usług     Umieszczaj na fakturze elektronicznej kwotę groszy słownie     Włącz drukowanie podstawy prawnej zwolnienia z VAT na wszystkich rodzajach dokum                                                                                                    |        |
| <ul> <li>Drukuj na FV "Data zakończenia wykonania usługi" zamiast "Data dostawy/wyk. usług</li> <li>Umieszczaj na fakturze elektronicznej kwotę groszy słownie</li> <li>Włącz drukowanie podstawy prawnej zwolnienia z VAT na wszystkich rodzajach dokum</li> </ul>                                                                                                    |        |
| □ Umieszczaj na fakturze elektronicznej kwotę groszy słownie<br>□ Włącz drukowanie podstawy prawnej zwolnienia z VAT na wszystkich rodzajach dokum                                                                                                    | ıgi"   |
| 🗌 Włącz drukowanie podstawy prawnej zwolnienia z VAT na wszystkich rodzajach dokum                                                                                                    |        |
|                                                                                                    | mentów |
|                                                                                                    |        |
|                                                                                                    |        |
|                                                                                                    |        |
|                                                                                                    |        |

#### Rys. 110. Konfigurowanie daty płatności umieszczanej na rachunku refundacyjnym

Na kolejnej zakładce "Aktualizacje" jest możliwość włączenia automatycznej funkcji sprawdzania czy zostały udostępnione nowe wersje programu oraz konfigurowanie ustawień serwera FTP, na którym są umieszczane te wersje. Parametr wymusza sprawdzanie dostępności nowych aktualizacji w trakcie uruchamiania programu. W przypadku jeżeli program stwierdzi, że pojawiły się nowe aktualizacje, na głównej formatce programu pojawi się stosowna informacja.

### Rys. 111. Konfigurowanie ustawień serwera ftp oraz włączanie znacznika automatycznych aktualizacji

Ostatnia zakładka "Ogólne" umożliwia określenie czasu (w dniach) co jaki program przypominać będzie o potrzebie wykonania kopii bezpieczeństwa. Po zaznaczeniu tego parametru po upływie zdefiniowanej liczby dni od dnia, w którym ostatni raz wykonano kopię, program po uruchomieniu wyświetli komunikat o potrzebie wykonania kopii.

| Opcje                                                                                                    | ×  |
|----------------------------------------------------------------------------------------------------|----|
| Zaopatrzenie Rachunki refundacyjne Aktualizacje Ogólne                                                                     |    |
| ✓ Przypominanie o wykonywaniu kopii bezpieczeństwa bazy danych co 7 dni<br>Data ostatnio wykonanej kopii bezp.: 2016-06-23 |    |
| Zbieraj dodatkowe informacje dotyczące wniosków/kart                                                                       |    |
| 🔲 Drukuj rozszerzone zestawienie Realizacji kart/wniosków                                                                  |    |
| 🔲 Drukuj dodatkowe zestawienie dotyczące realizacji kart                                                                   |    |
| 🦳 Pomiń krok weryfikacji (dla podwykonawców)                                                                               |    |
| 🗖 Generuj oddzielne pliki dla korekt istniejących rapottów                                                                 |    |
|                                                                                                    | ui |

Rys. 112. Włączony parametr przypominający o wykonaniu kopii bezpieczeństwa - za 7 dni od 01.04.2009 program przypomni o potrzebie wykonania kopii